# Sistema Integrado de Administração Financeira do Governo Federal

# Manual do Usuário

Detalhar Regra de Consolidação - Aba: Itens

Data e hora de geração: 16/08/2025 01:43

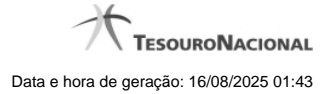

| 1 - Detalhar Regra de Consolidação - Aba: Itens                | 3  |
|----------------------------------------------------------------|----|
| 1.1 - Detalhar Regra de Consolidação – Aba: Filtros de Conta   | 6  |
| 1.1.1 - Detalhar Regra de Consolidação - Aba: Abrangência      | 10 |
| 1.1.2 - Alterar Regra de Consolidação - Aba: Itens             | 13 |
| 1.1.3 - Histórico                                              | 16 |
| 1.2 - Detalhar Regra de Consolidação - Aba: Abrangência        | 17 |
| 1.2.1 - Alterar Regra de Consolidação - Aba: Itens             | 20 |
| 1.2.2 - Detalhar Regra de Consolidação – Aba: Filtros de Conta | 23 |
| 1.2.3 - Histórico                                              | 27 |
| 1.3 - Alterar Regra de Consolidação - Aba: Itens               | 28 |
| 1.3.1 - Alterar Regra de Consolidação - Aba: Filtros de Conta  | 31 |
| 1.3.1.1 - Alterar Regra de Consolidação - Aba: Abrangência     | 35 |
| 1.3.1.1.1 - Copiar - Regras de Consolidação                    | 38 |
| 1.3.1.2 - Manter Linha de Filtro de Conta - Aba de Filtros     | 40 |
| 1.3.1.2.1 - Pesquisa Classificações                            | 43 |
| 1.3.1.2.2 - Pesquisa Unidades Gestoras                         | 45 |
| 1.3.1.2.3 - Pesquisa Órgãos                                    | 47 |
| 1.3.1.2.4 - Pesquisa Unidades Orçamentárias                    | 49 |
| 1.3.1.2.5 - Pesquisa Programas de Trabalho                     | 51 |
| 1.3.1.2.6 - Pesquisa Funções                                   | 53 |
| 1.3.1.2.7 - Pesquisa Subfunções                                | 55 |
| 1.3.1.2.8 - Pesquisa Programas                                 | 57 |
| 1.3.1.2.9 - Pesquisa Projeto/Atividade                         | 59 |
| 1.3.1.2.10 - Pesquisa Localizador de Gasto                     | 61 |
| 1.3.1.2.11 - Pesquisa Fontes de Recurso                        | 63 |
| 1.3.1.2.12 - Pesquisa Naturezas de Despesa                     | 65 |
| 1.3.1.2.13 - Pesquisa Planos Internos                          | 67 |
| 1.3.1.2.14 - Pesquisa Fontes SOF                               | 69 |
| 1.3.1.2.15 - Pesquisa Naturezas de Despesa Detalhada           | 71 |
| 1.3.1.2.16 - Pesquisa Naturezas de Receita                     | 73 |
| 1.3.1.2.17 - Pesquisa Códigos de Receita Federal               | 75 |
| 1.3.1.2.18 - Pesquisa Códigos de Vinculação                    | 77 |
| 1.3.2 - Manter Linha de Item - Aba: Itens                      | 79 |
| 1.3.3 - Copiar - Regras de Consolidação                        | 81 |
| 1.3.4 - Alterar Regra de Consolidação - Aba: Abrangência       | 83 |
| 1.4 - Histórico                                                | 86 |
| 1.4.1 - Detalhar Registro de Histórico                         | 87 |

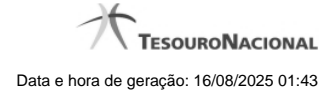

# 1 - Detalhar Regra de Consolidação - Aba: Itens

|                                                                                                    |                                                                                                    |                                                                                                    |                                      |               | / TesouroN/<br>alização: 28/09/2015 |
|----------------------------------------------------------------------------------------------------|----------------------------------------------------------------------------------------------------|----------------------------------------------------------------------------------------------------|--------------------------------------|---------------|-------------------------------------|
| Comunica Cor                                                                                                    | figurar Acesso 🔶 Adicio                                                                                                    | nar Favoritos                                                                                                    | Shi                                  | Str           | 5                                   |
| Consultar Re                                                                                                    | egra de Consolida                                                                                                    | ção - CONCONSOL                                                                                                    |                                      | Val           | <ul> <li>Ajud</li> </ul>            |
| Rascunho E                                                                                                    | Esta regra está em uma vers                                                                                                    | ão de rascunho, com pendência                                                                                                    | de publicação.                       |               |                                     |
| Dados da Reg<br>Código: Títuk<br>17 REG                                                                                                    | gra de Consolidação -<br>D:<br>RA 17                                                                                                    | Sift                                                                                                    | SIRFI                                | SIRFI         | She                                 |
| Grupo: Demo<br>BGU DEM                                                                                                    | onstrativo:<br>ONSTRACÕES DOS FLI                                                                                                    | Bloco<br>UXOS DE CAIXA Único                                                                                                    | c<br>)                               |               |                                     |
| Critérios de e                                                                                                    | xclusão de operações                                                                                                    | SIAFT                                                                                                    | SIAFT                                | SIRFI         | SIAF                                |
|                                                                                                    |                                                                                                    |                                                                                                    |                                      |               |                                     |
| Excluir operaç<br>Excluir operaç<br>Excluir operaç<br>Excluir operaç                                                                                                    | ções com unidades integra<br>ções com unidades integra<br>ções com unidades integra<br>ções com unidades não int                                                                                                    | antes do OFSS União<br>antes do OFSS Estados<br>antes do OFSS Municípios<br>tegrantes do OFSS                                                                                                    | Ø.                                   | Ø.            | <b>(</b> 3) <sup>*</sup>            |
| Excluir operaç<br>Excluir operaç<br>Excluir operaç<br>Excluir operaç<br>Excluir operaç                                                                                                    | ções com unidades integra<br>ções com unidades integra<br>ções com unidades integra<br>ções com unidades não int<br>e Conta Abrangência                                                                                                    | antes do OFSS União<br>antes do OFSS Estados<br>antes do OFSS Municípios<br>tegrantes do OFSS                                                                                                    | G.                                   | G.            |                                     |
| Excluir operaç<br>Excluir operaç<br>Excluir operaç<br>Excluir operaç<br>Itens Filtros du<br>Itens                                                                                                   | <ul> <li>ções com unidades integra</li> <li>ções com unidades integra</li> <li>ções com unidades integra</li> <li>ções com unidades não int</li> <li>a Conta Abrangência</li> <li>Excluídos</li> </ul>                                                                                                   | antes do OFSS União<br>antes do OFSS Estados<br>antes do OFSS Municípios<br>tegrantes do OFSS                                                                                                    | S.                                   | G.            | G Sher                              |
| Excluir operaç<br>Excluir operaç<br>Excluir operaç<br>Excluir operaç<br>Excluir operaç<br>Itens<br>Filtros du<br>Itens<br>Visualizar I<br>1 Linha(s) Em                                             | <ul> <li>ções com unidades integra</li> <li>ções com unidades integra</li> <li>ções com unidades integra</li> <li>ções com unidades integra</li> <li>ções com unidades não int</li> <li>a Conta Abrangência</li> <li>Excluídos</li> <li>contrada(s)</li> </ul>                                           | antes do OFSS União<br>antes do OFSS Estados<br>antes do OFSS Municípios<br>tegrantes do OFSS                                                                                                    | G.S.AFFI                             | Filtrar Itens | G Shift                             |
| Excluir operaç<br>Excluir operaç<br>Excluir operaç<br>Excluir operaç<br>Excluir operaç<br>Itens<br>Filtros de<br>Itens<br>Visualizar I<br>1 Linha(s) En<br>Tipo de<br>Regra                         | <ul> <li>ções com unidades integra</li> <li>ções com unidades integra</li> <li>ções com unidades integra</li> <li>ções com unidades integra</li> <li>ções com unidades não int</li> <li>a Conta</li> <li>Abrangência</li> <li>Excluídos</li> <li>contrada(s)</li> <li>Aplicar</li> <li>Módulo</li> </ul> | antes do OFSS União<br>antes do OFSS Estados<br>antes do OFSS Municípios<br>tegrantes do OFSS                                                                                                    | S.                                   | Filtrar Itens | G Sheet                             |
| Excluir operag<br>Excluir operag<br>Excluir operag<br>Excluir operag<br>Excluir operag<br>Itens<br>Filtros du<br>Itens<br>Visualizar I<br>1 Linha(s) En<br>Tipo de<br>Regra<br>X                    | sões com unidades integra<br>ões com unidades integra<br>ões com unidades integra<br>ões com unidades integra<br>ões com unidades não int<br>a Conta Abrangência<br>a Conta Abrangência<br>Excluídos<br>contrada(s)<br>Aplicar<br>Módulo<br>Não 1.05.01.1.01.0                                           | antes do OFSS União<br>antes do OFSS Estados<br>antes do OFSS Municípios<br>tegrantes do OFSS<br>Excluido                                                                                                  | 1.05.01.1.                           | Filtrar Itens |                                     |
| Excluir operag<br>Excluir operag<br>Excluir operag<br>Excluir operag<br>Itens Filtros du<br>Itens<br>Visualizar B<br>1 Linha(s) En<br>Tipo de<br>Regra<br>X                                         | piões com unidades integra<br>piões com unidades integra<br>piões com unidades integra<br>piões com unidades não int<br>e Conta Abrangência<br>Excluídos<br>contrada(s)<br>Aplicar<br>Módulo<br>Não 1.05.01.1.01.0<br>s Recolher todos                                                                   | antes do OFSS União<br>antes do OFSS Estados<br>antes do OFSS Municípios<br>tegrantes do OFSS<br>Excluido<br>Termo 1                                                                                       | 1.05.01.1.                           | Fitrar Itens  |                                     |
| Excluir operag<br>Excluir operag<br>Excluir operag<br>Excluir operag<br>Excluir operag<br>Itens<br>Filtros du<br>Itens<br>Visualizar B<br>1 Linha(s) En<br>Tipo de<br>Regra<br>X<br>+ Expandir todo | ciões com unidades integra<br>ciões com unidades integra<br>ciões com unidades integra<br>ciões com unidades integra<br>ciões com unidades não int<br>e Conta Abrangência<br>Excluídos<br>contrada(s)<br>Aplicar<br>Módulo<br>Não 1.05.01.1.01.0<br>s E Recolher todos<br>CIBELE CAVALCANTE FER          | Antes do OFSS União<br>antes do OFSS Estados<br>antes do OFSS Municípios<br>tegrantes do OFSS<br>Excluido<br>Termo 1<br>01.01.02.02.00.00.00.00.00<br>RNANDES   CPF 98788736334                            | UG 90001   Data 28/0                 | Fitrar Itens  |                                     |
| Excluir operaç<br>Excluir operaç<br>Excluir operaç<br>Excluir operaç<br>Excluir operaç<br>Itens<br>Filtros du<br>Itens<br>Visualizar I<br>1 Linha(s) En<br>Tipo de<br>Regra<br>X<br>Expandir todo   | cioes com unidades integra<br>cioes com unidades integra<br>cioes com unidades integra<br>cioes com unidades integra<br>cioes com unidades não int<br>a Conta Abrangência<br>Excluídos<br>contrada(s)<br>Aplicar<br>Módulo<br>Não 1.05.01.1.01.0<br>s E Recolher todos<br>CIBELE CAVALCANTE FER          | Antes do OFSS União<br>antes do OFSS Estados<br>antes do OFSS Municípios<br>tegrantes do OFSS<br>Excluído<br>Termo 1<br>01.01.02.02.00.00.00.00.00<br>RNANDES   CPF 98788736334  <br>arar Excluír Publicar | UG 90001   Data 28/03<br>Histórico R | Filtrar Itens |                                     |

# Detalhar Regra de Consolidação

Nesta tela você pode visualizar os detalhes da regra de consolidação, sem possibilidade de edição. Se tiver sido selecionada uma regra de consolidação não publicada, é apresentada a seguinte mensagem: "Esta regra está em uma versão de rascunho, com pendência de publicação.". Nesta página, além dos campos disponibilizados nas abas a seguir, também são exibidas as informações de auditoria, indicando a última edição do item, o responsável, data e UG.

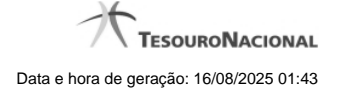

#### Cabeçalho

Dados da Regra de Consolidação - Bloco contendo os campos descritos a seguir.

Filtros - Bloco contendo os campos descritos a seguir.

Código - Código da regra de consolidação, composto por 3 dígitos.

Título - Título da Regra de Consolidação.

Grupo - Grupo do Demonstrativo que possui a Regra de Consolidação.

Demonstrativo - Demonstrativo que possui a Regra de Consolidação.

Bloco - Bloco do Demonstrativo que possui a Regra de Consolidação.

Critérios de Exclusão de Operações - Critérios de Exclusão da Regra de Consolidação.

#### Aba: Itens

Visualizar Excluídos - você deve selecionar este campo se desejar que sejam exibidas as linhas de regras de itens excluídas, juntamente às ativas.

Filtrar Itens - você pode utilizar este campo para que a tabela de itens apresente apenas as linhas que contenham o item aqui informado.

Tabela Itens- Esta tabela contém as linhas de regra de item a serem consideradas na regra de consolidação. As colunas apresentadas nesta tabela são:

**Tipo de Regra** - representa o tipo da consolidação a ser utilizada na linha de regra. O tipo de regra pode ser: Regra do tipo Exclusão"=" ou Regra do Tipo Compensação "X".

Aplicar Módulo - indica se para a regra de consolidação (tipo X) foi aplicado o módulo para os valores de seus termos.

Termo 1 - contém os códigos das células (item e coluna) que compõem o termo 1.

**Termo 2** - contém os códigos das células (item e coluna) que compõem o termo 2. Só existirão itens cadastrados no termo 2 se o tipo da regra for Regra de Compensação "X".

Quando existirem muitos itens cadastrados em uma linha da tabela, aparecerá um link (...) indicando que há mais informação a ser visualizada. Você deve clicar neste link (...) para visualizar as informações que estão recolhidas. Para recolher as informações exibidas, selecione o link Recolher, que será exibido quando a informação estiver expandida. Relacionadas a esta funcionalidade, existem duas opções: (+) Expandir todos e (-) Recolher todos. Para expandir todas as informações ocultas na visualização de todas as linhas, selecione a opção + Expandir todos. Para recolher todas as informações expandidas, selecione a opção – Recolher Todos.

#### Botões

Alterar - Clique neste botão para habilitar a Regra de Consolidação atual para edição. Após ser acionado, são habilitados os campos e os botões Confirmar Alteração, Copiar, Limpar e Retornar

**Excluir** - Clique neste botão para excluir a Regra de Consolidação atual. Esta opção somente será apresentada se a regra de consolidação não estiver excluída. Ao clicar em excluir, o sistema abrirá uma janela de confirmação, onde o motivo de exclusão da Regra de Consolidação atual deve ser obrigatoriamente informado.

**Reincluir** - Clique neste botão para reincluir a Regra de Consolidação atual. Esta opção somente será apresentada se a regra de consolidação estiver excluída.

**Publicar** - Clique neste botão para publicar a Regra de Consolidação. Esta opção somente será apresentada se a Regra de Consolidação não estiver publicada. Ao clicar em publicar, o sistema abrirá uma janela de confirmação, onde o motivo da publicação da Regra de Consolidação deve ser obrigatoriamente informado.

Histórico - Clique neste botão para visualizar o histórico da Regra de Consolidação atual.

Retornar - Clique neste botão para encerrar a visualização do detalhamento da Regra de Consolidação e voltar para a tela de consulta.

Ver última Publicação - Clique neste botão para ver a última publicação da Regra de Consolidação. Esta opção somente será apresentada se a Regra de Consolidação não estiver publicada.

**Reverter para Última Publicação** - Clique neste botão para reverter a Regra de Consolidação para a última versão publicada. Todas as alterações realizadas após a publicação serão substituídas pela última versão publicada. Esta opção somente será apresentada se a Regra de Consolidação não estiver publicada.

# **Próximas Telas**

Detalhar Regra de Consolidação – Aba: Filtros de Conta Detalhar Regra de Consolidação - Aba: Abrangência Alterar Regra de Consolidação - Aba: Itens Histórico

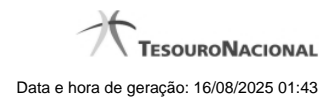

# 1.1 - Detalhar Regra de Consolidação - Aba: Filtros de Conta

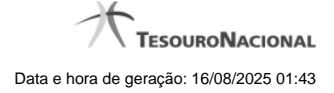

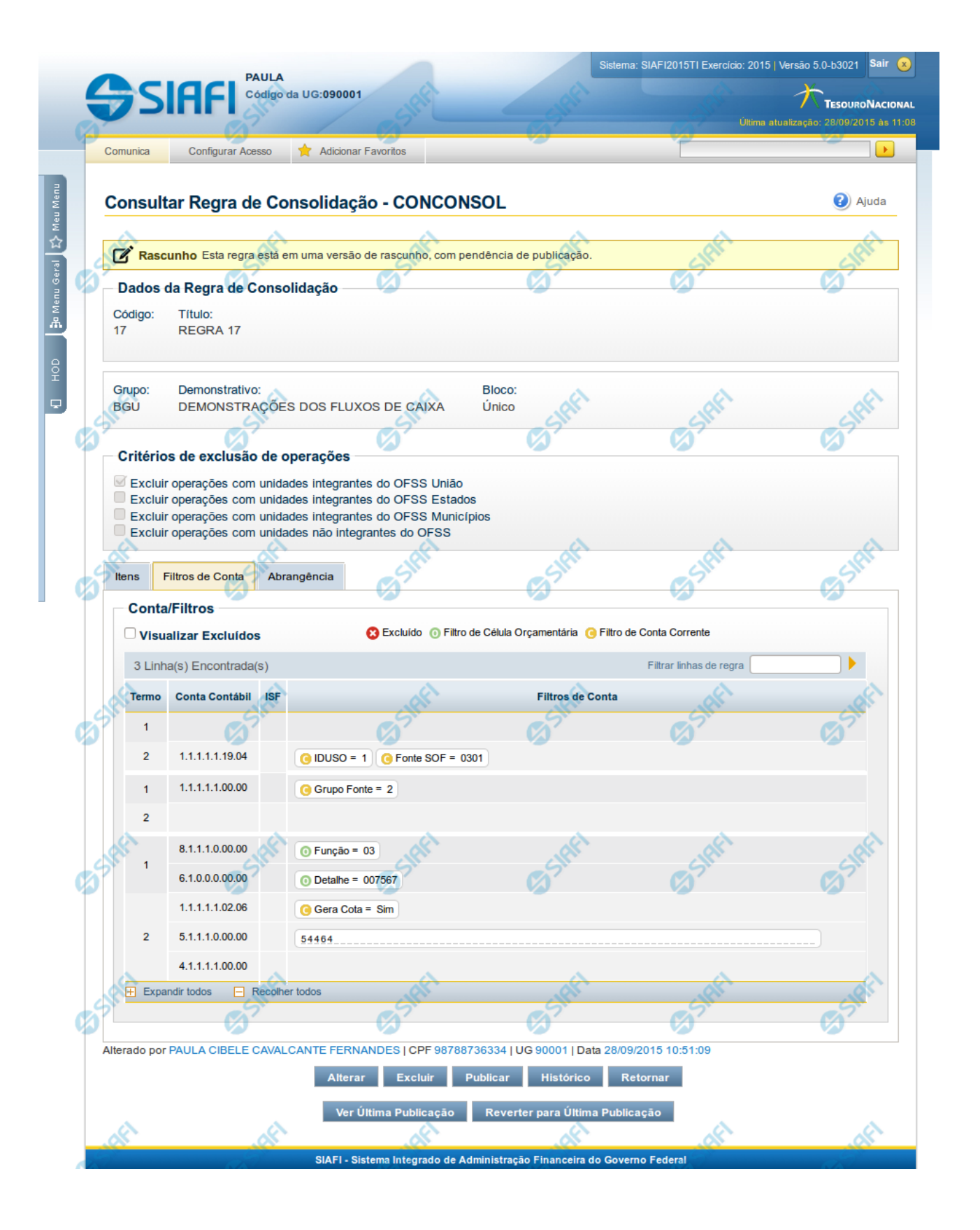

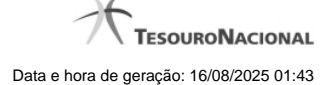

#### Detalhar Regra de Consolidação - Filtros de Conta

Nesta tela você pode visualizar os detalhes da regra de consolidação relacionados a Filtros de Conta, sem possibilidade de edição. Nesta página, além dos campos disponibilizados na aba Filtros de Conta, também são exibidas as informações de auditoria, indicando a última edição do item, o responsável, data e UG. Se a regra de consolidação detalhada não estiver publicada, é apresentada a seguinte mensagem: "Esta regra está em uma versão de rascunho, com pendência de publicação.".

#### Cabeçalho

Dados da Regra de Consolidação - Bloco contendo os campos descritos a seguir.

Código - Código da regra de consolidação, composto por 3 dígitos.

Título - Título da Regra de Consolidação.

Grupo - Grupo do Demonstrativo que possui a Regra de Consolidação.

Demonstrativo - Demonstrativo que possui a Regra de Consolidação.

Bloco - Bloco do Demonstrativo que possui a Regra de Consolidação.

Critérios de Exclusão de Operações - Critérios de Exclusão da Regra de Consolidação.

#### Aba: Filtros de Conta

Visualizar Excluídos - você deve selecionar este campo se desejar que sejam exibidos os filtros de conta excluídos, juntamente aos ativos.

Filtrar Linhas de Regra - você pode utilizar este campo para que a tabela de filtros de conta apresente apenas as linhas que contenham o texto aqui informado.

Tabela Filtros de Conta- Esta tabela contém as linhas de regra de conta que formam a regra de consolidação. As colunas apresentadas nesta tabela são:

Termo- indicação a qual termo se refere os filtros de conta: Termo 1 ou Termo 2.

**Conta Contábil** - contém o filtro de conta contábil referente a linha selecionada. Para cada termo, pode haver uma ou mais contas cadastradas preenchidas totalmente, parcialmente ou não haver preenchimento desse filtro.

ISF - Indicador de superavit financeiro da linha selecionada.

Filtros de Conta - contém os filtros de conta da linha selecionada.

Quando existirem muitos parâmetros cadastrados em uma linha da tabela, aparecerá um link (...) indicando que há mais informação a ser visualizada. Você deve clicar neste link (...) para visualizar as informações que estão recolhidas. Para recolher as informações exibidas, selecione o link Recolher, que será exibido quando a informação estiver expandida. Relacionadas a esta funcionalidade, existem duas opções: (+) Expandir todos e (–) Recolher todos. Para expandir todas as informações ocultas na visualização de todas as linhas, selecione a opção + Expandir todos. Para recolher todas as informações expandidas, selecione a opção – Recolher Todos.

#### Botões

Alterar - Clique neste botão para habilitar a Regra de Consolidação atual para edição. Após ser acionado, são habilitados os campos e os botões Confirmar Alteração, Copiar, Limpar e Retornar.

Excluir - Clique neste botão para excluir a Regra de Consolidação atual. Esta opção somente será apresentada se a regra de consolidação não estiver excluída. Ao clicar em excluir, o sistema abrirá uma janela de confirmação, onde o motivo de exclusão da Regra de Consolidação atual deve ser obrigatoriamente informado.

**Reincluir** - Clique neste botão para reincluir a Regra de Consolidação atual. Esta opção somente será apresentada se a regra de consolidação estiver excluída.

**Publicar** - Clique neste botão para publicar a Regra de Consolidação. Esta opção somente será apresentada se a Regra de Consolidação não estiver publicada. Ao clicar em publicar, o sistema abrirá uma janela de confirmação, onde o motivo da publicação da Regra de Consolidação deve ser obrigatoriamente informado.

Histórico - Clique neste botão para visualizar o histórico da Regra de Consolidação atual.

Retornar - Clique neste botão para encerrar a visualização do detalhamento da Regra de Consolidação e voltar para a tela de consulta.

Ver Última Publicação - Clique neste botão para ver a última publicação da Regra de Consolidação. Esta opção somente será apresentada se a Regra de Consolidação não estiver publicada.

**Reverter para Última Publicação** - Clique neste botão para reverter a Regra de Consolidação para a última versão publicada. Todas as alterações realizadas após a publicação serão substituídas pela última versão publicada. Esta opção somente será apresentada se a Regra de Consolidação não estiver publicada.

#### **Próximas Telas**

Detalhar Regra de Consolidação - Aba: Abrangência Alterar Regra de Consolidação - Aba: Itens Histórico

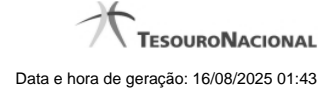

# 1.1.1 - Detalhar Regra de Consolidação - Aba: Abrangência

|                                             | Código da UG:09                                                                                                    | 0001                                                                                                    |                            | L'ING.          |                  |
|---------------------------------------------|----------------------------------------------------------------------------------------------------|----------------------------------------------------------------------------------------------------|----------------------------|-----------------|------------------|
| Comunica                                    | Configurar Acesso 🔶 Adic                                                                                                    | cionar Favoritos                                                                                            | SIRE                       |                 |                  |
| Consul                                      | ltar Regra de Consolid                                                                                                    | 🔊<br>lação - CONCONSC                                                                                       | کم<br>کال                  |                 | ()<br>Aj         |
| Ras                                         | cunho Esta regra está em uma ve                                                                                                    | ersão de rascunho, com pendê                                                                                | ncia de publicação.        |                 |                  |
| Dados<br>Código:<br>17                      | da Regra de Consolidação<br>Título:<br>REGRA 17                                                                                                    | Staff                                                                                                    | <b>G</b> SHIFT             | <b>G</b> SHH    | (S)SIR           |
| Grupo:<br>BGU                               | Demonstrativo:<br>DEMONSTRAÇÕES DOS F                                                                                                    | B<br>LUXOS DE CAIXA Ú                                                                                       | loco:<br>Inico             |                 |                  |
| Critéri<br>Exclu<br>Exclu<br>Exclu<br>Exclu | os de exclusão de operaçõe<br>ir operações com unidades integ<br>ir operações com unidades integ<br>ir operações com unidades integ<br>ir operações com unidades não i | es<br>grantes do OFSS União<br>grantes do OFSS Estados<br>grantes do OFSS Municípios<br>integrantes do OFSS | Staff                      | Stat            | (a) Sta          |
| Itens<br>Tipo<br>Aplicar                    | Filtros de Conta Abrangência<br>de Administração<br>r. Todos                                                                                                    | <b>S</b> <sup>Shri</sup>                                                                                    | <b>G</b> SHAL              | 65 staff        | © <sup>516</sup> |
| Órgã                                        | 0                                                                                                    |                                                                                                    |                            |                 |                  |
| Aplicar<br>OFS:<br>Aplicar                  | r: Todos                                                                                                    | <b>G</b> SHFI                                                                                               | Staff                      | Staff           | <b>S</b> SR      |
|                                             | OF PAULA CIBELE CAVALCANTE FI                                                                                                    | ERNANDES   CPF 98788736                                                                                     | 334   UG 90001   Data 28/0 | 9/2015 10:51:09 |                  |
| Alterado po                                 |                                                                                                    |                                                                                                    |                            |                 |                  |

Nesta tela você pode visualizar os detalhes da regra de consolidação relacionados a Abrangência, sem possibilidade de edição. Nesta página, além dos campos disponibilizados na aba Abrangência, também são exibidas as informações de auditoria, indicando a última edição do item, o responsável, data e UG. Se a regra de consolidação detalhada não estiver publicada, é apresentada a seguinte mensagem: "Esta regra está em uma versão de rascunho, com pendência de publicação.".

Detalhar Regra de Consolidação - Abrangência

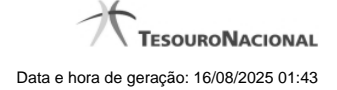

#### Cabeçalho

Dados da Regra de Consolidação - Bloco contendo os campos descritos a seguir.

Código - Código da regra de consolidação, composto por 3 dígitos.

Título - Título da Regra de Consolidação.

Grupo - Grupo do Demonstrativo que possui a Regra de Consolidação.

Demonstrativo - Demonstrativo que possui a Regra de Consolidação.

Bloco - Bloco do Demonstrativo que possui a Regra de Consolidação.

Critérios de Exclusão de Operações - Critérios de Exclusão da Regra de Consolidação.

#### Aba: Abrangência

Esta aba apresenta as informações de abrangência nas quais serão aplicadas a regra de consolidação.

**Tipo de Administração** - indica o(s) tipo(s) de administração onde será aplicada a regra de consolidação. As opções são: "Apenas", "Exceto", "Todos" e "Não se Aplica". E, para as opções "Apenas" e "Exceto", são especificados os tipos de Administração a serem considerados.

Órgão - indica o(s) órgão(s) onde será aplicada a regra de consolidação. As opções são: "Apenas", "Exceto", "Todos" e "Não se Aplica". E, para as opções "Apenas" e "Exceto", são especificados os órgãos a serem considerados.

OFSS - indicação do tipo de OFSS a ser considerado na regra de consolidação. Opções: "Sim", "Não" e "Todos".

#### Botões

Alterar - Clique neste botão para habilitar a Regra de Consolidação atual para edição. Após ser acionado, são habilitados os campos e os botões Confirmar Alteração, Copiar, Limpar e Retornar.

**Excluir** - Clique neste botão para excluir a Regra de Consolidação atual. Esta opção somente será apresentada se a regra de consolidação não estiver excluída. Ao clicar em excluir, o sistema abrirá uma janela de confirmação, onde o motivo de exclusão da Regra de Consolidação atual deve ser obrigatoriamente informado.

**Reincluir** - Clique neste botão para reincluir a Regra de Consolidação atual. Esta opção somente será apresentada se a regra de consolidação estiver excluída.

**Publicar** - Clique neste botão para publicar a Regra de Consolidação. Esta opção somente será apresentada se a Regra de Consolidação não estiver publicada. Ao clicar em publicar, o sistema abrirá uma janela de confirmação, onde o motivo da publicação da Regra de Consolidação deve ser obrigatoriamente informado.

Histórico - Clique neste botão para visualizar o histórico da Regra de Consolidação atual.

Retornar - Clique neste botão para encerrar a visualização do detalhamento da Regra de Consolidação e voltar para a tela de consulta.

Ver Última Publicação - Clique neste botão para ver a última publicação da Regra de Consolidação. Esta opção somente será apresentada se a Regra de Consolidação não estiver publicada.

**Reverter para Última Publicação** - Clique neste botão para reverter a Regra de Consolidação para a última versão publicada. Todas as alterações realizadas após a publicação serão substituídas pela última versão publicada. Esta opção somente será apresentada se a Regra de Consolidação não estiver publicada.

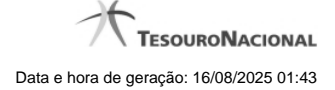

# Próximas Telas

Alterar Regra de Consolidação - Aba: Itens Detalhar Regra de Consolidação – Aba: Filtros de Conta Histórico

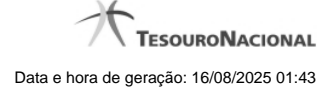

#### 1.1.2 - Alterar Regra de Consolidação - Aba: Itens

|                                | Configurar Acesso                            | Adicionar Favoritos                             | Ø <sup>2</sup>           | 67                    |       |
|--------------------------------|----------------------------------------------|-------------------------------------------------|--------------------------|-----------------------|-------|
| Alterar Re                     | gra de Consolid                              | lação - CONCONS                                 | CL                       | * Campo de preenc     | Ajuce |
| Rascuni                        | <b>10</b> Esta regra está em ur              | ma versão de rascunho, com                      | pendência de publicação. |                       |       |
| Dados da<br>• Código:          | Regra de Consolida<br>• Título:              | ação                                            | C Sift                   | Sher                  | SHP   |
| • Grupo:<br>• BGU O C          | • Demons     Outros     5 - Demo             | trativo:<br>onstração dos Fluxos de Cai         | • Bloco:<br>xa           | •                     |       |
| S.                             | - An                                         | A.                                              | A.                       | A.                    | Ŕ     |
| Critérios d                    | le exclusão de oper                          | ações                                           | Sh                       | C Shr.                | Shr   |
| Excluir op                     | erações com unidades<br>erações com unidades | integrantes do OFSS Estad                       | los                      |                       |       |
|                                | erações com unidades                         | não integrantes do OFSS Municipalitados do OFSS | лрюз                     |                       |       |
| Itens Filtro                   | os de Conta Abrangê                          | incia                                           |                          | <i>.</i>              | .0    |
|                                |                                              | Stat                                            | SPI                      | SPI                   | 5191  |
| Itens                          |                                              |                                                 | Excluído                 |                       |       |
| Itens<br>Visualiz              | ar Excluídos                                 | × •                                             |                          |                       |       |
| Itens<br>Visualiz<br>1 Linha(s | ar Excluídos                                 | 0                                               |                          | Filtrar Itens         |       |
| Itens<br>Visualiz<br>1 Linha(s | ear Excluídos                                | C :<br>Ter                                      | mo 1                     | Filtrar Itens         |       |
| Itens Visualiz Linha(s         | ear Excluídos                                | Ter<br>1.05.01.1.01.01.01.02.02.00              | mo 1                     | Filtrar Itens Termo 2 | .00   |
| Itens Visualiz 1 Linha(s       | ear Excluídos                                | Ter<br>1.05.01.1.01.01.02.02.00<br>os           | mo 1                     | Filtrar Itens         | .00   |

#### Alterar Regra de Consolidação (Aba: Itens)

A tela de edição da regra de consolidação apresenta duas seções: uma contendo os dados gerais da regra e outra contendo abas de detalhes (abas de Itens, Filtros de Conta e Abrangência).

Essa tela é utilizada nas transações INCCONSOL e CONCONSOL, com algumas diferenças de comportamento. Esta tela apresenta a aba de Itens, onde é possível incluir uma série de linhas contendo as células (itens + colunas) onde será aplicada a regra de consolidação atual. Se a regra de consolidação detalhada não estiver publicada, é apresentada a seguinte mensagem: "Esta regra está em uma versão de rascunho, com pendência de publicação.".

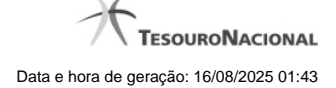

#### Cabeçalho

Dados da Regra de Consolidação- Bloco contendo os campos descritos a seguir:

Código - Código composto por 3 dígitos. Este campo não é habilitado para edição.

Título - indica o título da Regra de Consolidação. Campo obrigatório.

**Grupo** - indica o Grupo do Demonstrativo que possui a Regra de Consolidação. Campo obrigatório. Ao selecionar este campo, o campo Demonstrativo é carregado com as opções correspondentes ao grupo aqui selecionado.

**Demonstrativo** - Demonstrativo onde será aplicada a Regra de Consolidação. Campo obrigatório. As opções apresentadas neste campo aparecerão conforme o valor do parâmetro "grupo" selecionado anteriormente.

**Bloco** - Bloco do Demonstrativo onde deve ser aplicada a Regra de Consolidação. Campo obrigatório. As opções apresentadas neste campo aparecerão conforme o valor do parâmetro "Demonstrativo" selecionado anteriormente.

Critérios de Exclusão de Operações - indica os Critérios de Exclusão a serem considerados na Regra de Consolidação.

#### Aba de Itens

Visualizar Excluídos - você deve selecionar este campo se desejar que sejam exibidas as linhas de regras de itens excluídas, juntamente às ativas.

Filtrar Itens - você pode utilizar este campo para que a tabela de itens apresente apenas as linhas que contenham o item aqui informado.

Tabela Itens- Esta tabela contém as linhas de regra de item a serem consideradas na regra de consolidação. As colunas apresentadas nesta tabela são:

**Tipo de Regra** - representa o tipo de regra a ser utilizada na linha de regra de item. O tipo de regra pode ser: Regra do tipo Exclusão"=" ou Regra do Tipo Compensação "X".

Aplicar Módulo - indica se para a regra de consolidação (tipo X) foi aplicado o módulo para os valores de seus termos.

Termo 1 - contém os códigos das células (item e coluna) que compõem o termo 1.

**Termo 2** - contém os códigos das células (item e coluna) que compõem o termo 2. Só existirão itens cadastrados no termo 2 se o tipo da regra for Regra de Compensação "X".

Quando existirem muitos itens cadastrados em uma linha da tabela, aparecerá um link (...) indicando que há mais informação a ser visualizada. Você deve clicar neste link (...) para visualizar as informações que estão recolhidas. Para recolher as informações exibidas, selecione o link Recolher, que será exibido quando a informação estiver expandida. Relacionadas a esta funcionalidade, existem duas opções: (+) Expandir todos e (-) Recolher todos. Para expandir todas as informações ocultas na visualização de todas as linhas, selecione a opção + Expandir todos. Para recolher todas as informações expandidas, selecione a opção – Recolher Todos.

#### Botões

O acionamento de algum botão existente no formulário surtirá efeito sobre um subconjunto específico de campos, dependendo de onde estejam posicionados no formulário:

- 1. Botões de tabela: os efeitos do seu acionamento recaem sobre a tabela. Tabelas sempre estarão posicionados dentro de uma aba.
- Botões da Regra de Consolidação: os efeitos do seu acionamento recaem sobre todos os dados informados na Regra de Consolidação atual, ou seja, afeta os dados gerais e os dados de todas as abas.

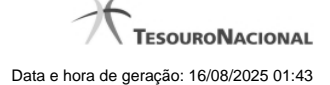

#### Botões da Regra de Consolidação

**Confirmar Alteração/Confirmar Inclusão/Confirmar Reinclusão** - Clique neste botão para confirmar a edição da regra de consolidação. Quando a origem da edição for Alteração, o texto deste botão será Confirmar Alteração. Quando a origem da edição for Inclusão, o texto deste botão será Confirmar Inclusão. Quando a origem da edição for Reinclusão, o texto deste botão será Confirmar Reinclusão.

Copiar - Clique neste botão para copiar os dados de uma regra de consolidação na Regra de Consolidação atual.

**Retornar** - Clique neste botão para encerrar a edição da Regra de Consolidação e voltar para a tela de consulta. Este botão é exibido apenas na alteração ou reinclusão da regra de consolidação.

Limpar - Clique neste botão para limpar as informações do formulário. Este botão é exibido apenas na inclusão (INCONSOL).

#### Botões de Tabela

Você poderá alterar as linhas da tabela presente na aba Itens através dos seguintes botões:

Incluir Linha - Clique neste botão para acionar tela com campos referentes a linha de item a ser incluída.

Alterar Linha - Clique neste botão para acionar tela com campos referentes a linha de item a ser alterada.

Excluir Linha - Clique neste botão para excluir linha de item selecionada. Ao clicar em excluir, o sistema abrirá uma janela de confirmação com a seguinte mensagem: "Deseja realmente excluir a(s) linha(s) selecionada(s)?"

**Reincluir Linha** - Clique neste botão para reincluir linha de item excluída e selecionada. As linhas excluídas aparecem em vermelho e são apresentadas quando o campo "Visualizar Excluídos" estiver marcado.

#### Próximas Telas

Alterar Regra de Consolidação - Aba: Filtros de Conta Manter Linha de Item - Aba: Itens Copiar - Regras de Consolidação Alterar Regra de Consolidação - Aba: Abrangência

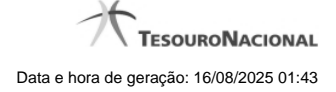

# 1.1.3 - Histórico

| mprimir Resultado      | C Start             | Sher           | C Start     | 5 stiffet     | 6 Staff    |
|------------------------|---------------------|----------------|-------------|---------------|------------|
|                        |                     | 🔫 🖣 página 1 ( | de 1 🕨 🕨    |               | página 📃 🕨 |
| listóricos Encontrados | 3                   |                |             |               |            |
| Versão                 | Data/Hora           | Operação       | CPF         |               | lome       |
| 11                     | 17/09/2018 17:15:32 | Alteração      | 99999999999 | USUÁRIO SIAFI | Ø          |
|                        |                     | ┥ 🖣 página 1 ( | de 1 🕨 🕨    |               | página     |
| . Infi                 |                     |                |             |               |            |
| J'SI'                  | C St.               | (J) St.        | ST          | (J) St.       | Sh         |
|                        |                     |                |             |               |            |
|                        | ~                   | Retorna        | r 🔨         | ~             | ~          |

Esse formulário apresenta a lista de todos as alterações efetuadas sobre uma regra de consolidação. Selecione uma linha para detalhar a operação realizada.

#### Campos de Resultados

Históricos encontrados - tabela constituída com os campos a seguir:

Versão - indica a versão da regra de consolidação.

Data / Hora - exibe a data e horário em que ocorreu o registro da operação do histórico.

**Operação –** informa qual foi a operação realizada e registrada sobre a entidade.

CPF – exibe o número do CPF da pessoa que registrou a operação sobre a entidade.

Nome – exibe o nome da pessoa que registrou a operação sobre a entidade.

# Botões

Imprimir Resultado – Clique nesse botão para gerar um arquivo em formato PDF, cujo conteúdo poderá posteriormente ser impresso em papel com o resultado apresentado.

Retornar - clique neste botão para fechar a tela auxiliar do histórico e retornar para a tela de detalhamento.

#### Próximas Telas

Detalhar Registro de Histórico

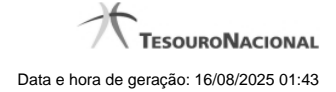

# 1.2 - Detalhar Regra de Consolidação - Aba: Abrangência

|                                                                                                    | Cisto                                                                    | ma: SIAFI2015TI Exercício: 2015 | Versão 5.0-b3025                  |
|----------------------------------------------------------------------------------------------------|--------------------------------------------------------------------------|---------------------------------|-----------------------------------|
|                                                                                                    |                                                                          |                                 | TESOURON<br>ualização: 28/09/2015 |
| Comunica Configurar Acesso 🔶 Adicionar Favoritos                                                                                                    | SIM                                                                      | All                             |                                   |
| Consultar Regra de Consolidação - CONCONS                                                                                                    | DL 💋                                                                     |                                 | Ajur                              |
| <b>Rascunho</b> Esta regra está em uma versão de rascunho, com pende                                                                                                    | ência de publicação.                                                     |                                 |                                   |
| Dados da Regra de Consolidação<br>Código: Título:<br>17 REGRA 17                                                                                                    | <b>G</b> SIRFI                                                           | <b>G</b> SIRFI                  | <b>S</b> SIRF                     |
| Grupo: Demonstrativo: E<br>BGU DEMONSTRAÇÕES DOS FLUXOS DE CAIXA                                                                                                    | Bloco:<br>Jnico                                                          |                                 |                                   |
| A A                                                                                                    | - Al                                                                     | A.                              | Å                                 |
| <ul> <li>Excluir operações com unidades integrantes do OFSS União</li> <li>Excluir operações com unidades integrantes do OFSS Estados</li> <li>Excluir operações com unidades integrantes do OFSS Municípios</li> </ul>                                                                                                    | <b>6</b> 7                                                               | Ø <sup>3.</sup>                 | <b>(3</b> ) <sup>2</sup>          |
|                                                                                                    |                                                                          |                                 |                                   |
| Excluir operações com unidades não integrantes do OFSS       Itens       Filtros de Conta       Abrangência                                                                                                    | <u>_</u>                                                                 | <u></u>                         |                                   |
| Excluir operações com unidades não integrantes do OFSS         Itens       Filtros de Conta         Abrangência         Tipo de Administração         Aplicar: Todos                                                                                                    | Co sifici                                                                | <b>S</b> SHEE                   | C Shi                             |
| Excluir operações com unidades não integrantes do OFSS         Itens       Filtros de Conta         Abrangência         Tipo de Administração         Aplicar: Todos         Órgão                                                                                                    | <b>G</b> SIRFI                                                           | <b>G</b> SIRFI                  | C) SING                           |
| Excluir operações com unidades não integrantes do OFSS         Itens       Filtros de Conta       Abrangência         Tipo de Administração       Aplicar: Todos         Órgão       Aplicar: Todos                                                                                                    | <b>G</b> SIRFI                                                           | <b>G</b> Start                  | C State                           |
| Excluir operações com unidades não integrantes do OFSS         Itens       Filtros de Conta         Abrangência         Tipo de Administração         Aplicar: Todos         Órgão         Aplicar: Todos         OFSS                                                                                                    | <b>G</b> SIRFI                                                           | <b>G</b> SIRFI                  | C Shift                           |
| Excluir operações com unidades não integrantes do OFSS         Itens       Filtros de Conta         Abrangência         Tipo de Administração         Aplicar: Todos         Órgão         Aplicar: Todos         OFSS         Aplicar: Todos                                                                                                    | Co Sifferi                                                               | Co Start                        | Co State                          |
| Excluir operações com unidades não integrantes do OFSS         Itens       Filtros de Conta         Abrangência         Tipo de Administração         Aplicar: Todos         Órgão         Aplicar: Todos         OFSS         Aplicar: Todos         Aplicar: Todos         Aplicar: Todos         OFSS         Aplicar: Todos         Aplicar: Todos         OFSS         Aplicar: Todos                          | 334   UG 90001   Data 28/                                                | 09/2015 10:51:09                | C State                           |
| Excluir operações com unidades não integrantes do OFSS         Itens       Filtros de Conta       Abrangência         Tipo de Administração       Aplicar: Todos         Órgão       Aplicar: Todos         OFSS       Aplicar: Todos         OFSS       Aplicar: Todos         Alterado por PAULA CIBELE CAVALCANTE FERNANDES   CPF 98788736         Alterar       Excluir       Pub         Ver Última Publicação | 334   UG 90001   Data 28/<br>licar Histórico<br>Reverter para Última Put | 09/2015 10:51:09<br>Retornar    | C Sint                            |

#### Detalhar Regra de Consolidação - Abrangência

Nesta tela você pode visualizar os detalhes da regra de consolidação relacionados a Abrangência, sem possibilidade de edição. Nesta página, além dos campos disponibilizados na aba Abrangência, também são exibidas as informações de auditoria, indicando a última edição do item, o responsável, data e UG. Se a regra de consolidação detalhada não estiver publicada, é apresentada a seguinte mensagem: "Esta regra está em uma versão de rascunho, com pendência de publicação.".

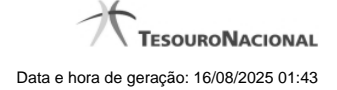

#### Cabeçalho

Dados da Regra de Consolidação - Bloco contendo os campos descritos a seguir.

Código - Código da regra de consolidação, composto por 3 dígitos.

Título - Título da Regra de Consolidação.

Grupo - Grupo do Demonstrativo que possui a Regra de Consolidação.

Demonstrativo - Demonstrativo que possui a Regra de Consolidação.

Bloco - Bloco do Demonstrativo que possui a Regra de Consolidação.

Critérios de Exclusão de Operações - Critérios de Exclusão da Regra de Consolidação.

#### Aba: Abrangência

Esta aba apresenta as informações de abrangência nas quais serão aplicadas a regra de consolidação.

**Tipo de Administração** - indica o(s) tipo(s) de administração onde será aplicada a regra de consolidação. As opções são: "Apenas", "Exceto", "Todos" e "Não se Aplica". E, para as opções "Apenas" e "Exceto", são especificados os tipos de Administração a serem considerados.

Órgão - indica o(s) órgão(s) onde será aplicada a regra de consolidação. As opções são: "Apenas", "Exceto", "Todos" e "Não se Aplica". E, para as opções "Apenas" e "Exceto", são especificados os órgãos a serem considerados.

OFSS - indicação do tipo de OFSS a ser considerado na regra de consolidação. Opções: "Sim", "Não" e "Todos".

#### Botões

Alterar - Clique neste botão para habilitar a Regra de Consolidação atual para edição. Após ser acionado, são habilitados os campos e os botões Confirmar Alteração, Copiar, Limpar e Retornar.

**Excluir** - Clique neste botão para excluir a Regra de Consolidação atual. Esta opção somente será apresentada se a regra de consolidação não estiver excluída. Ao clicar em excluir, o sistema abrirá uma janela de confirmação, onde o motivo de exclusão da Regra de Consolidação atual deve ser obrigatoriamente informado.

**Reincluir** - Clique neste botão para reincluir a Regra de Consolidação atual. Esta opção somente será apresentada se a regra de consolidação estiver excluída.

Publicar - Clique neste botão para publicar a Regra de Consolidação. Esta opção somente será apresentada se a Regra de Consolidação não estiver publicada. Ao clicar em publicar, o sistema abrirá uma janela de confirmação, onde o motivo da publicação da Regra de Consolidação deve ser obrigatoriamente informado.

Histórico - Clique neste botão para visualizar o histórico da Regra de Consolidação atual.

Retornar - Clique neste botão para encerrar a visualização do detalhamento da Regra de Consolidação e voltar para a tela de consulta.

Ver Última Publicação - Clique neste botão para ver a última publicação da Regra de Consolidação. Esta opção somente será apresentada se a Regra de Consolidação não estiver publicada.

**Reverter para Última Publicação** - Clique neste botão para reverter a Regra de Consolidação para a última versão publicada. Todas as alterações realizadas após a publicação serão substituídas pela última versão publicada. Esta opção somente será apresentada se a Regra de Consolidação não estiver publicada.

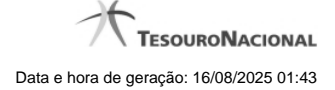

# Próximas Telas

Alterar Regra de Consolidação - Aba: Itens Detalhar Regra de Consolidação – Aba: Filtros de Conta Histórico

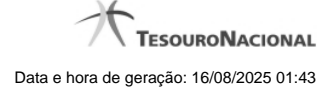

#### 1.2.1 - Alterar Regra de Consolidação - Aba: Itens

|                                                                                                    |                                                                                                    |                                                      | × 1                                                                                                    |
|----------------------------------------------------------------------------------------------------|----------------------------------------------------------------------------------------------------|------------------------------------------------------|----------------------------------------------------------------------------------------------------|
| SIHFI Codigo da UG:090001                                                                                                    |                                                                                                    |                                                      | TESOURONA                                                                                                    |
| Comunica Configurar Acesso 🛧 Adicionar Favoritos                                                                                                    | (A)                                                                                                    | (1)7                                                 | <u> </u>                                                                                                    |
|                                                                                                    |                                                                                                    |                                                      |                                                                                                    |
| Alterar Regra de Consolidação - CONCONS                                                                                                    | SOL                                                                                                    |                                                      | 🕐 Ajud                                                                                                    |
|                                                                                                    |                                                                                                    | * Campo                                              | de preenchimento obrigató                                                                                                    |
| Rascunho Esta regra está em uma versão de rascunho, cor                                                                                                    | m pendência de publicação.                                                                                               |                                                      |                                                                                                    |
| Dados da Regra de Consolidação                                                                                                    | Shi                                                                                                    | Sh                                                   | Stri                                                                                                    |
| Código: • Título:<br>17 REGRA 17                                                                                                    |                                                                                                    | 4                                                    | 6                                                                                                    |
| Grupo:     Demonstrativo:                                                                                                    | * Blo                                                                                                    | co:                                                  |                                                                                                    |
| BGU O Outros     5 - Demonstração dos Fluxos de C                                                                                                    | Caixa 🌲 Únic                                                                                                    | \$ 00                                                |                                                                                                    |
|                                                                                                    |                                                                                                    | .0                                                   |                                                                                                    |
| Critérios de exclusão de operações                                                                                                    | CIPI                                                                                                    | SIGN                                                 | SIAI                                                                                                    |
|                                                                                                    |                                                                                                    |                                                      |                                                                                                    |
| Excluir operações com unidades integrantes do OESS Uni                                                                                                    | iāo                                                                                                    |                                                      |                                                                                                    |
| Excluir operações com unidades integrantes do OFSS Uni<br>Excluir operações com unidades integrantes do OFSS Est                                                                                                    | iāo 💋                                                                                                    | Ø                                                    | Ø,                                                                                                    |
| <ul> <li>Excluir operações com unidades integrantes do OFSS Uni</li> <li>Excluir operações com unidades integrantes do OFSS Est</li> <li>Excluir operações com unidades integrantes do OFSS Mui</li> </ul>                                                                                                    | ião sinicípios                                                                                                    | Ø.                                                   | Ø                                                                                                    |
| <ul> <li>Excluir operações com unidades integrantes do OFSS Uni</li> <li>Excluir operações com unidades integrantes do OFSS Est</li> <li>Excluir operações com unidades integrantes do OFSS Mui</li> <li>Excluir operações com unidades não integrantes do OFSS</li> </ul>                                                                                                    | iāo ()<br>tados<br>inicípios<br>S                                                                                        | Ø,                                                   | ⊗.                                                                                                    |
| <ul> <li>Excluir operações com unidades integrantes do OFSS Uni</li> <li>Excluir operações com unidades integrantes do OFSS Est</li> <li>Excluir operações com unidades integrantes do OFSS Mu</li> <li>Excluir operações com unidades não integrantes do OFSS</li> </ul>                                                                                                    | ião S<br>tados<br>inicípios<br>S                                                                                         | (2) <sup>*</sup>                                     | Ø                                                                                                    |
| Excluir operações com unidades integrantes do OFSS Uni     Excluir operações com unidades integrantes do OFSS Est     Excluir operações com unidades integrantes do OFSS Mu     Excluir operações com unidades não integrantes do OFSS     Itens     Filtros de Conta     Abrangência                                                                                                    | ião (and tados inicípios s                                                                                               | Car<br>Afri                                          |                                                                                                    |
| Excluir operações com unidades integrantes do OFSS Uni     Excluir operações com unidades integrantes do OFSS Est     Excluir operações com unidades integrantes do OFSS Mu     Excluir operações com unidades não integrantes do OFSS     Itens     Filtros de Conta     Abrangência     Itens                                                                                                    | ião sinicípios                                                                                                    | G Staff                                              | G Staff                                                                                                    |
| Excluir operações com unidades integrantes do OFSS Uni     Excluir operações com unidades integrantes do OFSS Est     Excluir operações com unidades integrantes do OFSS Mu     Excluir operações com unidades não integrantes do OFSS     Itens     Filtros de Conta Abrangência     Itens     Visualizar Excluídos                                                                                                    | ião<br>tados<br>inicípios<br>S<br>Excluido                                                                               | G.                                                   | G. Steff                                                                                                    |
| Excluir operações com unidades integrantes do OFSS Uni Excluir operações com unidades integrantes do OFSS Est Excluir operações com unidades integrantes do OFSS Mu Excluir operações com unidades não integrantes do OFSS Itens Filtros de Conta Abrangência Itens Itens Itens 1 Linha(s) Encontrada(s)                                                                                                    | ião<br>tados<br>inicípios<br>s<br>Excluido                                                                               | Filtrar Itens                                        | Correction of the second second secon |
| Excluir operações com unidades integrantes do OFSS Uni   Excluir operações com unidades integrantes do OFSS Est   Excluir operações com unidades integrantes do OFSS Mu   Excluir operações com unidades não integrantes do OFSS   Excluir operações com unidades não integrantes do OFSS   Itens   Filtros de Conta   Abrangência   Itens   Usualizar Excluídos   1 Linha(s) Encontrada(s)   Tipo de   Aplicar   Módulo                                                                                                    | ião<br>tados<br>inicípios<br>s<br>Excluído                                                                               | Filtrar Itens                                        |                                                                                                    |
| Excluir operações com unidades integrantes do OFSS Uni     Excluir operações com unidades integrantes do OFSS Est     Excluir operações com unidades integrantes do OFSS Mu     Excluir operações com unidades não integrantes do OFSS     Itens     Filtros de Conta Abrangência     Itens     Visualizar Excluídos     I Linha(s) Encontrada(s)     Tipo de Aplicar     Módulo     X     Não 10501101010202                                                                                                    | Ião<br>tados<br>inicípios<br>s<br>Excluído<br>Termo 1                                                                    | Filtrar Itens                                        |                                                                                                    |
| Excluir operações com unidades integrantes do OFSS Uni Excluir operações com unidades integrantes do OFSS Est Excluir operações com unidades integrantes do OFSS Mu Excluir operações com unidades não integrantes do OFSS Itens Filtros de Conta Abrangência Itens Itens Itens Itens Itens Itens Itens Itens Itens Itens Itens Itens Abrangência Itens Itens Iten                                                                              | ião<br>tados<br>inicípios<br>s<br>Excluido<br>Termo 1                                                                    | Filtrar Itens Termo 1.05.01.1.01.01.01.05.00.0       | 2                                                                                                    |
| Excluir operações com unidades integrantes do OFSS Uni Excluir operações com unidades integrantes do OFSS Est Excluir operações com unidades integrantes do OFSS Mu Excluir operações com unidades não integrantes do OFSS Itens Filtros de Conta Abrangência Itens Filtros de Conta Abrangência Itens Itens Itens Filtros de Conta Abrangência Itens Itens Filtros de Conta Abrangência Itens Itens Filtros de Conta Abrangência Itens Itens Visualizar Excluídos 3 1 Linha(s) Encontrada(s) Tipo de Aplicar Módulo T X Não 1.05.01.1.01.01.01.02.02 Expandir todos Incluir Linha                                                                                                    | ião<br>tados<br>inicípios<br>s<br>Excluido<br>Termo 1<br>2.00.00.00.00.00                                                | Filtrar Itens 1.05.01.1.01.01.01.05.00.0             | 2<br>0.00.00.00<br>0<br>2                                                                                                    |
| Excluir operações com unidades integrantes do OFSS Uni   Excluir operações com unidades integrantes do OFSS Est   Excluir operações com unidades integrantes do OFSS Mu   Excluir operações com unidades não integrantes do OFSS   Excluir operações com unidades não integrantes do OFSS   Itens   Itens   Visualizar Excluídos   1 Linha(s) Encontrada(s)   Tipo de Regra   Módulo   X   Não   1.05.01.1.01.01.01.02.02                                                                                                    | ião<br>tados<br>inicípios<br>s<br>Excluído<br>Excluído<br>Termo 1<br>2:00.00.00.00.00<br>Alterar Linha Excluir           | Filtrar Itens Termo 1.05.01.1.01.01.01.05.00.0       | 2                                                                                                    |
| Excluir operações com unidades integrantes do OFSS Uni Excluir operações com unidades integrantes do OFSS Est Excluir operações com unidades integrantes do OFSS Mu Excluir operações com unidades não integrantes do OFSS Itens Filtros de Conta Abrangência Itens Itens Itens Filtros de Conta Abrangência Itens Itens Itens Filtros de Conta Abrangência Itens Visualizar Excluídos 1 Linha(s) Encontrada(s) Tipo de Aplicar Módulo X Não 1.05.01.1.01.01.01.02.02 Expandir todos Incluir Linha                                                                                                    | ião<br>tados<br>inicípios<br>s<br>Excluido<br>Excluido<br>Termo 1<br>2.00.00.00.00.00<br>Alterar Linha Excluir           | Filtrar Itens Termo 1.05.01.1.01.01.01.05.00.0       | 2                                                                                                    |
| Excluir operações com unidades integrantes do OFSS Uni Excluir operações com unidades integrantes do OFSS Est Excluir operações com unidades integrantes do OFSS Mu Excluir operações com unidades não integrantes do OFSS Itens Filtros de Conta Abrangência Itens Itens Filtros de Conta Abrangência Itens Itens Itens Filtros de Conta Abrangência Itens Itens Itens Filtros de Conta Abrangência Itens Itens Filtros de Conta Abrangência Itens Itens Filtros de Conta Abrangência Itens Itens Itens Itens Itens Filtros de Conta Abrangência Itens Itens Itens Itens Itens Itens Itens Itens Itens Excluir operações com unidades não integrantes do OFSS Itens Itens It | ião<br>tados<br>inicípios<br>s<br>Excluido<br>Termo 1<br>2.00.00.00.00.00<br>Alterar Linha Excluir<br>eração Copiar Reto | Filtrar Itens Termo 1.05.01.1.01.01.01.05.00.0 Linha |                                                                                                    |

#### Alterar Regra de Consolidação (Aba: Itens)

A tela de edição da regra de consolidação apresenta duas seções: uma contendo os dados gerais da regra e outra contendo abas de detalhes (abas de Itens, Filtros de Conta e Abrangência).

Essa tela é utilizada nas transações INCCONSOL e CONCONSOL, com algumas diferenças de comportamento. Esta tela apresenta a aba de Itens, onde é possível incluir uma série de linhas contendo as células (itens + colunas) onde será aplicada a regra de consolidação atual. Se a regra de consolidação detalhada não estiver publicada, é apresentada a seguinte mensagem: "Esta regra está em uma versão de rascunho, com pendência de publicação.".

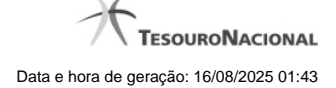

#### Cabeçalho

Dados da Regra de Consolidação- Bloco contendo os campos descritos a seguir:

Código - Código composto por 3 dígitos. Este campo não é habilitado para edição.

Título - indica o título da Regra de Consolidação. Campo obrigatório.

**Grupo** - indica o Grupo do Demonstrativo que possui a Regra de Consolidação. Campo obrigatório. Ao selecionar este campo, o campo Demonstrativo é carregado com as opções correspondentes ao grupo aqui selecionado.

**Demonstrativo** - Demonstrativo onde será aplicada a Regra de Consolidação. Campo obrigatório. As opções apresentadas neste campo aparecerão conforme o valor do parâmetro "grupo" selecionado anteriormente.

**Bloco** - Bloco do Demonstrativo onde deve ser aplicada a Regra de Consolidação. Campo obrigatório. As opções apresentadas neste campo aparecerão conforme o valor do parâmetro "Demonstrativo" selecionado anteriormente.

Critérios de Exclusão de Operações - indica os Critérios de Exclusão a serem considerados na Regra de Consolidação.

#### Aba de Itens

Visualizar Excluídos - você deve selecionar este campo se desejar que sejam exibidas as linhas de regras de itens excluídas, juntamente às ativas.

Filtrar Itens - você pode utilizar este campo para que a tabela de itens apresente apenas as linhas que contenham o item aqui informado.

Tabela Itens- Esta tabela contém as linhas de regra de item a serem consideradas na regra de consolidação. As colunas apresentadas nesta tabela são:

**Tipo de Regra** - representa o tipo de regra a ser utilizada na linha de regra de item. O tipo de regra pode ser: Regra do tipo Exclusão"=" ou Regra do Tipo Compensação "X".

Aplicar Módulo - indica se para a regra de consolidação (tipo X) foi aplicado o módulo para os valores de seus termos.

Termo 1 - contém os códigos das células (item e coluna) que compõem o termo 1.

**Termo 2** - contém os códigos das células (item e coluna) que compõem o termo 2. Só existirão itens cadastrados no termo 2 se o tipo da regra for Regra de Compensação "X".

Quando existirem muitos itens cadastrados em uma linha da tabela, aparecerá um link (...) indicando que há mais informação a ser visualizada. Você deve clicar neste link (...) para visualizar as informações que estão recolhidas. Para recolher as informações exibidas, selecione o link Recolher, que será exibido quando a informação estiver expandida. Relacionadas a esta funcionalidade, existem duas opções: (+) Expandir todos e (-) Recolher todos. Para expandir todas as informações ocultas na visualização de todas as linhas, selecione a opção + Expandir todos. Para recolher todas as informações expandidas, selecione a opção – Recolher Todos.

#### Botões

O acionamento de algum botão existente no formulário surtirá efeito sobre um subconjunto específico de campos, dependendo de onde estejam posicionados no formulário:

- 1. Botões de tabela: os efeitos do seu acionamento recaem sobre a tabela. Tabelas sempre estarão posicionados dentro de uma aba.
- Botões da Regra de Consolidação: os efeitos do seu acionamento recaem sobre todos os dados informados na Regra de Consolidação atual, ou seja, afeta os dados gerais e os dados de todas as abas.

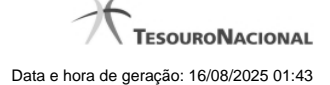

#### Botões da Regra de Consolidação

**Confirmar Alteração/Confirmar Inclusão/Confirmar Reinclusão** - Clique neste botão para confirmar a edição da regra de consolidação. Quando a origem da edição for Alteração, o texto deste botão será Confirmar Alteração. Quando a origem da edição for Inclusão, o texto deste botão será Confirmar Inclusão. Quando a origem da edição for Reinclusão, o texto deste botão será Confirmar Reinclusão.

Copiar - Clique neste botão para copiar os dados de uma regra de consolidação na Regra de Consolidação atual.

Retornar - Clique neste botão para encerrar a edição da Regra de Consolidação e voltar para a tela de consulta. Este botão é exibido apenas na alteração ou reinclusão da regra de consolidação.

Limpar - Clique neste botão para limpar as informações do formulário. Este botão é exibido apenas na inclusão (INCONSOL).

#### Botões de Tabela

Você poderá alterar as linhas da tabela presente na aba Itens através dos seguintes botões:

Incluir Linha - Clique neste botão para acionar tela com campos referentes a linha de item a ser incluída.

Alterar Linha - Clique neste botão para acionar tela com campos referentes a linha de item a ser alterada.

Excluir Linha - Clique neste botão para excluir linha de item selecionada. Ao clicar em excluir, o sistema abrirá uma janela de confirmação com a seguinte mensagem: "Deseja realmente excluir a(s) linha(s) selecionada(s)?"

**Reincluir Linha** - Clique neste botão para reincluir linha de item excluída e selecionada. As linhas excluídas aparecem em vermelho e são apresentadas quando o campo "Visualizar Excluídos" estiver marcado.

#### Próximas Telas

Alterar Regra de Consolidação - Aba: Filtros de Conta Manter Linha de Item - Aba: Itens Copiar - Regras de Consolidação Alterar Regra de Consolidação - Aba: Abrangência

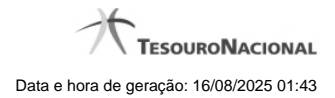

1.2.2 - Detalhar Regra de Consolidação – Aba: Filtros de Conta

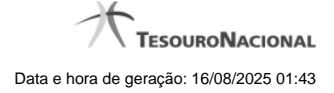

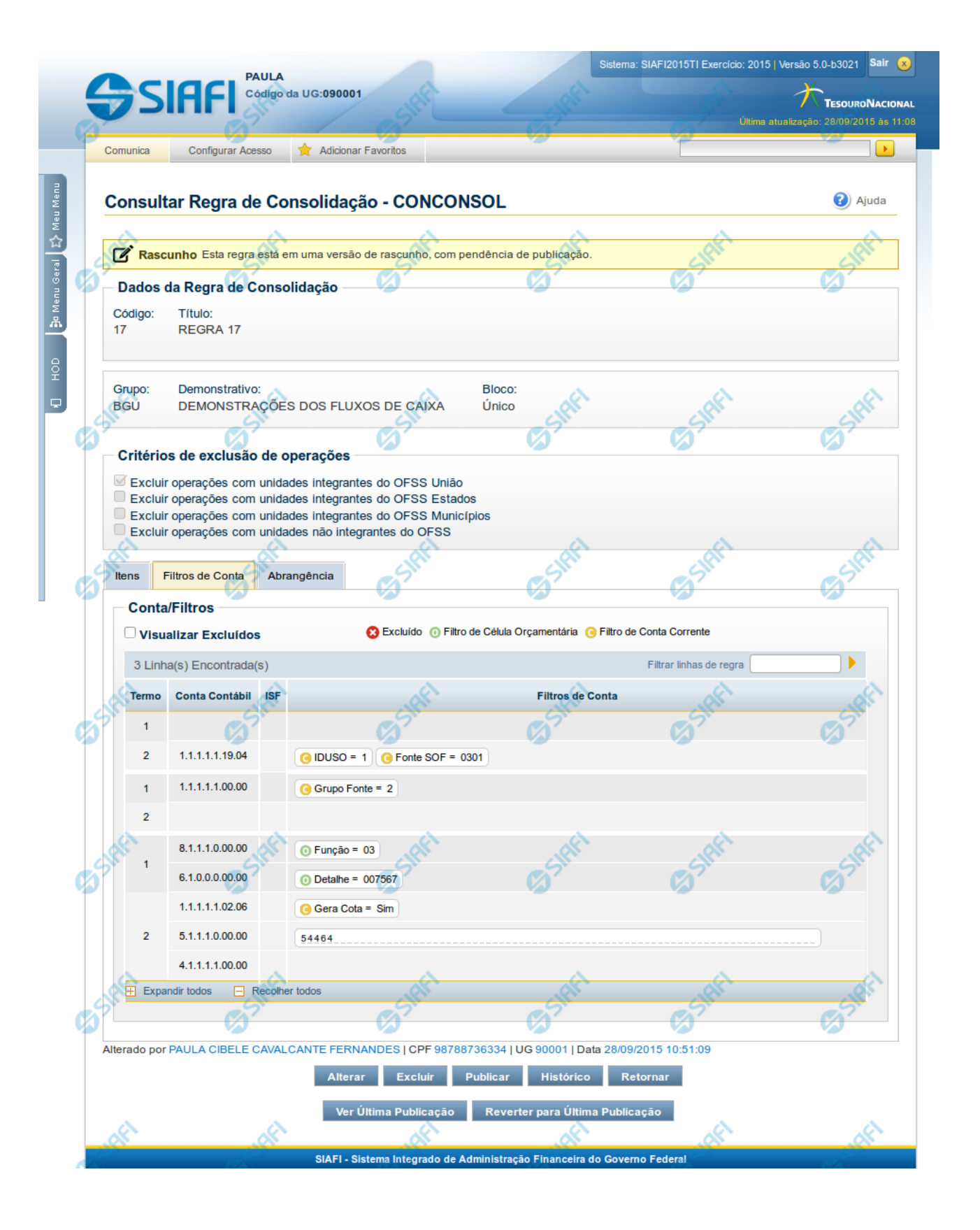

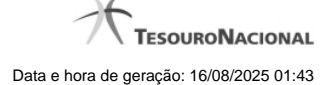

#### Detalhar Regra de Consolidação - Filtros de Conta

Nesta tela você pode visualizar os detalhes da regra de consolidação relacionados a Filtros de Conta, sem possibilidade de edição. Nesta página, além dos campos disponibilizados na aba Filtros de Conta, também são exibidas as informações de auditoria, indicando a última edição do item, o responsável, data e UG. Se a regra de consolidação detalhada não estiver publicada, é apresentada a seguinte mensagem: "Esta regra está em uma versão de rascunho, com pendência de publicação.".

#### Cabeçalho

Dados da Regra de Consolidação - Bloco contendo os campos descritos a seguir.

Código - Código da regra de consolidação, composto por 3 dígitos.

Título - Título da Regra de Consolidação.

Grupo - Grupo do Demonstrativo que possui a Regra de Consolidação.

Demonstrativo - Demonstrativo que possui a Regra de Consolidação.

Bloco - Bloco do Demonstrativo que possui a Regra de Consolidação.

Critérios de Exclusão de Operações - Critérios de Exclusão da Regra de Consolidação.

#### Aba: Filtros de Conta

Visualizar Excluídos - você deve selecionar este campo se desejar que sejam exibidos os filtros de conta excluídos, juntamente aos ativos.

Filtrar Linhas de Regra - você pode utilizar este campo para que a tabela de filtros de conta apresente apenas as linhas que contenham o texto aqui informado.

Tabela Filtros de Conta- Esta tabela contém as linhas de regra de conta que formam a regra de consolidação. As colunas apresentadas nesta tabela são:

Termo- indicação a qual termo se refere os filtros de conta: Termo 1 ou Termo 2.

**Conta Contábil** - contém o filtro de conta contábil referente a linha selecionada. Para cada termo, pode haver uma ou mais contas cadastradas preenchidas totalmente, parcialmente ou não haver preenchimento desse filtro.

ISF - Indicador de superavit financeiro da linha selecionada.

Filtros de Conta - contém os filtros de conta da linha selecionada.

Quando existirem muitos parâmetros cadastrados em uma linha da tabela, aparecerá um link (...) indicando que há mais informação a ser visualizada. Você deve clicar neste link (...) para visualizar as informações que estão recolhidas. Para recolher as informações exibidas, selecione o link Recolher, que será exibido quando a informação estiver expandida. Relacionadas a esta funcionalidade, existem duas opções: (+) Expandir todos e (–) Recolher todos. Para expandir todas as informações ocultas na visualização de todas as linhas, selecione a opção + Expandir todos. Para recolher todas as informações expandidas, selecione a opção – Recolher Todos.

#### Botões

Alterar - Clique neste botão para habilitar a Regra de Consolidação atual para edição. Após ser acionado, são habilitados os campos e os botões Confirmar Alteração, Copiar, Limpar e Retornar.

Excluir - Clique neste botão para excluir a Regra de Consolidação atual. Esta opção somente será apresentada se a regra de consolidação não estiver excluída. Ao clicar em excluir, o sistema abrirá uma janela de confirmação, onde o motivo de exclusão da Regra de Consolidação atual deve ser obrigatoriamente informado.

**Reincluir** - Clique neste botão para reincluir a Regra de Consolidação atual. Esta opção somente será apresentada se a regra de consolidação estiver excluída.

**Publicar** - Clique neste botão para publicar a Regra de Consolidação. Esta opção somente será apresentada se a Regra de Consolidação não estiver publicada. Ao clicar em publicar, o sistema abrirá uma janela de confirmação, onde o motivo da publicação da Regra de Consolidação deve ser obrigatoriamente informado.

Histórico - Clique neste botão para visualizar o histórico da Regra de Consolidação atual.

Retornar - Clique neste botão para encerrar a visualização do detalhamento da Regra de Consolidação e voltar para a tela de consulta.

Ver Última Publicação - Clique neste botão para ver a última publicação da Regra de Consolidação. Esta opção somente será apresentada se a Regra de Consolidação não estiver publicada.

**Reverter para Última Publicação** - Clique neste botão para reverter a Regra de Consolidação para a última versão publicada. Todas as alterações realizadas após a publicação serão substituídas pela última versão publicada. Esta opção somente será apresentada se a Regra de Consolidação não estiver publicada.

#### **Próximas Telas**

Detalhar Regra de Consolidação - Aba: Abrangência Alterar Regra de Consolidação - Aba: Itens Histórico

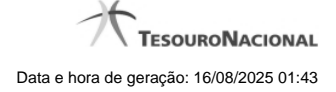

# 1.2.3 - Histórico

| Consultar Regra        | de Consolidação        |                        |                                            |                       |                |
|------------------------|------------------------|------------------------|--------------------------------------------|-----------------------|----------------|
| Imprimir Resultado     | C) SHAFT               | C SHEE                 | @Start                                     | C) SHEE               | () SIAFT       |
|                        |                        | ┥ 🖣 página 1 (         | de 1 🕨 🕨                                   |                       | página 📃 🕨     |
| Históricos Encontrados |                        |                        |                                            |                       |                |
| Versão                 | Data/Hora              | Operação               | CPF                                        | RET                   | Nome           |
| 11                     | 17/09/2018 17:15:32    | Alteração              | 99999999999                                | USUÁRIO SIAFI         | (A)            |
|                        |                        | ┥ 🖣 página 1 (         | de 1 🕨 🕨                                   |                       | página 📃 🕨     |
| IRFI                   | IRF                    | (IRIE)                 | . HAFT                                     | - HAFT                | . IAFT         |
| ð <sup>31</sup>        | <b>B</b> <sup>21</sup> | <b>3</b> <sup>21</sup> | <b>(3</b> ) <sup>21</sup>                  | <b>B</b> <sup>2</sup> | Ø <sup>2</sup> |
|                        |                        |                        | _                                          |                       |                |
| A                      | A.                     | Retorna                | IT AND AND AND AND AND AND AND AND AND AND | AS -                  | 12 A           |

Esse formulário apresenta a lista de todos as alterações efetuadas sobre uma regra de consolidação. Selecione uma linha para detalhar a operação realizada.

# Campos de Resultados

Históricos encontrados - tabela constituída com os campos a seguir:

Versão - indica a versão da regra de consolidação.

Data / Hora – exibe a data e horário em que ocorreu o registro da operação do histórico.

**Operação –** informa qual foi a operação realizada e registrada sobre a entidade.

CPF – exibe o número do CPF da pessoa que registrou a operação sobre a entidade.

Nome - exibe o nome da pessoa que registrou a operação sobre a entidade.

# Botões

Imprimir Resultado – Clique nesse botão para gerar um arquivo em formato PDF, cujo conteúdo poderá posteriormente ser impresso em papel com o resultado apresentado.

Retornar - clique neste botão para fechar a tela auxiliar do histórico e retornar para a tela de detalhamento.

#### Próximas Telas

Detalhar Registro de Histórico

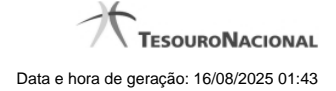

# 1.3 - Alterar Regra de Consolidação - Aba: Itens

|                                                                                                    | PAULA                                                                                                    |                                                                                                    |                                                          |                                                           |                                      |
|----------------------------------------------------------------------------------------------------|----------------------------------------------------------------------------------------------------|----------------------------------------------------------------------------------------------------|----------------------------------------------------------|-----------------------------------------------------------|--------------------------------------|
| SIAF                                                                                                    | Código da UG:0900                                                                                                    | 01                                                                                                    |                                                          | Última                                                    | TESOURON/<br>atualização: 28/09/2015 |
| Comunica Configu                                                                                                    | ar Acesso 🔶 Adicion                                                                                                    | nar Favoritos                                                                                                    | 62                                                       | (5)                                                       |                                      |
| Alterar Regra d                                                                                                    | e Consolidação                                                                                                    | - CONCONSOL                                                                                                    |                                                          | * Campo d                                                 | Ajuce                                |
| Rascunho Esta                                                                                                    | regra está em uma versá                                                                                                    | ão de rascunho, com pend                                                                                                    | dência de publicação.                                    | Campo d                                                   |                                      |
| Dados da Regra<br>• Código: • Ti<br>17 RE                                                                                                    | de Consolidação<br>tulo:<br>gra 17                                                                                                    | Stifft                                                                                                    | Sift                                                     | SHA                                                       | C SIRP                               |
| • Grupo:<br>BGU Outros                                                                                                    | <ul> <li>Demonstrativo:</li> <li>5 - Demonstração</li> </ul>                                                                                                    | ão dos Fluxos de Caixa                                                                                                    | Bloco:     Único                                         | \$                                                        |                                      |
| S                                                                                                    |                                                                                                    | - A                                                                                                    | - A                                                      | 20                                                        | N.                                   |
| Critérios de excl                                                                                                    | usão de operações<br>com unidades integral<br>com unidades integral<br>com unidades integral<br>com unidades não inte                                                                         | ntes do OFSS União<br>ntes do OFSS Estados<br>ntes do OFSS Município<br>egrantes do OFSS                                                   | os                                                       | Stat                                                      | Co State                             |
| Critérios de excl<br>Excluir operações<br>Excluir operações<br>Excluir operações<br>Excluir operações<br>Excluir operações<br>Itens<br>Filtros de Co<br>Itens<br>Visualizar Exc                                                     | usão de operações<br>com unidades integra<br>com unidades integra<br>com unidades integra<br>com unidades não inte<br>nta Abrangência<br>uidos                                                | ntes do OFSS União<br>ntes do OFSS Estados<br>ntes do OFSS Município<br>egrantes do OFSS                                                   | os<br>uido                                               | Staff                                                     | Co State                             |
| Critérios de excl<br>Excluir operações<br>Excluir operações<br>Excluir operações<br>Excluir operações<br>Excluir operações<br>Itens<br>Filtros de Co<br>Itens<br>Visualizar Exc<br>1 Linha(s) Encon                                 | usão de operações<br>com unidades integra<br>com unidades integra<br>com unidades integra<br>com unidades não inte<br>nta Abrangência<br>uídos<br>trada(s)                                    | ntes do OFSS União<br>ntes do OFSS Estados<br>ntes do OFSS Município<br>egrantes do OFSS                                                   | uido                                                     | Estimit<br>Estimit<br>Estimit<br>Filtrar Itens            | Co State                             |
| Critérios de excl<br>Excluir operações<br>Excluir operações<br>Excluir operações<br>Excluir operações<br>Itens<br>Filtros de Co<br>Itens<br>Visualizar Exc<br>1 Linha(s) Encon<br>Regra                                             | usão de operações<br>com unidades integrai<br>com unidades integrai<br>com unidades não inte<br>com unidades não inte<br>nta Abrangência<br>uidos<br>trada(s)<br>de Aplicar<br>Módulo         | ntes do OFSS União<br>ntes do OFSS Estados<br>ntes do OFSS Município<br>egrantes do OFSS                                                   | uldo                                                     | Eitrar Itens (                                            | Co Stefe                             |
| Critérios de excl<br>Excluir operações<br>Excluir operações<br>Excluir operações<br>Excluir operações<br>Excluir operações<br>Itens<br>Itens<br>Visualizar Exc<br>1 Linha(s) Encon<br>Regra<br>X                                    | usão de operações<br>com unidades integra<br>com unidades integra<br>com unidades integra<br>com unidades não inte<br>nta Abrangência<br>uidos<br>trada(s)<br>de Aplicar<br>Não 1.0           | ntes do OFSS União<br>ntes do OFSS Estados<br>ntes do OFSS Município<br>egrantes do OFSS<br>Exclu                                          | os                                                       | Filtrar Itens                                             | 00.00.00                             |
| Critérios de excl<br>Excluir operações<br>Excluir operações<br>Excluir operações<br>Excluir operações<br>Excluir operações<br>Itens<br>Filtros de Co<br>Itens<br>Visualizar Exc<br>1 Linha(s) Encon<br>Regra<br>X<br>Expandir todos | usão de operações<br>com unidades integra<br>com unidades integra<br>com unidades integra<br>com unidades não inte<br>nta Abrangência<br>uidos<br>trada(s)<br>de Aplicar<br>Módulo<br>Não 1.0 | ntes do OFSS União<br>ntes do OFSS Estados<br>ntes do OFSS Município<br>egrantes do OFSS<br>Exclu<br>Termo                                 | os<br>uido                                               | Filtrar Itens (<br>1.05.01.1.01.01.01.00.00.00            | 00.00.00.00                          |
| Critérios de excl<br>Excluir operações<br>Excluir operações<br>Excluir operações<br>Excluir operações<br>Excluir operações<br>Itens<br>Visualizar Exc<br>1 Linha(s) Encon<br>Tipo<br>Regra<br>X<br>Expandir todos                   | usão de operações<br>com unidades integra<br>com unidades integra<br>com unidades integra<br>com unidades não inte<br>nta Abrangência<br>uidos<br>trada(s)<br>de Aplicar<br>Módulo<br>Não 1.0 | ntes do OFSS União<br>ntes do OFSS Estados<br>ntes do OFSS Município<br>egrantes do OFSS<br>© Exclu<br>Termo<br>5.01.1.01.01.02.02.00.00.0 | os<br>uido<br>1<br>00.00.00.00<br>erar Linha Excluir Lir | Filtrar Itens (<br>Termo 2<br>1.05.01.1.01.01.01.05.00.00 | 00.00.00.00                          |

#### Alterar Regra de Consolidação (Aba: Itens)

A tela de edição da regra de consolidação apresenta duas seções: uma contendo os dados gerais da regra e outra contendo abas de detalhes (abas de Itens, Filtros de Conta e Abrangência).

Essa tela é utilizada nas transações INCCONSOL e CONCONSOL, com algumas diferenças de comportamento. Esta tela apresenta a aba de Itens, onde é possível incluir uma série de linhas contendo as células (itens + colunas) onde será aplicada a regra de consolidação atual. Se a regra de consolidação detalhada não estiver publicada, é apresentada a seguinte mensagem: "Esta regra está em uma versão de rascunho, com pendência de publicação.".

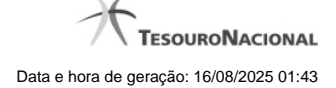

#### Cabeçalho

Dados da Regra de Consolidação- Bloco contendo os campos descritos a seguir:

Código - Código composto por 3 dígitos. Este campo não é habilitado para edição.

Título - indica o título da Regra de Consolidação. Campo obrigatório.

**Grupo** - indica o Grupo do Demonstrativo que possui a Regra de Consolidação. Campo obrigatório. Ao selecionar este campo, o campo Demonstrativo é carregado com as opções correspondentes ao grupo aqui selecionado.

**Demonstrativo** - Demonstrativo onde será aplicada a Regra de Consolidação. Campo obrigatório. As opções apresentadas neste campo aparecerão conforme o valor do parâmetro "grupo" selecionado anteriormente.

**Bloco** - Bloco do Demonstrativo onde deve ser aplicada a Regra de Consolidação. Campo obrigatório. As opções apresentadas neste campo aparecerão conforme o valor do parâmetro "Demonstrativo" selecionado anteriormente.

Critérios de Exclusão de Operações - indica os Critérios de Exclusão a serem considerados na Regra de Consolidação.

#### Aba de Itens

Visualizar Excluídos - você deve selecionar este campo se desejar que sejam exibidas as linhas de regras de itens excluídas, juntamente às ativas.

Filtrar Itens - você pode utilizar este campo para que a tabela de itens apresente apenas as linhas que contenham o item aqui informado.

Tabela Itens- Esta tabela contém as linhas de regra de item a serem consideradas na regra de consolidação. As colunas apresentadas nesta tabela são:

**Tipo de Regra** - representa o tipo de regra a ser utilizada na linha de regra de item. O tipo de regra pode ser: Regra do tipo Exclusão"=" ou Regra do Tipo Compensação "X".

Aplicar Módulo - indica se para a regra de consolidação (tipo X) foi aplicado o módulo para os valores de seus termos.

Termo 1 - contém os códigos das células (item e coluna) que compõem o termo 1.

**Termo 2** - contém os códigos das células (item e coluna) que compõem o termo 2. Só existirão itens cadastrados no termo 2 se o tipo da regra for Regra de Compensação "X".

Quando existirem muitos itens cadastrados em uma linha da tabela, aparecerá um link (...) indicando que há mais informação a ser visualizada. Você deve clicar neste link (...) para visualizar as informações que estão recolhidas. Para recolher as informações exibidas, selecione o link Recolher, que será exibido quando a informação estiver expandida. Relacionadas a esta funcionalidade, existem duas opções: (+) Expandir todos e (-) Recolher todos. Para expandir todas as informações ocultas na visualização de todas as linhas, selecione a opção + Expandir todos. Para recolher todas as informações expandidas, selecione a opção – Recolher Todos.

#### Botões

O acionamento de algum botão existente no formulário surtirá efeito sobre um subconjunto específico de campos, dependendo de onde estejam posicionados no formulário:

- 1. Botões de tabela: os efeitos do seu acionamento recaem sobre a tabela. Tabelas sempre estarão posicionados dentro de uma aba.
- Botões da Regra de Consolidação: os efeitos do seu acionamento recaem sobre todos os dados informados na Regra de Consolidação atual, ou seja, afeta os dados gerais e os dados de todas as abas.

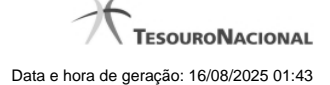

#### Botões da Regra de Consolidação

**Confirmar Alteração/Confirmar Inclusão/Confirmar Reinclusão** - Clique neste botão para confirmar a edição da regra de consolidação. Quando a origem da edição for Alteração, o texto deste botão será Confirmar Alteração. Quando a origem da edição for Inclusão, o texto deste botão será Confirmar Inclusão. Quando a origem da edição for Reinclusão, o texto deste botão será Confirmar Reinclusão.

Copiar - Clique neste botão para copiar os dados de uma regra de consolidação na Regra de Consolidação atual.

Retornar - Clique neste botão para encerrar a edição da Regra de Consolidação e voltar para a tela de consulta. Este botão é exibido apenas na alteração ou reinclusão da regra de consolidação.

Limpar - Clique neste botão para limpar as informações do formulário. Este botão é exibido apenas na inclusão (INCONSOL).

#### Botões de Tabela

Você poderá alterar as linhas da tabela presente na aba Itens através dos seguintes botões:

Incluir Linha - Clique neste botão para acionar tela com campos referentes a linha de item a ser incluída.

Alterar Linha - Clique neste botão para acionar tela com campos referentes a linha de item a ser alterada.

Excluir Linha - Clique neste botão para excluir linha de item selecionada. Ao clicar em excluir, o sistema abrirá uma janela de confirmação com a seguinte mensagem: "Deseja realmente excluir a(s) linha(s) selecionada(s)?"

**Reincluir Linha** - Clique neste botão para reincluir linha de item excluída e selecionada. As linhas excluídas aparecem em vermelho e são apresentadas quando o campo "Visualizar Excluídos" estiver marcado.

#### Próximas Telas

Alterar Regra de Consolidação - Aba: Filtros de Conta Manter Linha de Item - Aba: Itens Copiar - Regras de Consolidação Alterar Regra de Consolidação - Aba: Abrangência

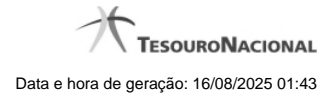

1.3.1 - Alterar Regra de Consolidação - Aba: Filtros de Conta

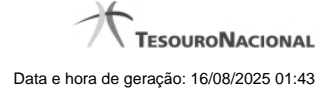

|                                                                                                    |                                                                                                    |                                                                                                    |                                              | Última at      | ualização: 28/09/2015    |
|----------------------------------------------------------------------------------------------------|----------------------------------------------------------------------------------------------------|----------------------------------------------------------------------------------------------------|----------------------------------------------|----------------|--------------------------|
| Comunica                                                                                                | Configurar Acesso                                                                                                    | 🚖 Adicionar Favoritos                                                                                                    |                                              |                |                          |
| Alterar I                                                                                               | Regra de Consol                                                                                                    | idação - CONCONSOL                                                                                                    |                                              |                | 🕗 Ajud                   |
| <u>A</u>                                                                                                | - AC                                                                                                    | - All                                                                                                    | AFT .                                        | Campo de p     | preenchimento obrigat    |
| Rasc                                                                                                    | unho Esta regra está em                                                                                                    | uma versão de rascunho, com pendência                                                                                                    | a de publicação.                             | C SN           | 5                        |
| Dados o                                                                                                 | la Regra de Consoli                                                                                                    | dação                                                                                                    | <b>V</b>                                     | V.             |                          |
| Código:                                                                                                 | * Título:                                                                                                    |                                                                                                    | _                                            |                |                          |
| 17                                                                                                    | REGRA 17                                                                                                    |                                                                                                    |                                              |                |                          |
| • Grupo:                                                                                                | Demo                                                                                                    | nstrativo:                                                                                                    | * Bloco:                                     |                |                          |
|                                                                                                    | Sources 5-De                                                                                                    | monstração dos Fluxos de Caixa                                                                                                    | - Unico -                                    | AFT            | AF                       |
| Critária                                                                                                |                                                                                                    | arações                                                                                                    | (A)                                          | (A)            | (A)                      |
|                                                                                                    |                                                                                                    |                                                                                                    |                                              |                |                          |
| Excluir Excluir                                                                                         | operações com unidade<br>operações com unidade                                                                                                    | es integrantes do OFSS União<br>es integrantes do OFSS Estados                                                                                                    |                                              |                |                          |
|                                                                                                    | operações com unidade                                                                                                    | es integrantes do OFSS Municípios                                                                                                    |                                              |                |                          |
| Excluir                                                                                                 | operações com unidade                                                                                                    | es não integrantes do OFSS                                                                                                    |                                              |                |                          |
|                                                                                                    | - A                                                                                                    |                                                                                                    | Afr                                          |                | R                        |
| Itens F                                                                                                 | iltros de Conta Abran                                                                                                    | gência                                                                                                    | C TI                                         | (A)            | C St.                    |
| Conta                                                                                                   | Filtros                                                                                                    |                                                                                                    |                                              | ·              | -                        |
|                                                                                                    |                                                                                                    |                                                                                                    |                                              |                |                          |
|                                                                                                    | alizar Excluídos                                                                                                    | 😢 Excluído 🛛 Filtro de Célula                                                                                                    | Orçamentária () Filtro de                    | Conta Corrente |                          |
|                                                                                                    | alizar Excluídos                                                                                                    | 😢 Excluído 🕡 Filtro de Célula                                                                                                    | Orçamentária G Filtro de                     | Conta Corrente |                          |
| Visua<br>3 Linha                                                                                        | alizar Excluídos<br>a(s) Encontrada(s)                                                                                                    | S Excluído 💿 Filtro de Célula                                                                                                    | Orçamentária () Filtro de                    | Conta Corrente |                          |
| Visua<br>3 Linha                                                                                        | alizar Excluídos<br>a(s) Encontrada(s)<br>mo Conta Contábil ISF                                                                                                    | Excluído i Filtro de Célula                                                                                                    | Orçamentária 🧿 Filtro de Filtros de Conta    | Conta Corrente |                          |
| Visua<br>3 Linha                                                                                        | allzar Excluídos<br>a(s) Encontrada(s)<br>mo Conta Contábil ISF                                                                                                    | Excluído i Filtro de Célula                                                                                                    | Orçamentária 🧿 Filtro de Filtros de Conta    | Conta Corrente | C SHE                    |
| Visua<br>3 Linha<br>Ter                                                                                 | alizar Excluídos<br>a(s) Encontrada(s)<br>mo Conta Contábil ISF<br>Conta Contábil ISF<br>1 1 1 1 1 1 1 1 1 1 1 1 1 1 1 1 1 1 1                                                                                                     | Excluido  Filtro de Célula        IDUSO = 1                                                                                                    | Orçamentária 🧿 Filtro de Filtros de Conta    | Conta Corrente | C Staff                  |
| Visua<br>3 Linha<br>Ter                                                                                 | Ilizar Excluídos       a(s) Encontrada(s)       o     Conta Contábil       1     1.1.1.1.19.04       1     1.1.1.1.00.00                                                                                                    | Excluído () Filtro de Célula       Image: Construint of the second second s                             | Orçamentária 🕜 Filtro de Filtros de Conta    | Conta Corrente | 6354AF                   |
|                                                                                                    | alizar Excluídos       a(s) Encontrada(s)       ISPONDE ON LO DE ON LO DE ON                                                                                                    | <ul> <li>Excluido  <ul> <li>Filtro de Célula</li> </ul> </li> <li> <ul> <li>IDUSO = 1</li> <li>Fonte SOF = 0301</li> </ul> </li> <li> <ul> <li>Grupo Fonte = 2</li> </ul> </li> </ul>                                                                                                    | Orçamentária 🧿 Filtro de Filtros de Conta    | Conta Corrente | C) Staff                 |
|                                                                                                    | a(s) Encontrada(s)           conta Contábil         ISF           1         1           2         1.1.1.1.19.04           1         1.1.1.1.00.00           2         8.1.1.1.0.00.00                                                                                                    | Excluido  Filtro de Célula        IDUSO = 1     Fonte SOF = 0301       Grupo Fonte = 2                                                                                                    | Orçamentária 🧿 Filtro de<br>Filtros de Conta | Conta Corrente | <b>G</b> Staff           |
| Visua<br>3 Linha<br>Ter                                                                                 | Allzar Excluídos       a(s) Encontrada(s)       mo     Conta Contábil     Isf       1     1.1.1.1.19.04     1       2     1.1.1.1.1.00.00     1       2     8.1.1.1.0.00.00     1                                                                                                    | <ul> <li>Excluído          <ul> <li>Filtro de Célula</li> <li>IDUSO = 1</li> <li>Fonte SOF = 0301</li> <li>Grupo Fonte = 2</li> </ul> </li> <li>Função = 03</li> <li>Datalho = 03567</li> </ul>                                                                                                    | Orçamentária 🧿 Filtro de<br>Filtros de Conta | Conta Corrente | Co Staff                 |
|                                                                                                    | Excluídos         a(s) Encontrada(s)         ISP Conta Contábil ISP         ISP Conta Contábil ISP         ISP Conta Contábil ISP         ISP Conta Contábil ISP         ISP Conta Contábil ISP         ISP Conta Contábil ISP         ISP Conta Contábil ISP         1       1.1.1.1.1.9.04       1         2       ISP Conta Contábil ISP       1         3       1.1.1.1.0.00.00       1         4       6.1.0.0.00.00       1                                                                                                    | <ul> <li>Excluido  <ul> <li>Filtro de Célula</li> </ul> </li> <li>(a) IDUSO = 1</li> <li>(b) Fonte SOF = 0301</li> <li>(c) Grupo Fonte = 2</li> <li>(c) Função = 03</li> <li>(c) Detalhe = 007567</li> </ul>                                                                                                    | Orçamentária 🧿 Filtro de l                   | Conta Corrente | <b>G</b> SHR             |
|                                                                                                    | a(s) Encontrada(s)       conta Contábil     Isp       1     1.1.1.1.19.04       2     1.1.1.1.1.00.00       2     6.1.0.00.00.00       1     1.1.1.1.02.06                                                                                                    | <ul> <li>Excluído  <ul> <li>Filtro de Célula</li> </ul> </li> <li>(a) IDUSO = 1</li> <li>(b) Fonte SOF = 0301</li> <li>(c) Grupo Fonte = 2</li> <li>(c) Função = 03</li> <li>(c) Detalhe = 007567</li> <li>(c) Gera Cota = Sim</li> </ul>                                                                                                    | Orçamentária 🔾 Filtro de Conta               | Conta Corrente | Co Staff                 |
|                                                                                                    | a(s) Excluídos       a(s) Encontrada(s)       a(s) Conta Contábil     Isf       a(s) 1.1.1.1.19.04     a(s)       a(s) 2.1.1.1.1.100.00     a(s)       a(s) 3.1.1.1.1.00.00     a(s)       a(s) 4.1.1.1.00.00     a(s)       a(s) 4.1.1.1.1.00.00     a(s)       a(s) 5.1.1.1.00.00     a(s)                                                                                                    | <ul> <li>Excluído  <ul> <li>Filtro de Célula</li> </ul> </li> <li>(a) IDUSO = 1</li> <li>(b) Fonte SOF = 0301</li> <li>(c) Grupo Fonte = 2</li> <li>(c) Função = 03</li> <li>(c) Detalhe = 007567</li> <li>(c) Gera Cota = Sim</li> <li>(c) S4484</li> </ul>                                                                                                    | Orçamentária 🧿 Filtro de l                   | Conta Corrente | Co State                 |
|                                                                                                    | Excluídos         a(s) Encontrada(s)         ISE Contabil ISE         ISE Contabil ISE         ISE ContabiliSE       ISE Contabil                                                                                                    | <ul> <li>Excluido  <ul> <li>Filtro de Célula</li> </ul> </li> <li>(a) IDUSO = 1</li> <li>(b) Fonte SOF = 0301</li> <li>(c) Grupo Fonte = 2</li> </ul> <li>(c) Função = 03 <ul> <li>(c) Detalhe = 007567</li> <li>(c) Gera Cota = Sim</li> <li>(c) S4464</li> </ul> </li>                                                                                                    | Orçamentária 🧿 Filtro de l                   | Conta Corrente | <b>G</b> SM <sup>E</sup> |
|                                                                                                    | Ballzi Excluídos       Incontrada(s)       Sonta Contábil     ISP       1     Conta Contábil     ISP       2     1.1.1.1.19.04     ISP       2     1.1.1.1.19.04     ISP       2     1.1.1.1.19.04     ISP       3     1.1.1.1.00.00     ISP       4     6.1.0.0.000.00     ISP       5     1.1.1.1.02.06     ISP       2     5.1.1.1.00.00     ISP       4.1.11.1.00.00     ISP     ISP                                                                                                    | <ul> <li>Excluido  <ul> <li>Filtro de Célula</li> </ul> </li> <li>(a) IDUSO = 1</li> <li>(b) Fonte SOF = 0301</li> <li>(c) Grupo Fonte = 2</li> <li>(c) Função = 03</li> <li>(c) Detalhe = 007567</li> <li>(c) Gera Cota = Sim</li> <li>(c) S4464</li> <li>(c) S4464</li> </ul>                                                                                                    | Orçamentária 🕜 Filtro de l                   | Conta Corrente |                          |
| Ulinta<br>Ulinta<br>Ulinta<br>Ter<br>2<br>1<br>1<br>1<br>1<br>1<br>1<br>1<br>1<br>1<br>1<br>1<br>1<br>1 | Alizi Excluídos<br>(a) Encontrada(s)<br>(b) Conta Contábil ISF<br>(c) Conta Contábil ISF<br>(c) Conta Contábil | <ul> <li>Excluído          <ul> <li>Filtro de Célula</li> <li>IDUSO = 1</li> <li>Fonte SOF = 0301</li> <li>Grupo Fonte = 2</li> </ul> </li> <li>Função = 03</li> <li>Detalhe = 007567</li> <li>Gera Cota = Sim</li> <li>54464</li> <li>Incluir Linha Alterar Li</li> </ul>                                                                                                    | Orçamentária 💽 Filtro de<br>Filtros de Conta | Conta Corrente |                          |
|                                                                                                    | BILIZE EXCLUÍDOS         Conta Contábili       ISF         mo       Conta Contábili       ISF         1       1       1       1         2       1.1.1.1.1.9.04       1       1         2       1.1.1.1.1.00.00       1       1         2       6.1.0.0.0.00.00       1       1         2       5.1.1.1.0.00.00       1       1         2       5.1.1.1.0.00.00       1       1         2       6.1.0.0.0.00.00       1       1         2       5.1.1.1.0.00.00       1       1         2       5.1.1.1.0.00.00       1       1         2       5.1.1.1.0.00.00       1       1                                                                                                    | <ul> <li>Excluído          <ul> <li>Filtro de Célula</li> <li>IDUSO = 1</li> <li>Fonte SOF = 0301</li> <li>Grupo Fonte = 2</li> </ul> </li> <li>Função = 03         <ul> <li>Detalhe = 007567</li> <li>Gera Cota = Sim</li> <li>54464</li> <li>Staté4</li> <li>Alterar Linka</li> </ul> </li> </ul>                                                                                                    | Orçamentária 🧿 Filtro de l                   | Conta Corrente |                          |
|                                                                                                    | Excluídos         a(s) Encontrada(s)         ISO Conta Contábil ISF         ISO Conta Contábil ISF         ISO Conta Contábil ISE         ISO Conta Contábil                                                                                                    | <ul> <li>Excluido  <ul> <li>Filtro de Célula</li> </ul> </li> <li>(a) IDUSO = 1</li> <li>(b) Fonte SOF = 0301</li> <li>(c) Grupo Fonte = 2</li> <li>(c) Função = 03</li> <li>(c) Detalhe = 007567</li> <li>(c) Gera Cota = Sim</li> <li>(c) S4464</li> <li>(c) S4464</li></ul> | Orçamentária 🕜 Filtro de l                   | Conta Corrente |                          |

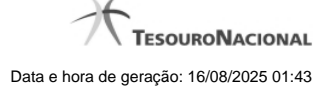

#### Detalhar Regra de Consolidação

A tela de edição da regra de consolidação apresenta duas seções: uma contendo os dados gerais da regra e outra contendo abas de detalhes (abas de Itens, Filtros de Conta e Abrangência).

Essa tela é utilizada nas transações INCCONSOL e CONCONSOL, com algumas diferenças de comportamento. Esta tela apresenta a aba de filtros de contas, onde é possível incluir uma série de linhas com parâmetros de contas para compor a regra de consolidação.

#### Cabeçalho

Dados da Regra de Consolidação- Bloco contendo os campos descritos a seguir:

Código - Código composto por 3 dígitos. Este campo não é visível na inclusão e na alteração o mesmo não é habilitado para edição.

Título - indica o título da Regra de Consolidação. Campo obrigatório.

**Grupo** - indica o Grupo do Demonstrativo que possui a Regra de Consolidação. Campo obrigatório. Ao selecionar este campo, o campo Demonstrativo é carregado com as opções correspondentes ao grupo aqui selecionado.

**Demonstrativo** - Demonstrativo onde será aplicada a Regra de Consolidação. Campo obrigatório. As opções apresentadas neste campo aparecerão conforme o valor do parâmetro "grupo" selecionado anteriormente.

**Bloco** - Bloco do Demonstrativo onde deve ser aplicada a Regra de Consolidação. Campo obrigatório. As opções apresentadas neste campo aparecerão conforme o valor do parâmetro "Demonstrativo" selecionado anteriormente.

Critérios de Exclusão de Operações - indica os Critérios de Exclusão a serem considerados na Regra de Consolidação.

#### Aba Filtros de Conta

Visualizar Excluídos - você deve selecionar este campo se desejar que sejam exibidas as linhas de regras de filtros de conta excluídas, juntamente com as ativas.

Filtrar Linhas de Regra - você pode utilizar este campo para que a tabela de filtros de conta apresente apenas as linhas que contenham o texto aqui informado.

Tabela Filtros de Conta- Esta tabela contém as linhas de regra de conta que formam a regra de consolidação. As colunas apresentadas nesta tabela são:

Termo - indicação a qual termo se refere os filtros de conta: Termo 1 ou Termo 2.

Conta Contábil - contém o filtro de conta contábil referente a linha selecionada. Para cada termo, pode haver uma ou mais contas cadastradas preenchidas totalmente, parcialmente ou não haver preenchimento desse filtro.

ISF - Indicador de superavit financeiro da linha selecionada.

Filtros de Conta - contém os filtros de conta-corrente ou célula orçamentária da linha selecionada. Ao selecionar um parâmetro, o sistema exibirá um campo para que você informe um valor correspondente ao filtro escolhido.

Quando existirem muitos parâmetros cadastrados em uma linha da tabela, aparecerá um link (...) indicando que há mais informação a ser visualizada. Você deve clicar neste link (...) para visualizar as informações que estão recolhidas. Para recolher as informações exibidas, selecione o link Recolher, que será exibido quando a informação estiver expandida. Relacionadas a esta funcionalidade, existem duas opções: (+) Expandir todos e (–) Recolher todos. Para expandir todas as informações ocultas na visualização de todas as linhas, selecione a opção + Expandir todos. Para recolher todas as informações expandidas, selecione a opção – Recolher Todos.

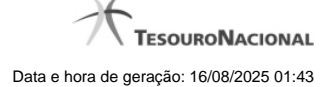

#### Botões

O acionamento de algum botão existente no formulário surtirá efeito sobre um subconjunto específico de campos, dependendo de onde estejam posicionados no formulário:

- 1. Botões de tabela: os efeitos do seu acionamento recaem sobre a tabela. Tabelas sempre estarão posicionados dentro de uma aba.
- 2. Botões da Regra de Consolidação: os efeitos do seu acionamento recaem sobre todos os dados informados na Regra de Consolidação atual, ou seja, afeta os dados gerais e os dados de todas as abas.

#### Botões da Regra de Consolidação

**Confirmar Alteração/Confirmar Inclusão/Confirmar Reinclusão** - Clique neste botão para confirmar a edição da regra de consolidação. Quando a origem da edição for Alteração, o texto deste botão será Confirmar Alteração. Quando a origem da edição for Inclusão, o texto deste botão será Confirmar Inclusão. Quando a origem da edição for Reinclusão, o texto deste botão será Confirmar Reinclusão.

Copiar - Clique neste botão para copiar os dados de uma regra de consolidação na Regra de Consolidação atual.

**Retornar** - Clique neste botão para encerrar a edição da Regra de Consolidação e voltar para a tela de consulta. Este botão é exibido apenas na alteração ou reinclusão da regra de consolidação.

Limpar - Clique neste botão para limpar as informações do formulário. Este botão é exibido apenas na inclusão (INCONSOL).

#### Botões de Tabela

Você poderá alterar as linhas da tabela presente na aba Filtros de Conta através dos seguintes botões:

Incluir Linha - Clique neste botão para acionar tela com campos referentes a filtros de conta a ser incluída.

Alterar Linha - Clique neste botão para acionar tela com campos referentes a filtros de conta a ser alterada.

**Excluir Linha** - Clique neste botão para excluir linha de filtro de conta selecionada. Ao clicar em excluir, o sistema abrirá uma janela de confirmação com a seguinte mensagem: "Deseja realmente excluir a(s) linha(s) selecionada(s)?"

**Reincluir Linha** - Clique neste botão para reincluir linha de filtro de conta excluída e selecionada. As linhas excluídas aparecem em vermelho e são apresentadas quando o campo "Visualizar Excluídos" estiver marcado.

#### Próximas Telas

Alterar Regra de Consolidação - Aba: Abrangência Manter Linha de Filtro de Conta - Aba de Filtros

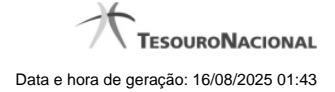

#### 1.3.1.1 - Alterar Regra de Consolidação - Aba: Abrangência

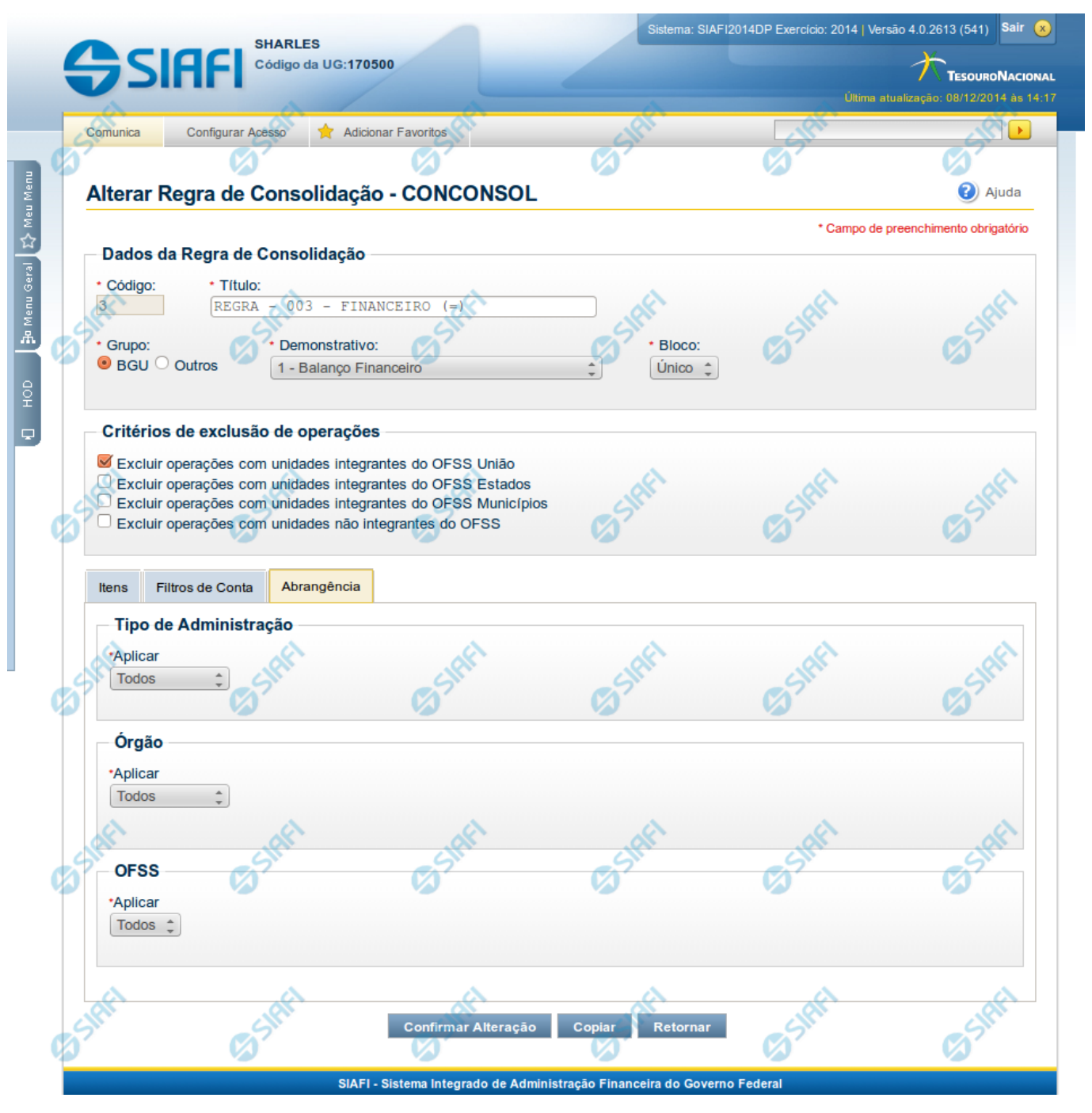

#### Manter Regra de Consolidação - Aba de Abrangência

A tela de edição da regra de consolidação apresenta duas seções: uma contendo os dados gerais da regra e outra contendo abas de detalhes (abas de Itens, Filtros de Conta e Abrangência).

Essa tela é utilizada nas transações INCCONSOL e CONCONSOL, com algumas diferenças de comportamento. Esta tela apresenta a aba de Abrangência, onde você poderá definir a abrangência de aplicação da regra de consolidação. Se a regra de consolidação detalhada não

estiver publicada, é apresentada a seguinte mensagem: "Esta regra está em uma versão de rascunho, com pendência de publicação.".

#### Cabeçalho

Dados da Regra de Consolidação- Bloco contendo os campos descritos a seguir:

Código - Código composto por 3 dígitos. Este campo não é habilitado para edição.

Título - indica o título da Regra de Consolidação. Campo obrigatório.

**Grupo** - indica o Grupo do Demonstrativo que possui a Regra de Consolidação. Campo obrigatório. Ao selecionar este campo, o campo Demonstrativo é carregado com as opções correspondentes ao grupo aqui selecionado.

**Demonstrativo** - Demonstrativo onde será aplicada a Regra de Consolidação. Campo obrigatório. As opções apresentadas neste campo aparecerão conforme o valor do parâmetro "grupo" selecionado anteriormente.

**Bloco** - Bloco do Demonstrativo onde deve ser aplicada a Regra de Consolidação. Campo obrigatório. As opções apresentadas neste campo aparecerão conforme o valor do parâmetro "Demonstrativo" selecionado anteriormente.

Critérios de Exclusão - indica os Critérios de Exclusão a serem considerados na Regra de Consolidação.

#### Aba de Abrangência

Contém os campos descritos a seguir:

**Tipo de Administração** - indica o(s) tipo(s) de administração onde será aplicada a regra de consolidação. As opções disponíveis são: "Apenas", "Exceto", "Todos" e "Não se Aplica". Se você selecionar as opções "Apenas" ou "Exceto", aparecerão as opções de tipos de administração para que você marque uma ou mais opções que devem ser consideradas na abrangência da regra de consolidação atual. Campo obrigatório.

**Órgão** - indica o(s) órgão(s) onde será aplicada a regra de consolidação. As opções disponíveis são: "Apenas", "Exceto", "Todos" e "Não se Aplica". Se você selecionar as opções "Apenas" ou "Exceto", aparecerão os campos Órgão e Órgão Superior, que devem ser preenchidos para indicar os órgãos a serem considerados na regra de consolidação atual. É possível selecionar um Órgão através do acionamento da "Lupa" para remeter ao formulário "Pesquisar Orgãos". Campo obrigatório.

**OFSS** - indicação do tipo de OFSS a ser considerado na regra de consolidação. As opções disponíveis são: "Sim", "Não" e "Todos". Campo obrigatório.

#### Botões

O acionamento de algum botão existente no formulário surtirá efeito sobre um subconjunto específico de campos, dependendo de onde estejam posicionados no formulário:

- 1. Botões de tabela: os efeitos do seu acionamento recaem sobre a tabela. Tabelas sempre estarão posicionados dentro de uma aba.
- 2. Botões da Regra de Consolidação: os efeitos do seu acionamento recaem sobre todos os dados informados na Regra de Consolidação atual, ou seja, afeta os dados gerais e os dados de todas as abas.

#### Botões da Regra de Consolidação

Confirmar Alteração/Confirmar Inclusão/Confirmar Reinclusão - Clique neste botão para confirmar a edição da regra de consolidação. Quando a origem da edição for Alteração, o texto deste botão será Confirmar Alteração. Quando a origem da edição for Inclusão, o texto deste
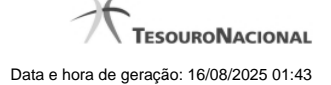

botão será Confirmar Inclusão. Quando a origem da edição for Reinclusão, o texto deste botão será Confirmar Reinclusão.

Copiar - Clique neste botão para copiar os dados de uma regra de consolidação na Regra de Consolidação atual.

Retornar - Clique neste botão para encerrar a edição da Regra de Consolidação e voltar para a tela de consulta. Este botão é exibido apenas na alteração ou reinclusão da regra de consolidação.

Limpar - Clique neste botão para limpar as informações do formulário. Este botão é exibido apenas na inclusão (INCONSOL).

## Botões da Lista de Órgãos

Os botões a seguir somente aparecerão se for selecionada a opção "Apenas" ou "Exceto" no campo Aplicar do Órgão.

Adicionar - Clique neste botão para adicionar um órgão na lista.

Limpar - Clique neste botão para limpar o conteúdo que iria ser adicionado na lista.

Salvar - Clique neste botão para salvar o conteúdo alterado na lista.

Retornar - Clique neste botão para desfazer a alteração no conteúdo da lista.

## Próximas Telas

Copiar - Regras de Consolidação

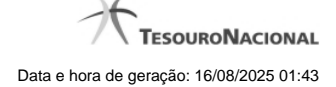

#### 1.3.1.1.1 - Copiar - Regras de Consolidação

| E Filtros               | 3 shft              | Pesquisar Limpar                                                                                                    | et Statt Stat                                                                                                    |
|-------------------------|---------------------|----------------------------------------------------------------------------------------------------|----------------------------------------------------------------------------------------------------|
|                         |                     | 😢 Excluido                                                                                                    |                                                                                                    |
| 22 Regra(s) de Consolio | dação Encontrada(s) | 🔫 🤞 página 1 de 5 🕨 🍽                                                                                                    | página 🦳 🕨                                                                                                    |
| Demonstrativo           | Bloco               | Regra de Consolidação                                                                                                    | Critérios de Exclusão                                                                                              |
| 1-Balanço Financeiro    | 1-Único             | 2-Receitas e Despesas Ex                                                                                                    | cluir operações com unidades integrantes do OFSS União                                                             |
| 1-Balanço Financeiro    | 1-Único             | 11-Transferências Financeiras Ex                                                                                                    | cluir operações com unidades integrantes do OFSS União                                                             |
| 1-Balanço Financeiro    | 1-Único             | 14-Teste Vanusia Ex<br>Ex                                                                                                    | cluir operações com unidades integrantes do OFSS União<br>cluir operações com unidades integrantes do OFSS Estados |
| 1-Balanço Financeiro    | 1-Único             | 18-teste excluir conta termo                                                                                                    | a a a                                                                                                    |
| 1-Balanço Financeiro    | 1-Único             | 21-Teste01092015                                                                                                    | cluir operações com unidades integrantes do OFSS União                                                             |
|                         |                     | Image: A state of the state of the state | página 📑                                                                                                    |
|                         |                     |                                                                                                    |                                                                                                    |

Copiar - Regras de Consolidação

Neste formulário, você pode consultar, entre as regras de consolidação já cadastradas no sistema, uma regra da qual você deseja copiar seus dados. Para consultar a Regra de Consolidação que você deseja copiar, preencha os campos do bloco "Filtros" e clique no botão "Pesquisar". Deixe os campos sem preenchimento e clique no botão "Pesquisar " para obter todas as regras cadastradas. O resultado da consulta é uma lista das Regras de Consolidação encontradas na pesquisa. Cada linha é um link que você pode clicar para selecionar a regra para cópia.

#### Campos de Parâmetros

Filtros- Bloco constituído pelos campos de parâmetros de pesquisa descritos a seguir.

O símbolo "-" antes da palavra "Filtros" indica que o bloco está expandido, exibindo seu conteúdo. Ao ser apresentado o resultado da consulta, esse bloco estará contraído, com o símbolo "+" antes da palavra "Filtros", indicando que seu conteúdo está oculto. Clique no símbolo "+" para expandir o bloco de filtros e visualizar os parâmetros da pesquisa.

Código - Para pesquisar um determinado registro, informe o código correspondente, composto por 3 (três) dígitos. Caso esse campo seja preenchido, os demais campos de parâmetros serão ignorados pelo sistema.

Título - Para pesquisa textual, informe nesse campo um texto que faça parte do título dos registros que você deseja consultar.

**Grupo** - Deixe em branco ou selecione a partir dos Grupos de Demonstrativos do SIAFI, aquele que possui as regras que você deseja consultar. Ao selecionar este campo, o campo Demonstrativo é carregado com as opções correspondentes ao grupo aqui selecionado.

**Demonstrativo** - Deixe em branco ou selecione um demonstrativo que contenha as regras de consolidação que você deseja consultar a partir dos Demonstrativos do SIAFI. As opções apresentadas neste campo aparecerão conforme o valor do parâmetro "grupo" selecionado anteriormente.

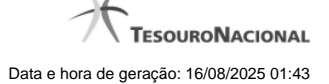

Bloco - Deixe em branco ou selecione, a partir dos Blocos dos Demonstrativos do SIAFI aquele bloco que possui as regras de consolidação que você deseja consultar. As opções apresentadas neste campo aparecerão conforme o valor do parâmetro "demonstrativo" selecionado anteriormente. Visualizar excluídos - Se esse campo estiver assinalado, também serão exibidos, no resultado da consulta, os registros excluídos logicamente. Não assinale esse campo, caso queira ver somente os registros que não estão excluídos.

#### Campos de Resultados

Regras de Consolidação Encontradas - Tabela contendo a lista de registros retornados na consulta. Você poderá utilizar o campo "página" e as setas para navegar entre as páginas de resultado da tabela. Cada linha da tabela representa um link que, quando acionado, realizará a cópia dos dados dessa regra para a regra de consolidação em edição. A seleção da regra para cópia pode ser acionada clicando no link em qualquer um dos campos que constituem a tabela e que são descritos a seguir.

Demonstrativo - Demonstrativo que possui a Regra de Consolidação recuperada na consulta.

Bloco - Bloco do Demonstrativo que possui a Regra de Consolidação recuperada na consulta.

Regra de Consolidação - Código e Título da Regra de Consolidação recuperada na consulta.

Critérios de Exclusão - Critérios de Exclusão da Regra de Consolidação recuperada na consulta.

### Botões

Pesquisar - Clique neste botão para comandar a pesquisa do cadastro de Regra de Consolidação do SIAFI, atendendo aos parâmetros que você informou. Caso você não informe nenhum parâmetro, serão apresentados todos os registros do cadastro.

Limpar - Clique neste botão, caso deseje limpar todos os parâmetros de pesquisa preenchidos por você.

Retornar - Clique neste botão para retornar à tela de edição da Regra de Consolidação, cancelando o processo de cópia.

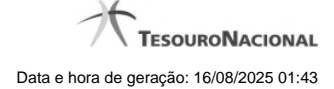

### 1.3.1.2 - Manter Linha de Filtro de Conta - Aba de Filtros

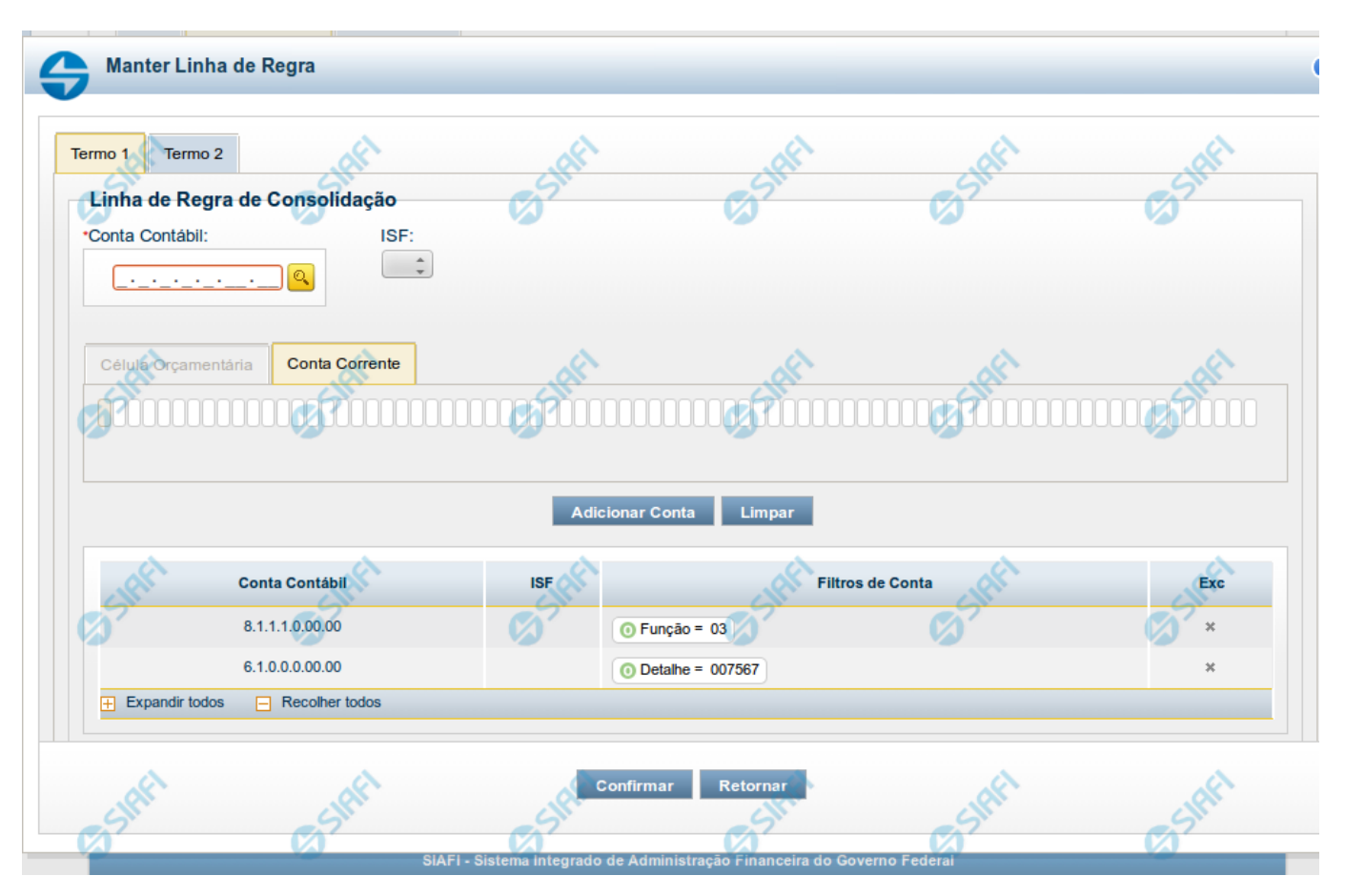

Manter Linha de Filtro de Conta - Aba de Filtros

Este formulário é utilizado para incluir ou alterar uma linha da tabela na aba Filtros de Conta. Esta tela é comporta por duas abas, cada uma relacionada a um termo.

### Campos de Abas de Termo 1 ou Termo 2

Os campos a seguir estão presentes nas abas do Termo 1 e Termo 2.

**Conta Contábil** - você deve informar neste campo a conta contábil que deve ser utilizada como filtro na regra de consolidação para o termo selecionado. Este campo possui 9 posições, mas poderá ser preenchido parcialmente. Após informado um valor para o campo conta contábil, as abas de Conta-corrente e Célula Orçamentária são atualizadas, disponibilizando os parâmetros de acordo com o detalhamento de conta-corrente relacionado à conta contábil informada. Se for informada apenas uma parte da conta contábil, deverão ser apresentados os parâmetros comuns de conta-corrente/célula orçamentária. É possível selecionar uma Conta Contábil através do acionamento da "Lupa" para remeter ao formulário "Pesquisar Classificações Contábeis".

ISF - Indicador de superavit financeiro associado a conta contábil.

#### Aba Célula Orçamentária

- 1. Posicional indica valores referentes a cada posição da célula orçamentária com no máximo 41 posições
- 2. Parâmetros lista de parâmetros a ser mantida na linha nesta aba. Essa lista é apresentada de acordo com o detalhamento de conta-corrente identificado a partir da conta contábil e ISF informados pelo usuário. Ex. Esfera Orçamentária, Unidade Orçamentária, Fonte SOF, Fonte Reduzida, etc.

Ao selecionar um parâmetro, o sistema exibirá um campo para que você informe um valor correspondente ao filtro escolhido.

### Aba Conta Corrente

- 1. Posicional indica valores referentes a cada posição da célula orçamentária com no máximo 78 posições.
- 2. Parâmetros lista de parâmetros a ser mantida na linha nesta aba. Essa lista é determinada de acordo com o detalhamento de conta-corrente identificado a partir da conta contábil e ISF informados pelo usuário.

Ao selecionar um parâmetro, o sistema exibirá um campo para que você informe um valor correspondente ao filtro escolhido. No caso específico do parâmetro fonte, caso tenha sido selecionado o 4º bloco do demonstrativo "Balanço Patrimonial" ou o demonstrativo "Balanço Financeiro", o sistema solicitará primeiramente a informação do operador "Igual(=) ou Até". Se tiver sido selecionado o operador "Igual(=)", o sistema exigirá que um valor seja associado a esse parâmetro. Se tiver sido selecionado o operador "Até", o sistema solicitará que seja informado um intervalo de valores para o parâmetro Fonte.

### Botões

O acionamento de algum botão existente no formulário surtirá efeito sobre um subconjunto específico de campos, dependendo de onde estejam posicionados no formulário:

- 1. Botões dos parâmetros: os efeitos do seu acionamento recaem sobre a lista de parâmetros de Conta-Corrente ou Célula Orçamentária.
- 2. Botões da lista de contas de cada termo: os efeitos do seu acionamento recaem sobre a lista de contas (e os parâmetros a ela associados) que compõem cada linha de filtro.
- 3. Botões da Linha do Filtro de Conta: os efeitos do seu acionamento recaem sobre todos os dados informados na Linha do Filtro de Conta.

#### Botões dos parâmetros

Adicionar - Clique neste botão para adicionar um parâmetro de conta-corrente ou célula orçamentária como filtro do termo 1 ou termo 2.

Limpar - Clique neste botão para limpar o conteúdo do parâmetro de conta-corrente ou célula orçamentária que seria adicionado à lista de parâmetros na aba de Termo 1 ou de Termo 2.

Salvar - Este botão será disponibilizado quando você selecionar para edição um parâmetro (de conta-corrente ou célula orçamentária) já adicionado em um dos termos. Você deve clicar neste botão para salvar as alterações realizadas no parâmetro editado.

Retornar - Este botão será disponibilizado quando você selecionar para edição um parâmetro (de conta-corrente ou célula orçamentária) já adicionado em um dos termos. Você deve clicar neste botão para desfazer a alteração do parâmetro editado.

### Botões da lista de contas de cada termo

Adicionar Conta - Clique neste botão para adicionar a conta e os parâmetros a ela associados na lista de contas do termo 1 ou termo 2. Limpar - Clique neste botão para limpar o conteúdo da conta contábil e todos os parâmetros selecionados para ela na aba do Termo 1 ou de Termo 2.

### Botões da Linha de Filtro de Conta

**Confirmar** - Clique neste botão para confirmar a operação selecionada anteriormente de inclusão ou de alteração. Após o clique neste botão, a tabela na aba Filtros de Conta é atualizada com a nova linha de filtro ou com a linha de filtro alterada.

Retornar - Clique neste botão para cancelar a operação de inclusão ou alteração relacionada a linha de Filtro de conta.

# Próximas Telas

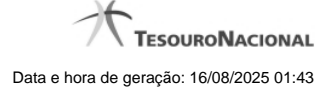

- Pesquisa Conta Contábil Pesquisa Unidades Gestoras Pesquisa Órgãos Pesquisa Unidades Orçamentárias Pesquisa Programas de Trabalho Pesquisa Funções Pesquisa Subfunções Pesquisa Programas Pesquisa Programas Pesquisa Projeto/Atividade Pesquisa Localizador de Gasto Pesquisa Fontes de Recurso Pesquisa Naturezas de Despesa Pesquisa Planos Internos
- Pesquisa Fontes SOF
- Pesquisa Naturezas de Despesa Detalhada
- Pesquisa Naturezas de Receita
- Pesquisa Códigos de Receita Federal
- Pesquisa Códigos de Vinculação

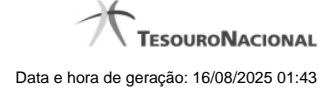

# 1.3.1.2.1 - Pesquisa Classificações

| 4 | Pesquisa Classificações                                                | <b>10 8</b> |
|---|------------------------------------------------------------------------|-------------|
| × | E Filtros                                                              | SIN         |
|   | Parâmetros de Pesquisa                                                 |             |
|   | Classificação         Termo           2.9.2.4.1.01.01                  |             |
| 2 | Pesquisar                                                              | a sint      |
|   | < < página 1 de 1 🕨 🕨 Buscar mais páginas 🕁 página                     | -           |
|   | Classificações encontradas                                             |             |
| × | Classificação     Título       2.9.2.4.1.01.01     EMPENHOS A LIQUIDAR |             |
|   | 1 página 1 de 1 b b Runass mais páginas A sásina                       | <u>.</u>    |
|   | Retornar                                                               |             |

## Pesquisa Classificações

Para pesquisar a tabela "Classificação" (Classificações do Plano de Contas da União), preencha os campos do bloco "Filtros" e clique no botão "Pesquisar".

Você pode deixar os campos sem preenchimento e clicar no botão "Pesquisar" para obter toda a tabela, exceto quando houver algum campo cujo preenchimento seja obrigatório.

O resultado da pesquisa é uma lista de Classificações que atende aos parâmetros especificados. Clique em um campo dessa lista para selecionar o registro desejado.

### Campos de Parâmetros

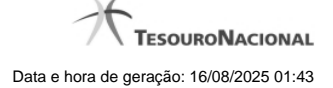

Filtros - Bloco constituído pelos campos de parâmetros de pesquisa, descritos a seguir.

O símbolo "-" antes da palavra "Filtros" indica que o bloco está expandido, exibindo seu conteúdo. Ao ser apresentado o resultado da pesquisa, esse bloco estará contraído, com o símbolo "+" antes da palavra "Filtros", indicando que seu conteúdo está oculto. Clique no símbolo "+" para expandir o bloco de filtros e visualizar os parâmetros da pesquisa.

Classificação - Para pesquisa pontual, informe nesse campo o código de Classificação que você deseja pesquisar, contendo, no máximo, onze posições numéricas.

**Termo** - Para pesquisa textual de título, informe nesse campo um texto que faça parte do título dos registros que você deseja pesquisar, contendo, no máximo, 15 caracteres.

### Campos de Resultados

**Classificações encontradas** - Tabela contendo a lista de registros retornados pela pesquisa, constituída pelas colunas descritas a seguir. Clique em um dos campos dessa lista para selecionar o registro desejado.

Classificação - Código da Classificação.

Título - Nome da Classificação.

#### Botões

**Pesquisar** - Clique nesse botão para comandar a pesquisa da tabela "Classificação", atendendo aos parâmetros que você informou. Caso você não informe nenhum parâmetro, serão apresentados todos os registros da tabela.

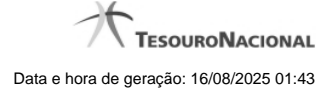

# 1.3.1.2.2 - Pesquisa Unidades Gestoras

| 4            | Pesquisa Ur                                                            | nidades Gestoras 🖸 😯                                           |
|--------------|------------------------------------------------------------------------|----------------------------------------------------------------|
|              | <ul> <li>Filtros</li> <li>Parâmetros de<br/>Unidade Gestora</li> </ul> | Pesquisa<br>Termo                                              |
| ×            |                                                                        | Pesquisar<br>✓ página 1 de 10 → → Buscar mais páginas ⊕ página |
|              | Unidades Gestoras                                                      | s encontradas                                                  |
|              | Unidade Gestora                                                        | Título                                                         |
|              | 000001                                                                 | UG DE COORDENACAO DE CONTROLE                                  |
| ~            | 000002                                                                 | TTT AAA BBB C DDD                                              |
| $\mathbf{X}$ | 000005                                                                 | COORDGERAL DE SISTEMAS DE INFORMATICA - STN                    |
| 5            | 000010                                                                 | SECRETARIA DO TESOURO NACIONAL - STN                           |
|              | 000011                                                                 | COORDGERAL DE SISTEMAS DE INFORMATICA - STN                    |
|              | 000012                                                                 | TTT                                                            |
|              |                                                                        |                                                                |

Retornar

## Pesquisa Unidades Gestoras

Para pesquisar a tabela "Unidade Gestora", preencha os campos do bloco "Filtros" e clique no botão "Pesquisar".

Você pode deixar os campos sem preenchimento e clicar no botão "Pesquisar" para obter todo o conteúdo da tabela, exceto quando houver algum campo cujo preenchimento seja obrigatório.

O resultado da pesquisa é uma lista de Unidades Gestoras que atende aos parâmetros especificados. Clique em um campo dessa lista para selecionar o registro desejado.

### Campos de Parâmetros

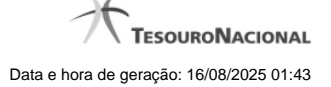

Unidade Gestora - Para pesquisa pontual, informe nesse campo o código da Unidade Gestora que você deseja pesquisar, com seis posições numéricas. Não é necessário informar zeros à esquerda.

**Termo** - Para pesquisa textual de título, informe nesse campo um texto que faça parte do título dos registros que você deseja pesquisar, contendo, no máximo, 15 caracteres.

UF - selecione, na lista apresentada, a UF (Unidade da Federação) cujas UGs deseja pesquisar.

O campo UF somente é apresentado quando se deseja pesquisar UGs de uma UF específica.

# Campos de Resultados

Unidades Gestoras encontradas - Tabela contendo a lista de registros retornados pela pesquisa, constituída pelas colunas descritas a seguir. Clique em um dos campos dessa lista para selecionar o registro desejado.

Unidade Gestora - Código da Unidade Gestora.

Título - Nome da Unidade Gestora.

## Botões

**Pesquisar** - Clique nesse botão para comandar a pesquisa da tabela "Unidade Gestora", atendendo aos parâmetros que você informou. Caso você não informe nenhum parâmetro, serão apresentados todos os registros da tabela.

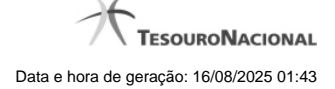

# 1.3.1.2.3 - Pesquisa Órgãos

| 4   | Pesquis     | sa Órgãos                                                                               | <b>10</b>     |
|-----|-------------|-----------------------------------------------------------------------------------------|---------------|
| 25  | Filtros     | ros de Pesquisa                                                                         | <b>S</b> SIRE |
|     | Órgāo       | Termo                                                                                   | =             |
| SK. |             | Pesquisar         ◄◀       página 1 de 10 ▶ ▶         Buscar mais páginas ⊕       págir |               |
|     | Órgãos enco | ontrados                                                                                |               |
|     | Órgão       | Título                                                                                  |               |
| 8   | 00001       | ORGAO DE DESENVOLVIMENTO                                                                | A.S.          |
|     | 00002       |                                                                                         | <b>()</b>     |
|     |             | Retornar                                                                                |               |

# Pesquisa Órgãos

Para pesquisar a tabela "Órgão", preencha os campos do bloco "Filtros" e clique no botão "Pesquisar".

Você pode deixar os campos sem preenchimento e clicar no botão "Pesquisar" para obter toda a tabela, exceto quando houver algum campo cujo preenchimento seja obrigatório.

O resultado da pesquisa é uma lista de Órgãos que atende aos parâmetros especificados. Clique em um campo dessa lista para selecionar o registro desejado.

# Campos de Parâmetros

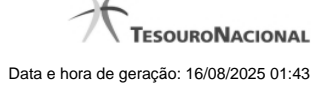

Órgão - Para pesquisa pontual, informe nesse campo o código do Órgão que você deseja pesquisar, com cinco posições numéricas.

**Termo** - Para pesquisa textual de título, informe nesse campo um texto que faça parte do título dos registros que você deseja pesquisar, contendo, no máximo, 15 caracteres.

#### Campos de Resultados

Órgãos encontrados - Tabela contendo a lista de registros retornados pela pesquisa, constituída pelas colunas descritas a seguir. Clique em um dos campos dessa lista para selecionar o registro desejado.

Órgão - Código do Órgão.

Título - Nome do Órgão.

#### Botões

**Pesquisar** - Clique nesse botão para comandar a pesquisa da tabela "Órgão", atendendo aos parâmetros que você informou. Caso você não informe nenhum parâmetro, serão apresentados todos os registros da tabela.

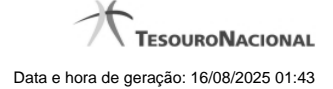

# 1.3.1.2.4 - Pesquisa Unidades Orçamentárias

| 4 | Pesquisa U              | nidades Orçamentárias                              | <b>10</b> |
|---|-------------------------|----------------------------------------------------|-----------|
| Ê | E Filtros               | SHEET SHEET                                        | SHP-      |
|   | Parâmetros              | de Pesquisa                                        |           |
|   | Unidade Orçam           | entária Termo                                      |           |
|   |                         |                                                    | =         |
| 8 |                         | Pesquisar<br>A Spágina 1 de 10  Buscar mais página |           |
|   | Unidades Orcan          | nentárias encontradas                              | pagina    |
|   | Unidade<br>Orçamentária | Título                                             |           |
| 5 | 01101                   | CAMARA DOS DEPUTADOS                               |           |
|   | 02101                   | SENADO FEDERAL                                     | <b>1</b>  |
|   |                         | Retornar                                           |           |

## Pesquisa Unidades Orçamentárias

Para pesquisar a tabela "Unidade Orçamentária", preencha os campos do bloco "Filtros" e clique no botão "Pesquisar".

Você pode deixar os campos sem preenchimento e clicar no botão "Pesquisar" para obter toda a tabela, exceto quando houver algum campo cujo preenchimento seja obrigatório.

O resultado da pesquisa é uma lista de Unidades Orçamentárias que atende aos parâmetros especificados. Clique em um campo dessa lista para selecionar o registro desejado.

### Campos de Parâmetros

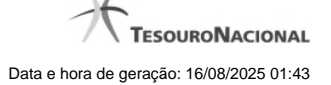

Unidade Orçamentária - Para pesquisa pontual, informe nesse campo o código da Unidade Orçamentária que você deseja pesquisar, com cinco posições numéricas. Não é necessário informar zeros à esquerda.

**Termo** - Para pesquisa textual de título, informe nesse campo um texto que faça parte do título dos registros que você deseja pesquisar, contendo, no máximo, 15 caracteres.

# Campos de Resultados

Unidades Orçamentárias encontradas - Tabela contendo a lista de registros retornados pela pesquisa, constituída pelas colunas descritas a seguir. Clique em um dos campos dessa lista para selecionar o registro desejado.

Unidade Orçamentária - Código da Unidade Orçamentária.

Título - Nome da Unidade Orçamentária.

#### Botões

**Pesquisar** - Clique nesse botão para comandar a pesquisa da tabela "Unidade Orçamentária", atendendo aos parâmetros que você informou. Caso você não informe nenhum parâmetro, serão apresentados todos os registros da tabela.

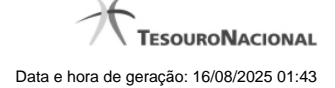

# 1.3.1.2.5 - Pesquisa Programas de Trabalho

| Filtros                                                              | C SHIT                                                                                                    | C Shift                                                                                                    | Sleft      |
|----------------------------------------------------------------------|----------------------------------------------------------------------------------------------------|----------------------------------------------------------------------------------------------------|------------|
| Parâmetros de Peso                                                   | quisa                                                                                                    |                                                                                                    |            |
| Programa de Trabalho                                                 |                                                                                                    |                                                                                                    |            |
| ART .                                                                | , AFT                                                                                                    | ART.                                                                                                    | , HET      |
| CA?                                                                  |                                                                                                    | -7.                                                                                                    |            |
|                                                                      | Peso                                                                                                    | quisar                                                                                                    |            |
| w                                                                    | Peso                                                                                                    | quisar                                                                                                    |            |
|                                                                      | Peso                                                                                                    | quisar Ø                                                                                                    | página 📄 🕨 |
| Programas de Trabalho e                                              | Peso                                                                                                    | quisar Ø                                                                                                    | página 📄 🕨 |
| Programas de Trabalho e<br>Programa de Trabalho                      | Peso                                                                                                    | auisar<br>→ Buscar mais páginas ↔                                                                                                    | página     |
| Programas de Trabalho e<br>Programa de Trabalho<br>00001101U0C040000 | Peso<br>Peso<br>Pagina 1 de 6 •<br>encontrados<br>PROVIMENTO DE CAR<br>C / PROVIMENTO DE CAR<br>C / PROVIMENTO DE CAR<br>OS, CARREIRAS E REV<br>CONTERIENCADA A SES | Buscar mais páginas ↔<br>Título<br>GOS E FUNCOES E REESTRUT<br>ARGOS E FUNCOES E REESTRUT<br>ISAO DE REMUNERACOES<br>OCIACAO DOS SECRETADIOS | página     |

## Pesquisa Programas de Trabalho

Para pesquisar a tabela "Programas de Trabalho", preencha os campos do bloco "Filtros" e clique no botão "Pesquisar".

Você pode deixar os campos sem preenchimento e clicar no botão "Pesquisar" para obter toda a tabela, exceto quando houver algum campo cujo preenchimento seja obrigatório.

O resultado da pesquisa é uma lista de Programas de Trabalho que atende aos parâmetros especificados. Clique em um campo dessa lista para selecionar o registro desejado.

#### Campos de Parâmetros

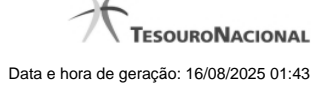

**Programa de Trabalho** - Para pesquisa pontual, informe nesse campo o código completo do Programa de Trabalho que você deseja. Você pode deixar este campo em branco, para retornar todos os programas de trabalho disponíveis.

#### Campos de Resultados

**Programas de trabalho encontrados** - Tabela contendo a lista de registros retornados pela pesquisa, constituída pelas colunas descritas a seguir. Clique em um dos campos dessa lista para selecionar o registro desejado.

Programa de Trabalho - Código do Programa de Trabalho.

Título - Nome do Programa de Trabalho.

Se o resultado da pesquisa resultar em muitas linhas, você poderá navegar entre as páginas de resultado, através dos controles de navegação.

O botão "Buscar mais páginas" deverá ser acionado caso você deseje que o sistema traga mais páginas de resultados para a lista.

#### Botões

**Pesquisar** - Clique nesse botão para comandar a pesquisa da tabela "Programa de Trabalho", atendendo aos parâmetros que você informou. Caso você não informe nenhum parâmetro, serão apresentados todos os registros da tabela.

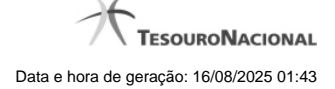

# 1.3.1.2.6 - Pesquisa Funções

| 😝 Pesquisa Função   |              |                | 0            |
|---------------------|--------------|----------------|--------------|
| E Filtros           | CS SAFE      | <b>G</b> SHAFT |              |
| Parâmetros de Pes   | quisa        |                |              |
| Função Termo        |              |                | Ξ            |
| Sint                | Pesquis      | sar            | Sift         |
|                     | ┥ 🖣 página 1 | de 3 🕨 🕨       | página 📄 🕨   |
| Funções encontradas | . A          | A.             | A.           |
| Função              | CS N         | Titulo         | <b>G</b> SII |
| 01                  | LEGISLATIVA  |                |              |
| 02                  | JUDICIARIA   |                |              |
| SHAFT               | Retor        | nar            | SIAFI        |

# Pesquisa Funções

Para pesquisar a tabela "Funções", preencha os campos do bloco "Filtros" e clique no botão "Pesquisar".

Você pode deixar os campos sem preenchimento e clicar no botão "Pesquisar" para obter toda a tabela, exceto quando houver algum campo cujo preenchimento seja obrigatório.

O resultado da pesquisa é uma lista de Funções que atende aos parâmetros especificados. Clique em um campo dessa lista para selecionar o registro desejado.

# Campos de Parâmetros

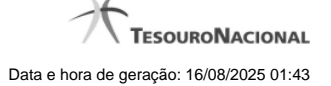

**Função** - Para pesquisa pontual, informe nesse campo o código da Função que você deseja. Você pode deixar este campo em branco, para retornar todas as funções disponíveis.

**Termo** – Para pesquisa textual de título, informe nesse campo um texto que faça parte do título dos registros que você deseja pesquisar, contendo, no máximo, 15 caracteres.

# Campos de Resultados

Funções encontradas - Tabela contendo a lista de registros retornados pela pesquisa, constituída pelas colunas descritas a seguir. Clique em um dos campos dessa lista para selecionar o registro desejado.

Função - Código da Função.

Título - Nome da Função.

Se o resultado da pesquisa resultar em muitas linhas, você poderá navegar entre as páginas de resultado, através dos controles de navegação.

### Botões

**Pesquisar** - Clique nesse botão para comandar a pesquisa da tabela "Funções", atendendo aos parâmetros que você informou. Caso você não informe nenhum parâmetro, serão apresentados todos os registros da tabela.

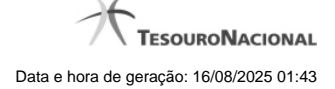

# 1.3.1.2.7 - Pesquisa Subfunções

| Pesquisa Subfunção                                                                                                    |                       |                    | 0           |
|----------------------------------------------------------------------------------------------------|-----------------------|--------------------|-------------|
| - ART                                                                                                    | ART                   | aff <sup>f</sup>   | r A         |
| Filtros                                                                                                    |                       | ) Ø                |             |
| Parâmetros de Pesqui                                                                                                    | sa                    |                    |             |
| Subfunção Termo                                                                                                    | Função                |                    | Ξ           |
| Shift C                                                                                                    | Pesquisar             | SHEFT SS           | <u>er</u> t |
| Interpretation of the second second seco | ina 1 de 10 🕨 🍽 Busca | r mais páginas     | •           |
| Subfunções encontradas                                                                                                    | . All                 | All I              | S.          |
| Subfunção                                                                                                    | e c                   | Titulo             |             |
| 031                                                                                                    | ACAO LEGISLATIVA      |                    |             |
| 032                                                                                                    | CONTROLE EXTERNO      |                    |             |
| CIFFT                                                                                                    | Retornar              | ciff <sup>F1</sup> | RFI         |

# Pesquisa Subfunções

Para pesquisar a tabela "Subfunções", preencha os campos do bloco "Filtros" e clique no botão "Pesquisar".

Você pode deixar os campos sem preenchimento e clicar no botão "Pesquisar" para obter toda a tabela, exceto quando houver algum campo cujo preenchimento seja obrigatório.

O resultado da pesquisa é uma lista de Subfunções que atende aos parâmetros especificados. Clique em um campo dessa lista para selecionar o registro desejado.

# Campos de Parâmetros

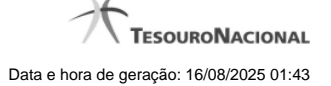

Subfunção - Para pesquisa pontual, informe nesse campo o código da Subfunção que você deseja. Você pode deixar este campo em branco, para retornar todas as subfunções disponíveis.

**Termo** – Para pesquisa textual de título, informe nesse campo um texto que faça parte do título dos registros que você deseja pesquisar, contendo, no máximo, 15 caracteres.

Função - Para pesquisa pontual, informe nesse campo o código da Função que você deseja filtrar.

#### Campos de Resultados

Subfunções encontradas - Tabela contendo a lista de registros retornados pela pesquisa, constituída pelas colunas descritas a seguir. Clique em um dos campos dessa lista para selecionar o registro desejado.

Subfunção - Código da Subfunção.

Título - Nome da Subfunção.

Se o resultado da pesquisa resultar em muitas linhas, você poderá navegar entre as páginas de resultado, através dos controles de navegação.

O botão "Buscar mais páginas" deverá ser acionado caso você deseje que o sistema traga mais páginas de resultados para a lista.

# Botões

**Pesquisar** - Clique nesse botão para comandar a pesquisa da tabela "Subfunções", atendendo aos parâmetros que você informou. Caso você não informe nenhum parâmetro, serão apresentados todos os registros da tabela.

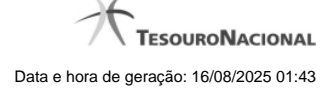

# 1.3.1.2.8 - Pesquisa Programas

| Pesquisa Programa     |                                                 | 0          |
|-----------------------|-------------------------------------------------|------------|
| ART .                 | ati ati                                         | <b>A</b> B |
| E Filtros             | <sup>2</sup> Ø <sup>2</sup> Ø                   | 2          |
| Parâmetros de Pesquis | a                                               |            |
| Programa Termo        |                                                 | Ξ          |
| Staffi G              | after State                                     | SIAFT      |
|                       | na 1 de 10 ▶ ▶ Buscar mais páginas ⊕ página     |            |
| Programas encontrados | alt alt                                         | AL I       |
| Programa              | Título                                          | 21.        |
| 0089                  | PREVIDENCIA DE INATIVOS E PENSIONISTAS DA UNIAO |            |
| 0550                  | CONTROLE EXTERNO                                | J          |
| SIAFT                 | Retornar                                        | IHFI       |

## Pesquisa Programas

Para pesquisar a tabela "Programas", preencha os campos do bloco "Filtros" e clique no botão "Pesquisar".

Você pode deixar os campos sem preenchimento e clicar no botão "Pesquisar" para obter toda a tabela, exceto quando houver algum campo cujo preenchimento seja obrigatório.

O resultado da pesquisa é uma lista de Programas que atende aos parâmetros especificados. Clique em um campo dessa lista para selecionar o registro desejado.

# Campos de Parâmetros

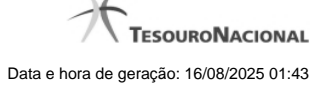

**Programa** - Para pesquisa pontual, informe nesse campo o código da Programa que você deseja. Você pode deixar este campo em branco, para retornar todas os programas disponíveis.

**Termo** – Para pesquisa textual de título, informe nesse campo um texto que faça parte do título dos registros que você deseja pesquisar, contendo, no máximo, 15 caracteres.

### Campos de Resultados

**Programas encontradas** - Tabela contendo a lista de registros retornados pela pesquisa, constituída pelas colunas descritas a seguir. Clique em um dos campos dessa lista para selecionar o registro desejado.

Programa - Código do Programa.

Título - Nome do Programa.

Se o resultado da pesquisa resultar em muitas linhas, você poderá navegar entre as páginas de resultado, através dos controles de navegação.

O botão "Buscar mais páginas" deverá ser acionado caso você deseje que o sistema traga mais páginas de resultados para a lista.

# Botões

**Pesquisar** - Clique nesse botão para comandar a pesquisa da tabela "Programas", atendendo aos parâmetros que você informou. Caso você não informe nenhum parâmetro, serão apresentados todos os registros da tabela.

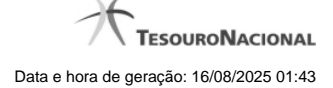

# 1.3.1.2.9 - Pesquisa Projeto/Atividade

| Filtros<br>Parâmetros de Pesquisa | eff <sup>1</sup>                   | C Staffi                   | Shft            | ĥ   |
|-----------------------------------|------------------------------------|----------------------------|-----------------|-----|
| Filtros                           | it.                                | C Shi                      | -51             | - h |
| Parâmetros de Pesquisa            |                                    |                            |                 |     |
|                                   |                                    |                            |                 |     |
| Projeto/Atividade                 |                                    |                            |                 | Ξ   |
| - CIAFT                           | AF1                                | CIAFI                      | - IAF           | •   |
| Ø' Ø'                             | Pesquisar                          | Ø                          | Ø               |     |
| 🔫 ┥ págin                         | a1 de 10 🕨 🕨                       | Buscar mais páginas 4      | Þ þágina 📄 🕨    |     |
| Projetos/Atividades encontrad     | os                                 | . A                        | Jo.             |     |
| Projeto/Atividade                 |                                    | Titulo                     | C SI            |     |
| 0A01                              | AUXILIO EMERGEN<br>2004)           | CIAL FINANCEIRO (LEI       | I N. 10.954, DE |     |
| 0A07                              | CONCESSAO DE BO<br>DEPENDENTES DAS | DLSA - EDUCACAO ESI<br>S V | PECIAL AOS      |     |
| aft                               | Retornar                           | all'                       | aft             |     |

## Pesquisa Projeto/Atividade

Para pesquisar a tabela "Projeto/Atividade", preencha os campos do bloco "Filtros" e clique no botão "Pesquisar".

Você pode deixar os campos sem preenchimento e clicar no botão "Pesquisar" para obter toda a tabela, exceto quando houver algum campo cujo preenchimento seja obrigatório.

O resultado da pesquisa é uma lista de Projetos/Atividades que atende aos parâmetros especificados. Clique em um campo dessa lista para selecionar o registro desejado.

# Campos de Parâmetros

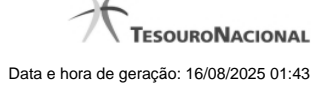

Projeto/Atividade - Para pesquisa pontual, informe nesse campo o código do Projeto ou da Atividade que você deseja. Você pode deixar este campo em branco, para retornar todos os projetos/atividades disponíveis.

#### Campos de Resultados

Projetos/Atividades encontrados - Tabela contendo a lista de registros retornados pela pesquisa, constituída pelas colunas descritas a seguir. Clique em um dos campos dessa lista para selecionar o registro desejado.

Projeto/Atividade - Código do Projeto ou da Atividade.

Título - Nome do Projeto ou da Atividade.

Se o resultado da pesquisa resultar em muitas linhas, você poderá navegar entre as páginas de resultado, através dos controles de navegação.

O botão "Buscar mais páginas" deverá ser acionado caso você deseje que o sistema traga mais páginas de resultados para a lista.

#### Botões

**Pesquisar** - Clique nesse botão para comandar a pesquisa da tabela "Projeto/Atividade", atendendo aos parâmetros que você informou. Caso você não informe nenhum parâmetro, serão apresentados todos os registros da tabela.

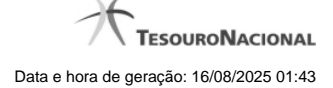

# 1.3.1.2.10 - Pesquisa Localizador de Gasto

| Pesquisa Localizador de Gasto                              | 0        |
|------------------------------------------------------------|----------|
| Filtros                                                    | ĥ        |
| Parâmetros de Pesquisa<br>Localizador de Gasto             | -        |
| Pesquisar                                                  | <u>A</u> |
| < < página 1 de 10 🕨 🕨 Buscar mais páginas 🕁 página 📄 🕨    |          |
| Localizadores de Gasto encontrados<br>Localizador de Gasto | 2        |
| 0000 0001                                                  | •        |
| Retornar                                                   | 2        |

## Pesquisa Localizador de Gasto

Para pesquisar a tabela "Localizador de Gasto", preencha os campos do bloco "Filtros" e clique no botão "Pesquisar".

Você pode deixar os campos sem preenchimento e clicar no botão "Pesquisar" para obter toda a tabela, exceto quando houver algum campo cujo preenchimento seja obrigatório.

O resultado da pesquisa é uma lista de Localizadores de Gasto que atende aos parâmetros especificados. Clique em um campo dessa lista para selecionar o registro desejado.

# Campos de Parâmetros

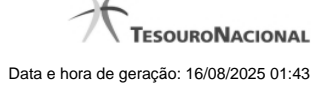

Localizador de Gasto - Para pesquisa pontual, informe nesse campo o código do Localizador de Gasto que você deseja. Você pode deixar este campo em branco, para retornar todos os Localizadores de Gasto disponíveis.

### Campos de Resultados

Localizadores de Gasto encontrados - Tabela contendo a lista de registros retornados pela pesquisa, constituída pelas colunas descritas a seguir. Clique em um dos campos dessa lista para selecionar o registro desejado.

Localizador de Gasto - Código do Localizador de Gasto.

Se o resultado da pesquisa resultar em muitas linhas, você poderá navegar entre as páginas de resultado, através dos controles de navegação.

O botão "Buscar mais páginas" deverá ser acionado caso você deseje que o sistema traga mais páginas de resultados para a lista.

#### Botões

**Pesquisar** - Clique nesse botão para comandar a pesquisa da tabela "Localizador de Gasto", atendendo aos parâmetros que você informou. Caso você não informe nenhum parâmetro, serão apresentados todos os registros da tabela.

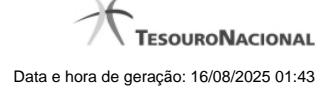

# 1.3.1.2.11 - Pesquisa Fontes de Recurso

| 4  | Pesquisa Fontes de             | Recurso                                        | <b>10</b> |
|----|--------------------------------|------------------------------------------------|-----------|
| ×. | E Filtros                      | Campo de preenchimento ob                      | rigatório |
|    | Parâmetros de Pesqu            | lisa                                           |           |
|    | •ldUso •Grupo Fonte<br>0 ▼ 1 ▼ | e Fonte Detalhe Termo                          | =         |
| 25 | <b>S</b> SIR                   | Pesquisar                                      | Shr       |
|    | <b>44 4</b> pa                 | àgina 1 de 10 ▶ ▶ Buscar mais páginas ⊕ página | -         |
|    | Fontes de Recursos enco        | ntradas                                        |           |
| 8  | Fonte de Recurso               | Titulo                                         | 200       |
| 2  | 010000000                      | RECURSOS ORDINARIOS                            | S.        |
|    | 0100980000                     | DESVINCULACAO DAS RECEITAS DA UNIAO-FONTE 100  |           |
|    |                                | Retornar                                       |           |
|    |                                |                                                | ~         |

## Pesquisa Fontes de Recurso

Para pesquisar a tabela "Fonte de Recurso", preencha os campos do bloco "Filtros" e clique no botão "Pesquisar".

Você pode deixar os campos sem preenchimento e clicar no botão "Pesquisar" para obter toda a tabela, exceto quando houver algum campo cujo preenchimento seja obrigatório.

O resultado da pesquisa é uma lista de Fontes de Recurso que atende aos parâmetros especificados. Clique em um campo dessa lista para selecionar o registro desejado.

# Campos de Parâmetros

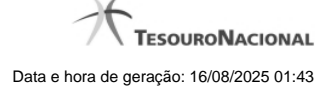

Filtros - Bloco constituído pelos campos de parâmetros de pesquisa, descritos a seguir.

O símbolo "-" antes da palavra "Filtros" indica que o bloco está expandido, exibindo seu conteúdo. Ao ser apresentado o resultado da pesquisa, esse bloco estará contraído, com o símbolo "+" antes da palavra "Filtros", indicando que seu conteúdo está oculto. Clique no símbolo "+" para expandir o bloco de filtros e visualizar os parâmetros da pesquisa.

**IdUso** - Selecione a Identificação de Uso das Fontes de Recurso que você deseja pesquisar. O IDUSO constitui a primeira posição do código estruturado completo de Fonte de Recurso.

**Grupo Fonte** - Selecione o Grupo Fonte das Fontes de Recurso que você deseja pesquisar. O Grupo Fonte constitui a segunda posição do código estruturado completo de Fonte de Recurso.

Fonte - Informe a Fonte de Recurso propriamente dita, que você deseja pesquisar, com duas posições numéricas. A Fonte constitui a terceira e a quarta posições do código estruturado completo de Fonte de Recurso. Não é necessário informar zeros à esquerda.

**Detalhe** - Informe o detalhamento da Fonte de Recurso que você deseja pesquisar, com seis posições numéricas. O Detalhe constitui as seis últimas posições do código estruturado completo de Fonte de Recurso. Não é necessário informar zeros à esquerda.

**Termo** - Para pesquisa textual de título, informe nesse campo um texto que faça parte do título dos registros que você deseja pesquisar, contendo, no máximo, 15 caracteres.

### Campos de Resultados

Fonte de Recursos encontradas - Tabela contendo a lista de registros retornados pela pesquisa, constituída pelas colunas descritas a seguir. Clique em um dos campos dessa lista para selecionar o registro desejado.

Fonte de Recurso - Código estruturado completo da Fonte de Recurso.

Título - Nome da Fonte de Recurso.

#### Botões

**Pesquisar** - Clique nesse botão para comandar a pesquisa da tabela "Fonte de Recurso", atendendo aos parâmetros que você informou. Caso você não informe nenhum parâmetro, serão apresentados todos os registros da tabela.

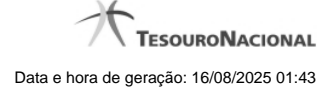

# 1.3.1.2.12 - Pesquisa Naturezas de Despesa

| 4  | Pesquisa Naturez      | as de Despesa                               | io ()    |
|----|-----------------------|---------------------------------------------|----------|
|    | ∃ Filtros             | AFT SIAFT                                   | 5 SHE    |
|    | Natureza de Despesa   | Quisa<br>Subitem                            | E        |
| 25 | <b>B</b> <sup>4</sup> | Pesquisar                                   | SSIRF    |
|    | 44 4                  | página 1 de 10 🕨 🕨 Buscar mais páginas 🕀 pá | gina 🗾 🕨 |
|    | Naturezas de Despesa  | encontradas                                 |          |
| ~  | Natureza de Despesa   | Título                                      |          |
|    | 000000                | DESPESA                                     | C.R.K.   |
|    | 300000                | DESPESAS CORRENTES                          |          |
|    |                       | Retornar                                    |          |

# Pesquisa Naturezas de Despesa

Para pesquisar a tabela "Natureza de Despesa", preencha os campos do bloco "Filtros" e clique no botão "Pesquisar".

Você pode deixar os campos sem preenchimento e clicar no botão "Pesquisar" para obter toda a tabela, exceto quando houver algum campo cujo preenchimento seja obrigatório.

O resultado da pesquisa é uma lista de Naturezas de Despesa que atende aos parâmetros especificados. Clique em um campo dessa lista para selecionar o registro desejado.

#### Campos de Parâmetros

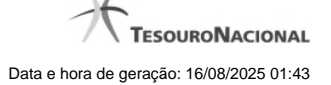

Natureza de Despesa - Para pesquisa pontual de Natureza de Despesa, informe nesse campo o código da Natureza de Despesa que você deseja pesquisar, com seis posições numéricas.

**Subitem** - Para pesquisa pontual de Subitem de Natureza de Despesa, informe nesse campo o código do Subitem de Natureza de Despesa que você deseja pesquisar, com duas posições numéricas.

# Campos de Resultados

Naturezas de Despesa encontradas - Tabela contendo a lista de registros retornados pela pesquisa, constituída pelas colunas descritas a seguir. Clique em um dos campos dessa lista para selecionar o registro desejado.

Natureza de Despesa - Código da Natureza de Despesa.

Título - Nome da Natureza de Despesa.

#### Botões

**Pesquisar** - Clique nesse botão para comandar a pesquisa da tabela "Natureza de Despesa", atendendo aos parâmetros que você informou. Caso você não informe nenhum parâmetro, serão apresentados todos os registros da tabela.

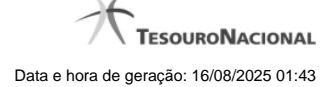

## 1.3.1.2.13 - Pesquisa Planos Internos

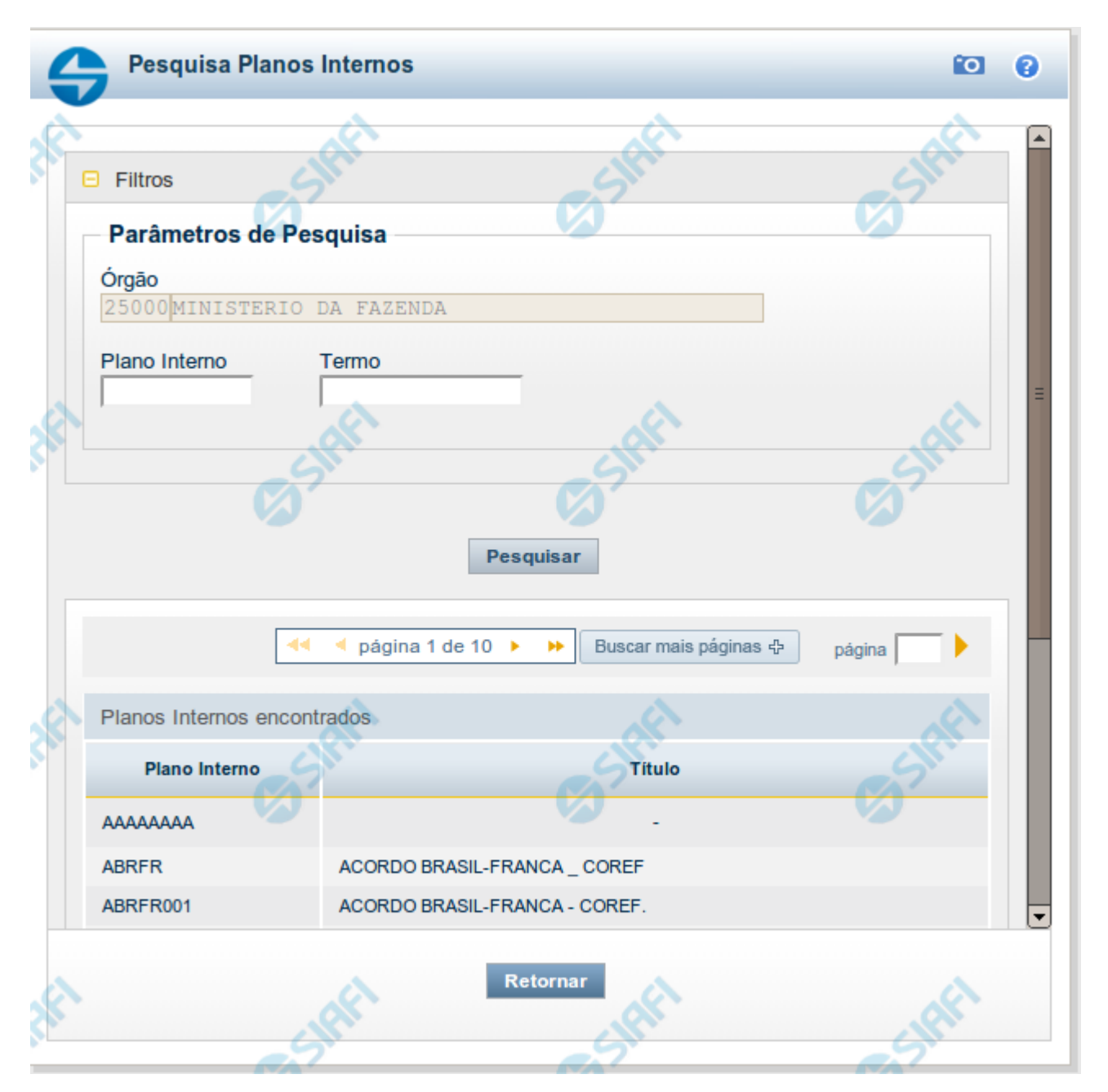

#### Pesquisa Planos Internos

Para pesquisar a tabela "Planos Internos" (Planos associados ao Orçamento de um Órgão), preencha os campos do bloco "Filtros" e clique no botão "Pesquisar".

Você pode deixar os campos sem preenchimento e clicar no botão "Pesquisar" para obter toda a tabela, exceto quando houver algum campo cujo preenchimento seja obrigatório.

O resultado da pesquisa é uma lista de Planos Internos que atende aos parâmetros especificados. Clique em um campo dessa lista para selecionar o registro desejado.

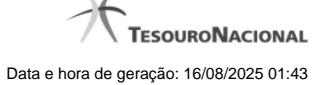

Essa pesquisa possui campos que já podem vir preenchidos com informações resultantes de pesquisas anteriores ou com informações obtidas com base nos dados cadastrais do usuário.

No caso de seleção de um único registro por meio de pesquisa pontual, os outros campos de parâmetros serão ignorados e não haverá apresentação da lista.

#### Campos de Parâmetros

Filtros - Bloco constituído pelos campos de parâmetros de pesquisa, descritos a seguir.

O símbolo "-" antes da palavra "Filtros" indica que o bloco está expandido, exibindo seu conteúdo. Ao ser apresentado o resultado da pesquisa, esse bloco estará contraído, com o símbolo "+" antes da palavra "Filtros", indicando que seu conteúdo está oculto. Clique no símbolo "+" para expandir o bloco de filtros e visualizar os parâmetros da pesquisa.

Órgão - Esse campo é preenchido pelo sistema com o código do Órgão a que pertence a sua Unidade Gestora.

Plano Interno - Para pesquisa pontual, informe nesse campo o código do Plano Interno que você deseja pesquisar, contendo, no máximo, oito caracteres.

**Termo** - Para pesquisa textual de título, informe nesse campo um texto que faça parte do título dos registros que você deseja pesquisar, contendo, no máximo, 15 caracteres.

### Campos de Resultados

Planos Internos encontrados - Tabela contendo a lista de registros retornados pela pesquisa, constituída pelas colunas descritas a seguir. Clique em um dos campos dessa lista para selecionar o registro desejado.

Plano Interno - Código do Plano Interno.

Título - Nome do Plano Interno.

#### Botões

**Pesquisar** - Clique nesse botão para comandar a pesquisa da tabela "Plano Interno", atendendo aos parâmetros que você informou. Caso você não informe nenhum parâmetro, serão apresentados todos os registros da tabela.

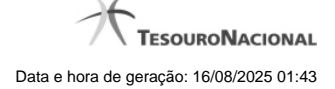

# 1.3.1.2.14 - Pesquisa Fontes SOF

| R                   | AFT             | * Campo de preenchime | nto obrigatório |
|---------------------|-----------------|-----------------------|-----------------|
| Filtros             | (A)             | (A) St.               | B               |
| Parâmetros de P     | esquisa         |                       |                 |
| IdUso •Grupo        | Fonte Fonte     |                       |                 |
| A.                  | - A             | AL A                  | .A              |
| 2"                  | CA <sup>S</sup> | Ca Shi                | CS N            |
|                     | Pesqu           | lisar                 |                 |
|                     | 🔫 🖣 página      | 1 de 9 🕨 🕨 pág        | ina 📃 🕨         |
| Fontes SOF encontra | adas            | affet                 | CIFF            |
| Fonte SOF           | Ø7              | Título                | G               |
| 0000                | RECURSOS ORDIN  | ARIOS                 |                 |
|                     |                 |                       | 005             |

## **Pesquisa Fontes SOF**

Para pesquisar a tabela "Fonte SOF", preencha os campos do bloco "Filtros" e clique no botão "Pesquisar".

Você pode deixar os campos sem preenchimento e clicar no botão "Pesquisar" para obter toda a tabela, exceto quando houver algum campo cujo preenchimento seja obrigatório.

O resultado da pesquisa é uma lista de Fontes SOF que atende aos parâmetros especificados. Clique em um campo dessa lista para selecionar o registro desejado.

# Campos de Parâmetros

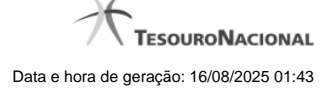

Filtros - Bloco constituído pelos campos de parâmetros de pesquisa, descritos a seguir.

O símbolo "-" antes da palavra "Filtros" indica que o bloco está expandido, exibindo seu conteúdo. Ao ser apresentado o resultado da pesquisa, esse bloco estará contraído, com o símbolo "+" antes da palavra "Filtros", indicando que seu conteúdo está oculto. Clique no símbolo "+" para expandir o bloco de filtros e visualizar os parâmetros da pesquisa.

IdUso - Selecione a Identificação de Uso das Fontes SOF que você deseja pesquisar. O IDUSO constitui a primeira posição do código estruturado completo de Fonte SOF.

**Grupo Fonte** - Selecione o Grupo Fonte das Fontes SOF que você deseja pesquisar. O Grupo Fonte constitui a segunda posição do código estruturado completo de Fonte SOF.

**Fonte** - Informe a Fonte de Recurso propriamente dita, que você deseja pesquisar, com duas posições numéricas. A Fonte constitui a terceira e a quarta posições do código estruturado completo de Fonte de Recurso. Não é necessário informar zeros à esquerda.

# Campos de Resultados

Fontes SOF encontradas - Tabela contendo a lista de registros retornados pela pesquisa, constituída pelas colunas descritas a seguir. Clique em um dos campos dessa lista para selecionar o registro desejado.

Fonte SOF - Código estruturado completo da Fonte SOF.

Título - Nome da Fonte SOF.

# Botões

Pesquisar - Clique nesse botão para comandar a pesquisa da tabela "Fonte SOF", atendendo aos parâmetros que você informou.

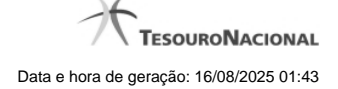

# 1.3.1.2.15 - Pesquisa Naturezas de Despesa Detalhada

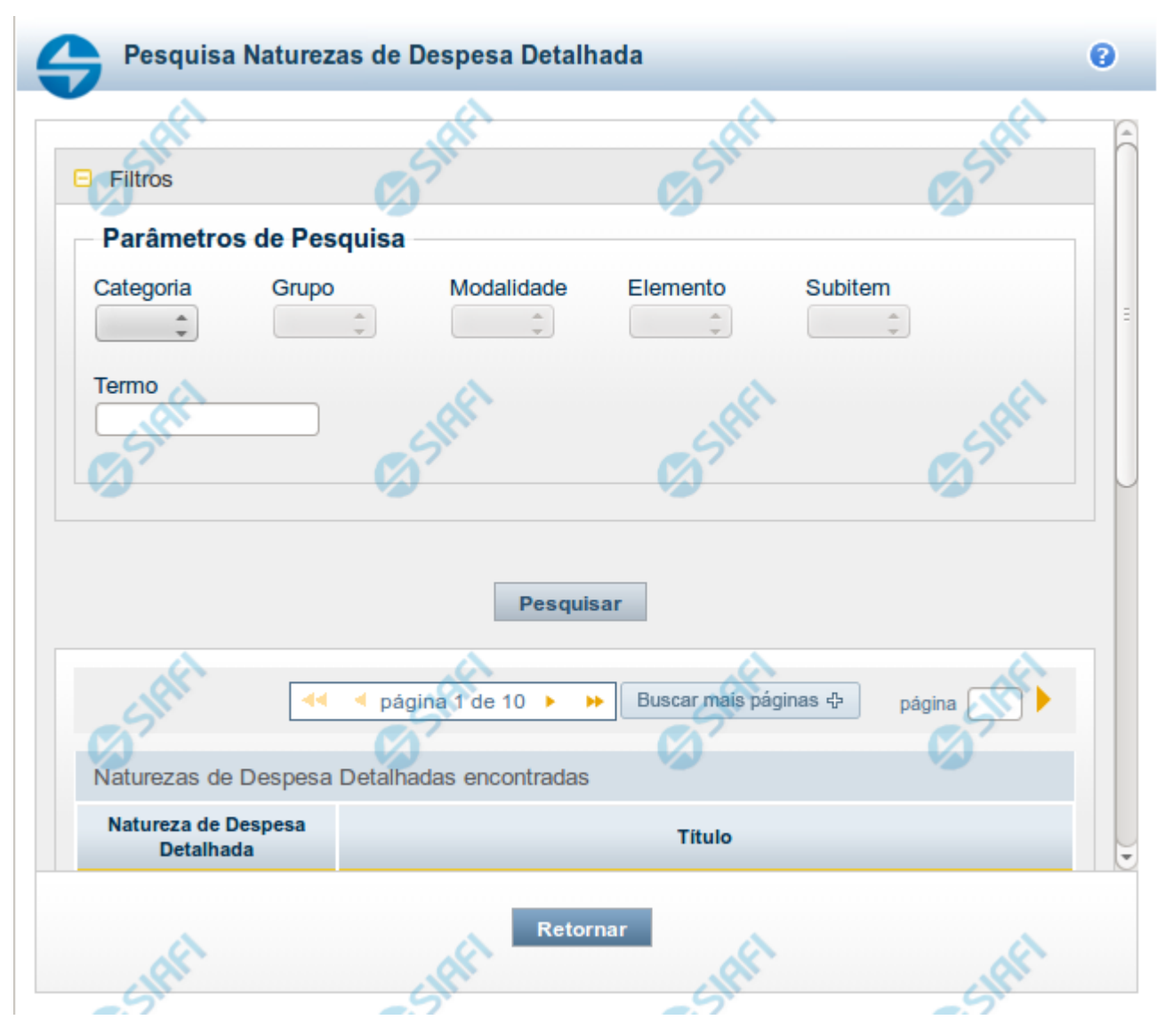

## Pesquisa Naturezas de Despesa Detalhada

Para pesquisar a tabela "Natureza de Despesa Detalhada", preencha os campos do bloco "Filtros" e clique no botão "Pesquisar".

Você pode deixar os campos sem preenchimento e clicar no botão "Pesquisar" para obter toda a tabela, exceto quando houver algum campo cujo preenchimento seja obrigatório.

O resultado da pesquisa é uma lista de Naturezas de Despesa Detalhada que atende aos parâmetros especificados. Clique em um campo dessa lista para selecionar o registro desejado.

### Campos de Parâmetros

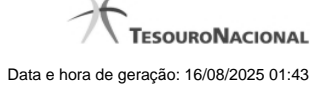

Categoria - escolha nesse campo o código da Categoria da Natureza de Despesa Detalhada que você deseja pesquisar.

**Grupo** – escolha nesse campo o código do Grupo da Natureza de Despesa Detalhada que você deseja pesquisar. Os valores disponíveis para seleção aparecem de acordo com a escolha da categoria no campo anterior.

**Modalidade** – escolha nesse campo o código da Modalidade da Natureza de Despesa Detalhada que você deseja pesquisar. Os valores disponíveis para seleção aparecem de acordo com a escolha do grupo no campo anterior.

Elemento – escolha nesse campo o código do Elemento da Natureza de Despesa Detalhada que você deseja pesquisar. Os valores disponíveis para seleção aparecem de acordo com a escolha da modalidade no campo anterior.

**Subitem** – escolha nesse campo o código do Subitem da Natureza de Despesa Detalhada que você deseja pesquisar. Os valores disponíveis para seleção aparecem de acordo com a escolha do elemento no campo anterior.

**Termo** – Para pesquisa textual de título, informe nesse campo um texto que faça parte do título dos registros que você deseja pesquisar, contendo, no máximo, 15 caracteres.

### Campos de Resultados

Naturezas de Despesa Detalhada encontradas - Tabela contendo a lista de registros retornados pela pesquisa, constituída pelas colunas descritas a seguir. Clique em um dos campos dessa lista para selecionar o registro desejado.

Natureza de Despesa Detalhada - Código da Natureza de Despesa Detalhada.

Título - Nome da Natureza de Despesa Detalhada.

Se o resultado da pesquisa resultar em muitas linhas, você poderá navegar entre as páginas de resultado, através dos controles de navegação.

O botão "Buscar mais páginas" deverá ser acionado caso você deseje que o sistema traga mais páginas de resultados para a lista.

### Botões

**Pesquisar** - Clique nesse botão para comandar a pesquisa da tabela "Natureza de Despesa Detalhada", atendendo aos parâmetros que você informou. Caso você não informe nenhum parâmetro, serão apresentados todos os registros da tabela.
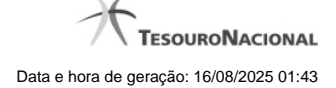

# 1.3.1.2.16 - Pesquisa Naturezas de Receita

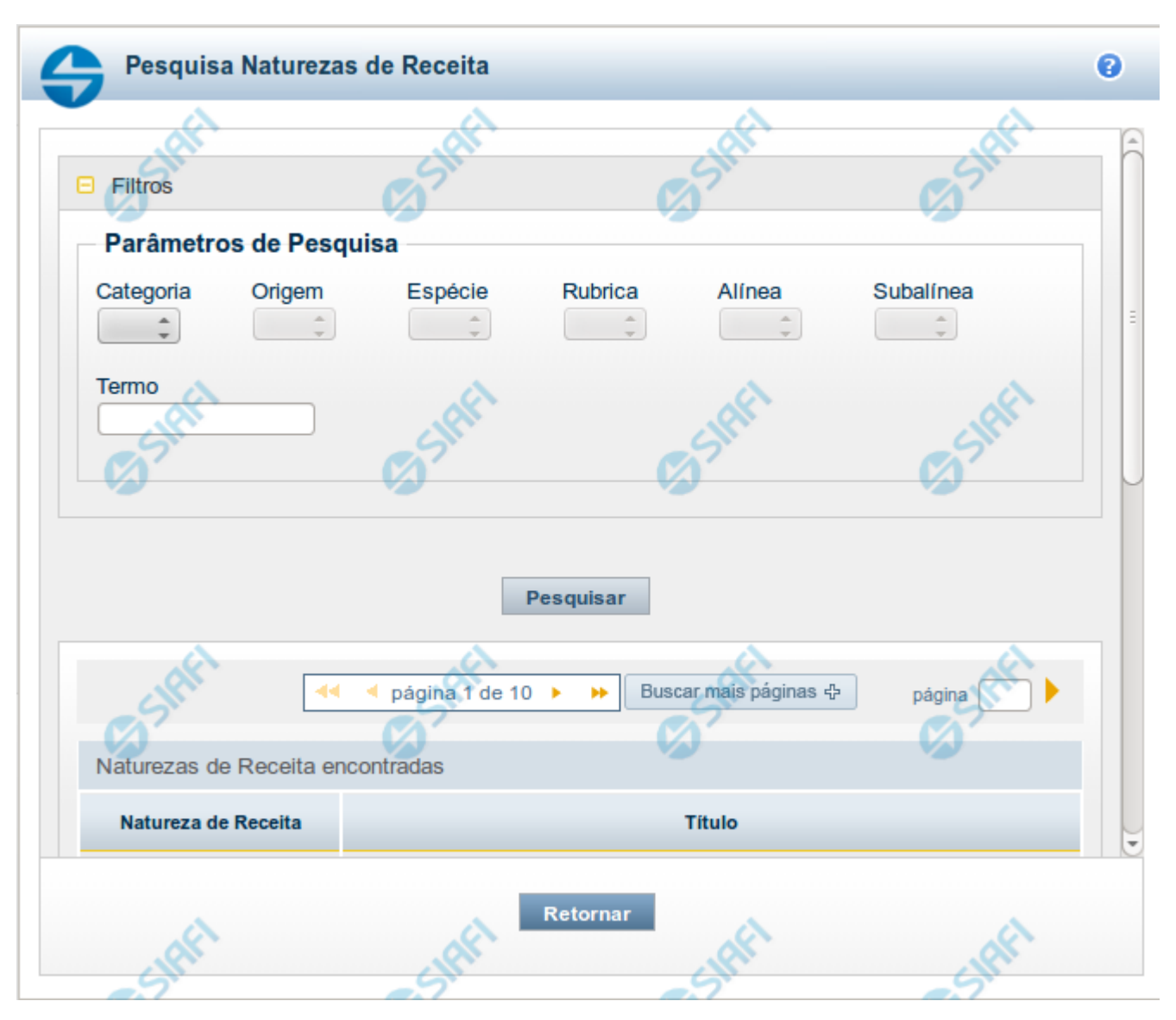

# Pesquisa Naturezas de Receita

Para pesquisar a tabela "Natureza de Receita", preencha os campos do bloco "Filtros" e clique no botão "Pesquisar".

Você pode deixar os campos sem preenchimento e clicar no botão "Pesquisar" para obter toda a tabela, exceto quando houver algum campo cujo preenchimento seja obrigatório.

O resultado da pesquisa é uma lista de Naturezas de Receita que atende aos parâmetros especificados. Clique em um campo dessa lista para selecionar o registro desejado.

# Campos de Parâmetros

Filtros - Bloco constituído pelos campos de parâmetros de pesquisa, descritos a seguir.

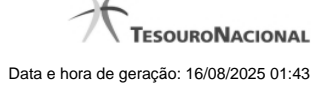

O símbolo "-" antes da palavra "Filtros" indica que o bloco está expandido, exibindo seu conteúdo. Ao ser apresentado o resultado da pesquisa, esse bloco estará contraído, com o símbolo "+" antes da palavra "Filtros", indicando que seu conteúdo está oculto. Clique no símbolo "+" para expandir o bloco de filtros e visualizar os parâmetros da pesquisa.

Categoria – escolha nesse campo o código da Categoria da Natureza de Receita que você deseja pesquisar.

**Origem** – escolha nesse campo o código da Origem da Natureza de Receita que você deseja pesquisar. Os valores disponíveis para seleção aparecem de acordo com a escolha da categoria no campo anterior.

**Espécie** – escolha nesse campo o código da Espécie da Natureza de Receita que você deseja pesquisar. Os valores disponíveis para seleção aparecem de acordo com a escolha da origem no campo anterior.

**Rubrica** – escolha nesse campo o código da Rubrica da Natureza de Receita que você deseja pesquisar. Os valores disponíveis para seleção aparecem de acordo com a escolha da espécie no campo anterior.

Alínea – escolha nesse campo o código da Alínea da Natureza de Receita que você deseja pesquisar. Os valores disponíveis para seleção aparecem de acordo com a escolha da rubrica no campo anterior.

Subalínea – escolha nesse campo o código da Subalínea da Natureza de Receita que você deseja pesquisar. Os valores disponíveis para seleção aparecem de acordo com a escolha da alínea no campo anterior.

**Termo** – Para pesquisa textual de título, informe nesse campo um texto que faça parte do título dos registros que você deseja pesquisar, contendo, no máximo, 15 caracteres.

### Campos de Resultados

Naturezas de Receita encontradas - Tabela contendo a lista de registros retornados pela pesquisa, constituída pelas colunas descritas a seguir. Clique em um dos campos dessa lista para selecionar o registro desejado.

Natureza de Receita - Código da Natureza de Receita.

Título - Nome da Natureza de Receita.

Se o resultado da pesquisa resultar em muitas linhas, você poderá navegar entre as páginas de resultado, através dos controles de navegação.

O botão "Buscar mais páginas" deverá ser acionado caso você deseje que o sistema traga mais páginas de resultados para a lista.

### Botões

**Pesquisar** - Clique nesse botão para comandar a pesquisa da tabela "Natureza de Receita", atendendo aos parâmetros que você informou. Caso você não informe nenhum parâmetro, serão apresentados todos os registros da tabela.

Retornar - Clique nesse botão para desistir da pesquisa.

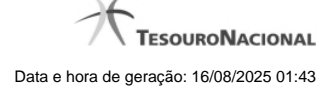

# 1.3.1.2.17 - Pesquisa Códigos de Receita Federal

| 4  | Pesquis            | a Códigos de F    | Receita Federal                           | <b>10</b>      |
|----|--------------------|-------------------|-------------------------------------------|----------------|
| \$ | E Filtros          | e SIAFI           | SIAM                                      | <u>s</u> shr ▲ |
|    | Parâmetro          | os de Pesquisa    | ı 💋                                       |                |
|    | Receita Fed        | eral Termo        |                                           | =              |
| S. | ,                  | SIAFI             | Pesquisar                                 | SIAF           |
|    |                    | ┥ < página        | a 1 de 10 🕨 🍽 Buscar mais páginas 🕀 págin | a 📄 🕨          |
|    | Códigos de l       | Receita Federal e | ncontrados                                |                |
| 2  | Receita<br>Federal |                   | Título                                    | 2              |
|    | 0001               | TAXA FISC.MERC    | C.TIT.VAL.MOBILIARIOS - CVM               | 284            |
|    | 0002               | TESTE             |                                           |                |
|    |                    |                   | Retornar                                  |                |

# Pesquisa Códigos de Receita Federal

Para pesquisar a tabela "Códigos de Receita Federal" (códigos de recolhimento das receitas do Governo Federal), preencha os campos do bloco "Filtros" e clique no botão "Pesquisar".

Você pode deixar os campos sem preenchimento e clicar no botão "Pesquisar" para obter toda a tabela, exceto quando houver algum campo cujo preenchimento seja obrigatório.

O resultado da pesquisa é uma lista de Receitas Federais que atende aos parâmetros especificados. Clique em um campo dessa lista para selecionar o registro desejado.

### Campos de Parâmetros

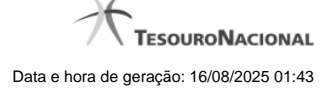

Filtros - Bloco constituído pelos campos de parâmetros de pesquisa, descritos a seguir.

O símbolo "-" antes da palavra "Filtros" indica que o bloco está expandido, exibindo seu conteúdo. Ao ser apresentado o resultado da pesquisa, esse bloco estará contraído, com o símbolo "+" antes da palavra "Filtros", indicando que seu conteúdo está oculto. Clique no símbolo "+" para expandir o bloco de filtros e visualizar os parâmetros da pesquisa.

**Receita Federal** - Para pesquisa pontual, informe nesse campo o código da Receita Federal que você deseja pesquisar, com quatro posições numéricas. Não é necessário informar zeros à esquerda.

**Termo** - Para pesquisa textual de título, informe nesse campo um texto que faça parte do título dos registros que você deseja pesquisar, contendo, no máximo, 15 caracteres.

# Campos de Resultados

**Códigos de Receita Federal encontrados** - Tabela contendo a lista de registros retornados pela pesquisa, constituída pelas colunas descritas a seguir. Clique em um dos campos dessa lista para selecionar o registro desejado.

Receita Federal - Código de Receita Federal.

Título - Título correspondente ao Código de Receita Federal.

#### Botões

**Pesquisar** - Clique nesse botão para comandar a pesquisa da tabela "Códigos de Receita Federal", atendendo aos parâmetros que você informou. Caso você não informe nenhum parâmetro, serão apresentados todos os registros da tabela.

Retornar - Clique nesse botão para desistir da pesquisa.

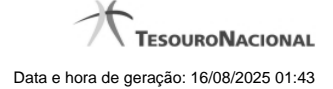

# 1.3.1.2.18 - Pesquisa Códigos de Vinculação

| Pesquisa                                               | a Códigos de Vinculaç  | ção                        | 9 D        |  |  |  |  |  |
|--------------------------------------------------------|------------------------|----------------------------|------------|--|--|--|--|--|
|                                                        |                        | 67                         |            |  |  |  |  |  |
| Filtros                                                |                        |                            |            |  |  |  |  |  |
| Parâmetros                                             | Parâmetros de Pesquisa |                            |            |  |  |  |  |  |
| Vinculação                                             | Termo                  |                            |            |  |  |  |  |  |
|                                                        |                        |                            |            |  |  |  |  |  |
|                                                        |                        |                            |            |  |  |  |  |  |
| 27                                                     |                        |                            |            |  |  |  |  |  |
| Pesquisar                                              |                        |                            |            |  |  |  |  |  |
|                                                        |                        |                            |            |  |  |  |  |  |
|                                                        | < 🔺 página 1 de 6      | ► ► Buscar mais páginas    | página 📄 🕨 |  |  |  |  |  |
|                                                        |                        |                            |            |  |  |  |  |  |
| Códigos de Vinculação encontrados                      |                        |                            |            |  |  |  |  |  |
| Vinculação                                             |                        | Título                     |            |  |  |  |  |  |
| 001                                                    | PESSOAL-FOLHA COMPLE   | EMENTAR-SENTENCA JUDICIAIS |            |  |  |  |  |  |
| 002 TESTANDO INCLUSAO   003 CODIGO 10   004 CODIGO 004 |                        |                            |            |  |  |  |  |  |
|                                                        |                        |                            |            |  |  |  |  |  |
|                                                        |                        |                            |            |  |  |  |  |  |
| 012                                                    | CODIGO 12              |                            | ~          |  |  |  |  |  |
| 017                                                    | CODIGO 17              |                            |            |  |  |  |  |  |
| 0                                                      |                        | Retornar                   | Ø          |  |  |  |  |  |

# Pesquisa Códigos de Vinculação

Para pesquisar a tabela "Códigos de Vinculação de Pagamento", preencha os campos do bloco "Filtros" e clique no botão "Pesquisar".

Você pode deixar os campos sem preenchimento e clicar no botão "Pesquisar" para obter toda a tabela, exceto quando houver algum campo cujo preenchimento seja obrigatório.

O resultado da pesquisa é uma lista de Vinculações de Pagamento que atende aos parâmetros especificados. Clique em um campo dessa lista para selecionar o registro desejado.

No caso de seleção de um único registro por meio de pesquisa pontual, os outros campos de parâmetros serão ignorados e não haverá apresentação da lista.

# Campos de Parâmetros

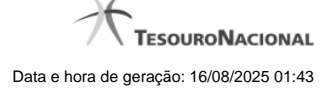

Filtros - Bloco constituído pelos campos de parâmetros de pesquisa, descritos a seguir.

O símbolo "-" antes da palavra "Filtros" indica que o bloco está expandido, exibindo seu conteúdo. Ao ser apresentado o resultado da pesquisa, esse bloco estará contraído, com o símbolo "+" antes da palavra "Filtros", indicando que seu conteúdo está oculto. Clique no símbolo "+" para expandir o bloco de filtros e visualizar os parâmetros da pesquisa.

Vinculação - Para pesquisa pontual, informe nesse campo o código da Vinculação de Pagamento que você deseja pesquisar, com oito posições numéricas.

**Termo** - Para pesquisa textual de título, informe nesse campo um texto que faça parte do título dos registros que você deseja pesquisar, contendo, no máximo, 15 caracteres.

### Campos de Resultados

Códigos de Vinculação encontrados - Tabela contendo a lista de registros retornados pela pesquisa, constituída pelas colunas descritas a seguir. Clique em um dos campos dessa lista para selecionar o registro desejado.

Vinculação - Código da Vinculação de Pagamento.

Título - Título correspondente ao Código de Vinculação de Pagamento.

#### Botões

**Pesquisar** - Clique nesse botão para comandar a pesquisa da tabela "Códigos de Vinculação de Pagamento", atendendo aos parâmetros que você informou. Caso você não informe nenhum parâmetro, serão apresentados todos os registros da tabela.

Retornar - Clique nesse botão para desistir da pesquisa.

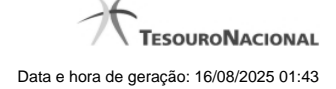

### 1.3.2 - Manter Linha de Item - Aba: Itens

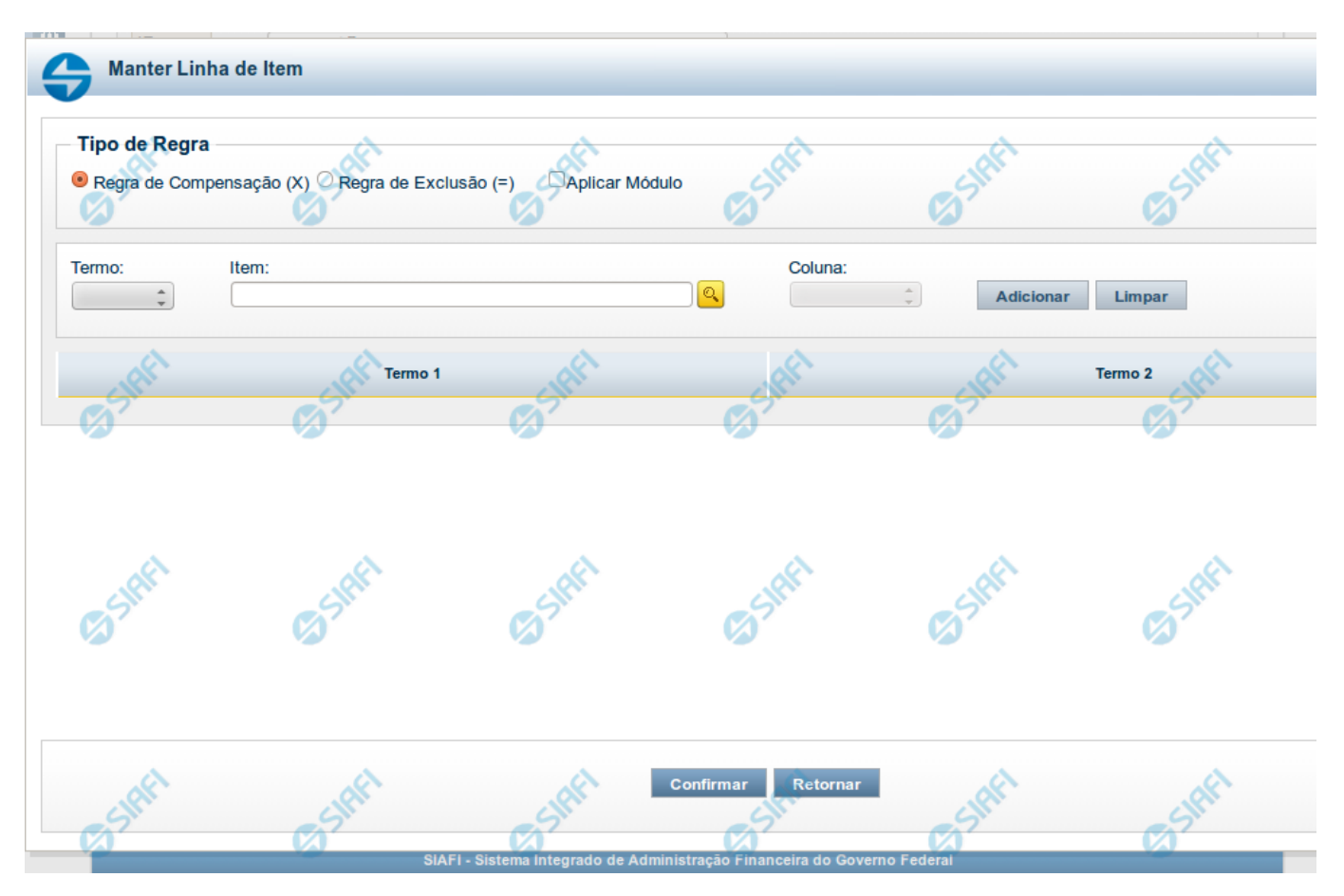

Manter Linha de Item - Aba de Itens

Este formulário é utilizado para incluir ou alterar uma linha da tabela na aba Itens.

# Campos

Tipo de Regra - neste campo você deve selecionar o tipo de Regra de Compensação (X) ou Regra de Exclusão (=) referente à linha editada. Aplicar Módulo selecionado for Regra de Compensação (X). Marque esse campo se você deseja aplicar módulo ao valor calculado para a linha. Termo - preencha este campo com o termo que deve conter o item que está sendo inserido na tabela.

Item - informe neste campo o item a ser acrescentado à linha que está sendo editada. Neste momento é possível realizar pesquisa através da tela auxiliar "Pesquisa de item do demonstrativo".

Coluna - informe neste campo a coluna que deve ser acrescentada, juntamente ao campo item, à linha que está sendo editada.

### Botões

O acionamento de algum botão existente no formulário surtirá efeito sobre um subconjunto específico de campos, dependendo de onde estejam posicionados no formulário:

1. Botões de tabela: os efeitos do seu acionamento recaem sobre a tabela. Tabelas sempre estarão posicionados dentro de uma aba.

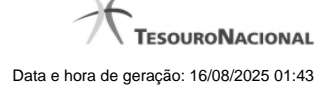

2. Botões da Linha do Item: os efeitos do seu acionamento recaem sobre todos os dados informados para a Linha do Item.

# Botões de Tabela

Adicionar - Clique neste botão para adicionar um item ou uma célula em um dos termos.

Limpar - Clique neste botão para limpar o conteúdo dos campos Item e Coluna que seriam acrescentados a um dos termos.

Salvar - Este botão será disponibilizado apenas quando você selecionar para edição uma célula já adicionada em um dos termos. Você deve clicar neste botão para salvar as alterações realizadas na célula editada.

Retornar - Este botão será disponibilizado apenas quando você selecionar para edição uma célula já adicionada em um dos termos. Você deve clicar neste botão para desfazer a alteração da célula editada.

## Botões da Linha de Item

**Confirmar** - Clique neste botão para confirmar a operação de inclusão ou de alteração de uma linha da tabela de Itens. Após o clique neste botão, a tabela na aba Itens é atualizada com a nova linha ou com a linha alterada.

Retornar - Clique neste botão para cancelar a operação de inclusão ou alteração da linha de Item.

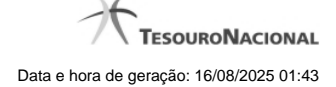

# 1.3.3 - Copiar - Regras de Consolidação

| Filtros                 | State               | Pesquisar Limpar                            | start Gistart Gista                                                                                                    |
|-------------------------|---------------------|---------------------------------------------|----------------------------------------------------------------------------------------------------|
|                         |                     | 😢 Excluído                                  |                                                                                                    |
| 22 Regra(s) de Consolio | dação Encontrada(s) | < < página 1 de 5 🕨 🕽                       | ▶ página 📃 🕨                                                                                                    |
| Demonstrativo           | Bloco               | Regra de Consolidação                       | Critérios de Exclusão                                                                                                  |
| 1-Balanço Financeiro    | 1-Único             | 2-Receitas e Despesas<br>Intraorçamentárias | Excluir operações com unidades integrantes do OFSS União                                                               |
| 1-Balanço Financeiro    | 1-Único             | 11-Transferências Financeiras               | Excluir operações com unidades integrantes do OFSS União                                                               |
| 1-Balanço Financeiro    | 1-Único             | 14-Teste Vanusia                            | Excluir operações com unidades integrantes do OFSS União<br>Excluir operações com unidades integrantes do OFSS Estados |
| 1-Balanço Financeiro    | 1-Único             | 18-teste excluir conta termo                |                                                                                                    |
| 1-Balanço Financeiro    | 1-Único             | 21-Teste01092015                            | Excluir operações com unidades integrantes do OFSS União                                                               |
| )                       |                     | A página 1 de 5 🕨 🕨                         | página                                                                                                    |
|                         |                     |                                             |                                                                                                    |

Copiar - Regras de Consolidação

Neste formulário, você pode consultar, entre as regras de consolidação já cadastradas no sistema, uma regra da qual você deseja copiar seus dados. Para consultar a Regra de Consolidação que você deseja copiar, preencha os campos do bloco "Filtros" e clique no botão "Pesquisar". Deixe os campos sem preenchimento e clique no botão "Pesquisar " para obter todas as regras cadastradas. O resultado da consulta é uma lista das Regras de Consolidação encontradas na pesquisa. Cada linha é um link que você pode clicar para selecionar a regra para cópia.

#### Campos de Parâmetros

Filtros- Bloco constituído pelos campos de parâmetros de pesquisa descritos a seguir.

O símbolo "-" antes da palavra "Filtros" indica que o bloco está expandido, exibindo seu conteúdo. Ao ser apresentado o resultado da consulta, esse bloco estará contraído, com o símbolo "+" antes da palavra "Filtros", indicando que seu conteúdo está oculto. Clique no símbolo "+" para expandir o bloco de filtros e visualizar os parâmetros da pesquisa.

Código - Para pesquisar um determinado registro, informe o código correspondente, composto por 3 (três) dígitos. Caso esse campo seja preenchido, os demais campos de parâmetros serão ignorados pelo sistema.

Título - Para pesquisa textual, informe nesse campo um texto que faça parte do título dos registros que você deseja consultar.

**Grupo** - Deixe em branco ou selecione a partir dos Grupos de Demonstrativos do SIAFI, aquele que possui as regras que você deseja consultar. Ao selecionar este campo, o campo Demonstrativo é carregado com as opções correspondentes ao grupo aqui selecionado.

**Demonstrativo** - Deixe em branco ou selecione um demonstrativo que contenha as regras de consolidação que você deseja consultar a partir dos Demonstrativos do SIAFI. As opções apresentadas neste campo aparecerão conforme o valor do parâmetro "grupo" selecionado anteriormente.

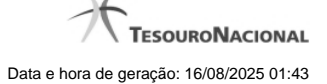

Bloco - Deixe em branco ou selecione, a partir dos Blocos dos Demonstrativos do SIAFI aquele bloco que possui as regras de consolidação que você deseja consultar. As opções apresentadas neste campo aparecerão conforme o valor do parâmetro "demonstrativo" selecionado anteriormente. Visualizar excluídos - Se esse campo estiver assinalado, também serão exibidos, no resultado da consulta, os registros excluídos logicamente. Não assinale esse campo, caso queira ver somente os registros que não estão excluídos.

### Campos de Resultados

Regras de Consolidação Encontradas - Tabela contendo a lista de registros retornados na consulta. Você poderá utilizar o campo "página" e as setas para navegar entre as páginas de resultado da tabela. Cada linha da tabela representa um link que, quando acionado, realizará a cópia dos dados dessa regra para a regra de consolidação em edição. A seleção da regra para cópia pode ser acionada clicando no link em qualquer um dos campos que constituem a tabela e que são descritos a seguir.

Demonstrativo - Demonstrativo que possui a Regra de Consolidação recuperada na consulta.

Bloco - Bloco do Demonstrativo que possui a Regra de Consolidação recuperada na consulta.

Regra de Consolidação - Código e Título da Regra de Consolidação recuperada na consulta.

Critérios de Exclusão - Critérios de Exclusão da Regra de Consolidação recuperada na consulta.

### Botões

Pesquisar - Clique neste botão para comandar a pesquisa do cadastro de Regra de Consolidação do SIAFI, atendendo aos parâmetros que você informou. Caso você não informe nenhum parâmetro, serão apresentados todos os registros do cadastro.

Limpar - Clique neste botão, caso deseje limpar todos os parâmetros de pesquisa preenchidos por você.

Retornar - Clique neste botão para retornar à tela de edição da Regra de Consolidação, cancelando o processo de cópia.

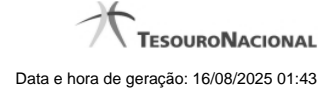

### 1.3.4 - Alterar Regra de Consolidação - Aba: Abrangência

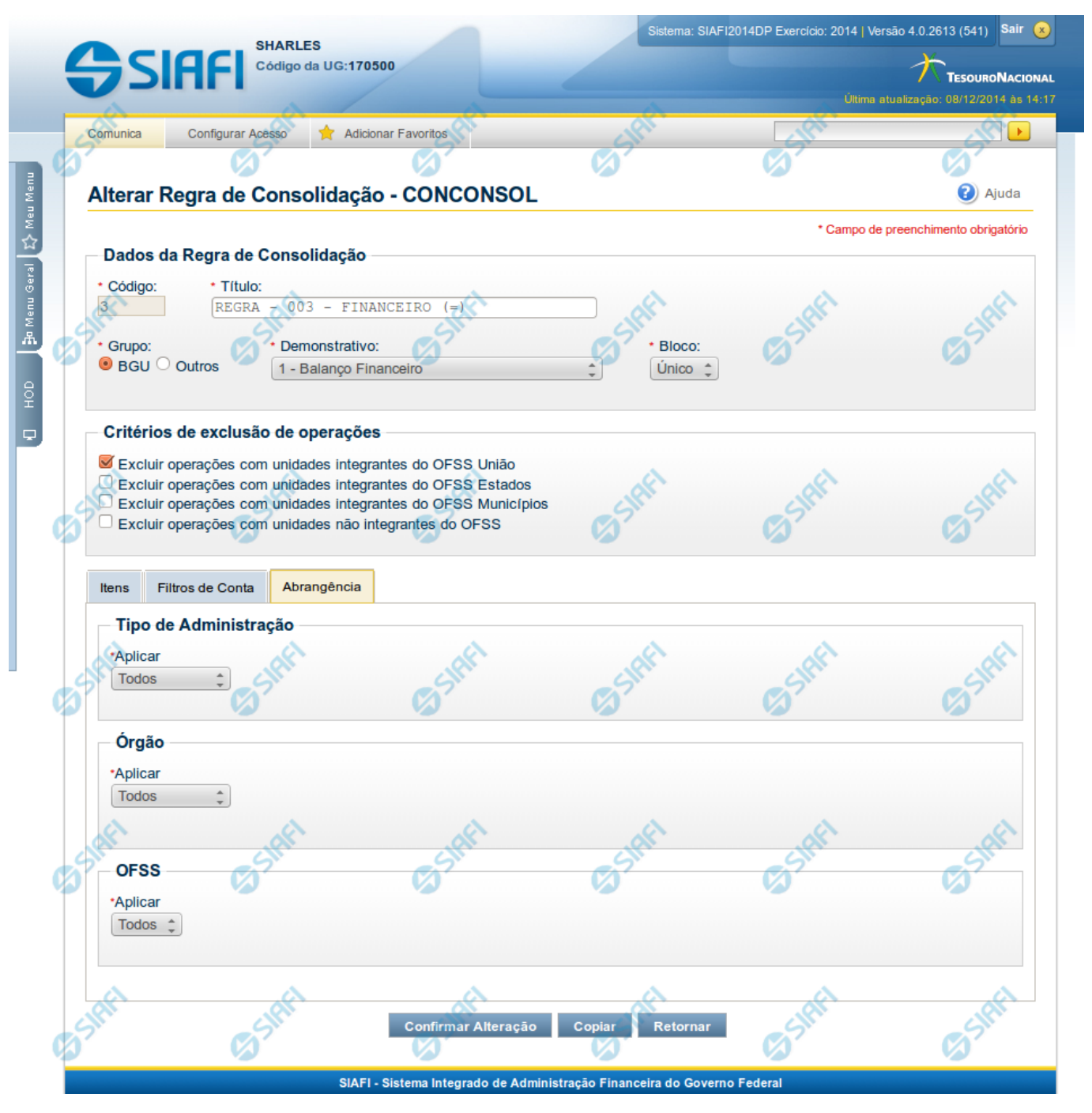

# Manter Regra de Consolidação - Aba de Abrangência

A tela de edição da regra de consolidação apresenta duas seções: uma contendo os dados gerais da regra e outra contendo abas de detalhes (abas de Itens, Filtros de Conta e Abrangência).

Essa tela é utilizada nas transações INCCONSOL e CONCONSOL, com algumas diferenças de comportamento. Esta tela apresenta a aba de Abrangência, onde você poderá definir a abrangência de aplicação da regra de consolidação. Se a regra de consolidação detalhada não

estiver publicada, é apresentada a seguinte mensagem: "Esta regra está em uma versão de rascunho, com pendência de publicação.".

### Cabeçalho

Dados da Regra de Consolidação- Bloco contendo os campos descritos a seguir:

Código - Código composto por 3 dígitos. Este campo não é habilitado para edição.

Título - indica o título da Regra de Consolidação. Campo obrigatório.

**Grupo** - indica o Grupo do Demonstrativo que possui a Regra de Consolidação. Campo obrigatório. Ao selecionar este campo, o campo Demonstrativo é carregado com as opções correspondentes ao grupo aqui selecionado.

**Demonstrativo** - Demonstrativo onde será aplicada a Regra de Consolidação. Campo obrigatório. As opções apresentadas neste campo aparecerão conforme o valor do parâmetro "grupo" selecionado anteriormente.

**Bloco** - Bloco do Demonstrativo onde deve ser aplicada a Regra de Consolidação. Campo obrigatório. As opções apresentadas neste campo aparecerão conforme o valor do parâmetro "Demonstrativo" selecionado anteriormente.

Critérios de Exclusão - indica os Critérios de Exclusão a serem considerados na Regra de Consolidação.

#### Aba de Abrangência

Contém os campos descritos a seguir:

**Tipo de Administração** - indica o(s) tipo(s) de administração onde será aplicada a regra de consolidação. As opções disponíveis são: "Apenas", "Exceto", "Todos" e "Não se Aplica". Se você selecionar as opções "Apenas" ou "Exceto", aparecerão as opções de tipos de administração para que você marque uma ou mais opções que devem ser consideradas na abrangência da regra de consolidação atual. Campo obrigatório.

**Órgão** - indica o(s) órgão(s) onde será aplicada a regra de consolidação. As opções disponíveis são: "Apenas", "Exceto", "Todos" e "Não se Aplica". Se você selecionar as opções "Apenas" ou "Exceto", aparecerão os campos Órgão e Órgão Superior, que devem ser preenchidos para indicar os órgãos a serem considerados na regra de consolidação atual. É possível selecionar um Órgão através do acionamento da "Lupa" para remeter ao formulário "Pesquisar Orgãos". Campo obrigatório.

**OFSS** - indicação do tipo de OFSS a ser considerado na regra de consolidação. As opções disponíveis são: "Sim", "Não" e "Todos". Campo obrigatório.

### Botões

O acionamento de algum botão existente no formulário surtirá efeito sobre um subconjunto específico de campos, dependendo de onde estejam posicionados no formulário:

- 1. Botões de tabela: os efeitos do seu acionamento recaem sobre a tabela. Tabelas sempre estarão posicionados dentro de uma aba.
- 2. Botões da Regra de Consolidação: os efeitos do seu acionamento recaem sobre todos os dados informados na Regra de Consolidação atual, ou seja, afeta os dados gerais e os dados de todas as abas.

### Botões da Regra de Consolidação

Confirmar Alteração/Confirmar Inclusão/Confirmar Reinclusão - Clique neste botão para confirmar a edição da regra de consolidação. Quando a origem da edição for Alteração, o texto deste botão será Confirmar Alteração. Quando a origem da edição for Inclusão, o texto deste

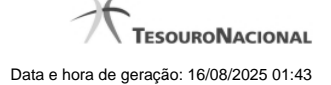

botão será Confirmar Inclusão. Quando a origem da edição for Reinclusão, o texto deste botão será Confirmar Reinclusão.

Copiar - Clique neste botão para copiar os dados de uma regra de consolidação na Regra de Consolidação atual.

Retornar - Clique neste botão para encerrar a edição da Regra de Consolidação e voltar para a tela de consulta. Este botão é exibido apenas na alteração ou reinclusão da regra de consolidação.

Limpar - Clique neste botão para limpar as informações do formulário. Este botão é exibido apenas na inclusão (INCONSOL).

# Botões da Lista de Órgãos

Os botões a seguir somente aparecerão se for selecionada a opção "Apenas" ou "Exceto" no campo Aplicar do Órgão.

Adicionar - Clique neste botão para adicionar um órgão na lista.

Limpar - Clique neste botão para limpar o conteúdo que iria ser adicionado na lista.

Salvar - Clique neste botão para salvar o conteúdo alterado na lista.

Retornar - Clique neste botão para desfazer a alteração no conteúdo da lista.

# Próximas Telas

Copiar - Regras de Consolidação

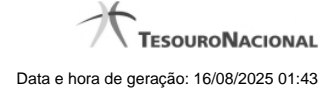

# 1.4 - Histórico

| Imprimir Resultado     | 65 <sup>3HEI</sup>  | C) SHEE        | 65 <sup>thft</sup> | C SHEE        | SHAFT                                                                                                    |
|------------------------|---------------------|----------------|--------------------|---------------|----------------------------------------------------------------------------------------------------|
|                        |                     |                |                    |               | (A)                                                                                                    |
|                        |                     | ┥ ┥ página 1 d | de 1 🕨 🕨           |               | página 📃 🕨                                                                                                    |
| listóricos Encontrados |                     |                |                    |               |                                                                                                    |
| Versão                 | Data/Hora           | Operação       | CPF                | all ,         | lome                                                                                                    |
| 11                     | 17/09/2018 17:15:32 | Alteração      | 99999999999        | USUÁRIO SIAFI | (A)                                                                                                    |
|                        |                     | ┥ ┥ página 1 d | le 1 🕨 🕨           |               | página 📃 🕨                                                                                                    |
|                        |                     |                |                    |               |                                                                                                    |
| J'ST                   | (J) St.             | (J) St.        | (J) St.            | (J) St.       | (J) St.                                                                                                    |
|                        |                     |                |                    |               |                                                                                                    |
| A.                     | A.                  | Retornar       |                    | A.            | - And - And |

Esse formulário apresenta a lista de todos as alterações efetuadas sobre uma regra de consolidação. Selecione uma linha para detalhar a operação realizada.

# Campos de Resultados

Históricos encontrados - tabela constituída com os campos a seguir:

Versão – indica a versão da regra de consolidação.

Data / Hora - exibe a data e horário em que ocorreu o registro da operação do histórico.

**Operação** – informa qual foi a operação realizada e registrada sobre a entidade.

CPF – exibe o número do CPF da pessoa que registrou a operação sobre a entidade.

Nome - exibe o nome da pessoa que registrou a operação sobre a entidade.

# Botões

Imprimir Resultado – Clique nesse botão para gerar um arquivo em formato PDF, cujo conteúdo poderá posteriormente ser impresso em papel com o resultado apresentado.

Retornar - clique neste botão para fechar a tela auxiliar do histórico e retornar para a tela de detalhamento.

# Próximas Telas

Detalhar Registro de Histórico

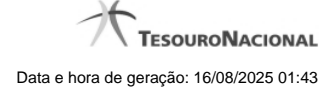

# 1.4.1 - Detalhar Registro de Histórico

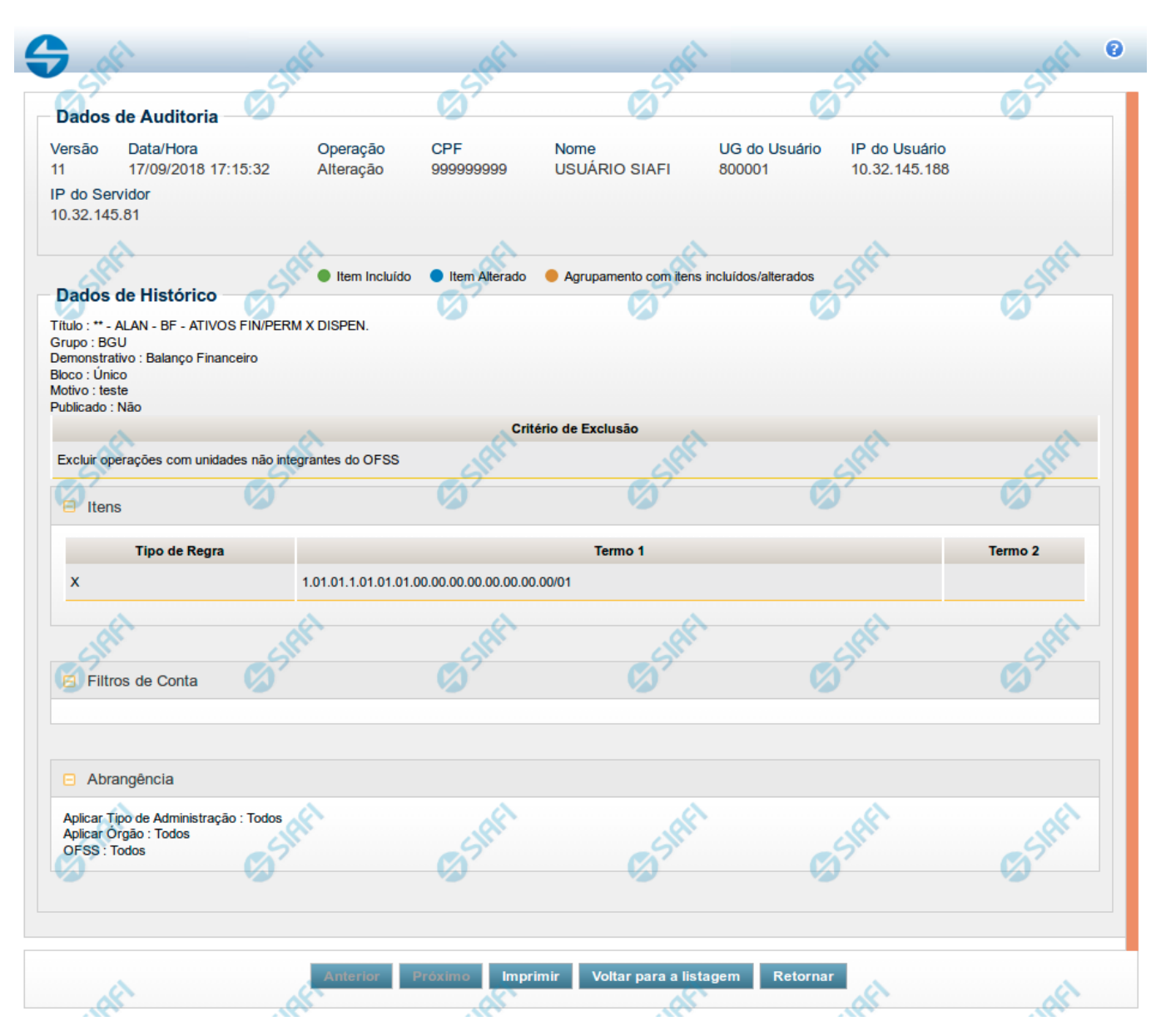

Este formulário é apresentado quando você clica sobre uma das linhas listadas no Histórico de alguma entidade do sistema. Nele, você visualiza o histórico detalhado das informações da entidade, anteriores à alteração, destacando aqueles itens de dados que sofreram algum tipo de mudança.

As informações são organizadas em duas seções principais, conforme segue:

# Dados de Auditoria

Nesta seção são listados os dados armazenados, para efeitos de auditoria, da entidade cujo histórico está sendo detalhado. Tais informações são capturadas automaticamente e registram dados do usuário logado no momento em que a operação sobre a entidade foi registrada e do computador a partir do qual tais operações foram realizadas.

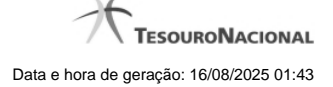

Versão - exibe o número correspondente à versão das informações da entidade cujo histórico está sendo visualizado.

Quando a entidade é registrada pela primeira vez (ao ser criada), o número da versão do seu histórico é zero (0). A cada nova operação registrada, este número é incrementado de uma (1) unidade.

Data/hora - exibe a data e horário em que ocorreu o registro da operação do histórico sendo detalhado.

Operação - informa qual foi a operação realizada e registrada sobre a entidade.

As seguintes operações são registradas no histórico: "Inclusão", "Exclusão", "Alteração" e "Reinclusão".

CPF - exibe o número do CPF da pessoa que registrou a operação sobre a entidade.

Nome - exibe o nome da pessoa que registrou a operação sobre a entidade.

UG do Usuário - exibe o código da UG a que pertence o usuário que registrou a operação sobre a entidade.

IP do Usuário - exibe o número do IP (Internet Protocol) que identifica o computador a partir do qual o usuário registrou a operação sobre a entidade.

IP do Servidor - exibe o número do IP (Internet Protocol) que identifica o computador que é servidor da rede à qual o computador do usuário que registrou a operação sobre a entidade está conectado.

### Dados de Histórico

As informações listadas nesta seção são específicas para cada tipo de entidade cujo histórico detalhado está sendo visualizado. Estas informações correspondem aos dados que a entidade armazena no momento em que a operação é registrada. No detalhamento do histórico são destacados aquele itens de dados que sofreram alteração da versão anterior para a versão sendo registrada.

Os dados agrupados são apresentados com um sinal "+" ao seu lado esquerdo. Clique no sinal "+" para ver as informações adicionais correspondentes.

## Botões

Anterior - Clique nesse botão para visualizar os detalhes de histórico da versão anterior da entidade.

Próximo - Clique nesse botão para visualizar os detalhes de histórico da próxima versão da entidade.

Imprimir - Clique nesse botão para gerar um arquivo em formato PDF, cujo conteúdo poderá posteriormente ser impresso em papel e que corresponde às informações de detalhe do histórico.

Voltar para a listagem - Clique nesse botão para retornar à lista as linhas de histórico.

Retornar - Clique nesse botão para encerrar a consulta ao Histórico da entidade.